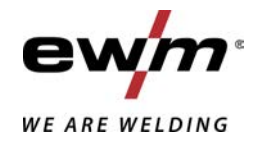

|                  | Steuerung<br>T4.01 - Tetrix DC Comfort 2.0<br>T4.09 - Tetrix DC Comfort 2.0<br>T4.12 - Tetrix DC Comfort 2.0 |            |
|------------------|----------------------------------------------------------------------------------------------------|------------|
| 099-00T401-EW500 | Zusätzliche Systemdokumente beachten!                                                                        | 01.02.2022 |

Register now and benefit! Jetzt Registrieren und Profitieren!

www.ewm-group.com

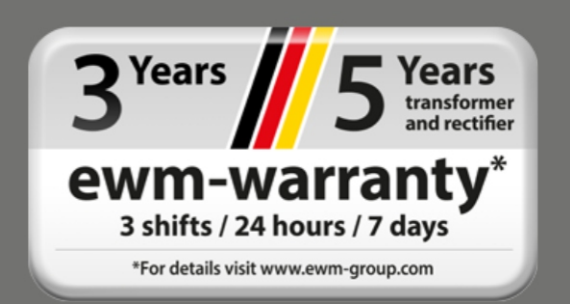

## Allgemeine Hinweise

## **MARNUNG**

#### Betriebsanleitung lesen!

#### Die Betriebsanleitung führt in den sicheren Umgang mit den Produkten ein.

- Betriebsanleitung sämtlicher Systemkomponenten, insbesondere die Sicherheits- und Warnhinweise lesen und befolgen!
- Unfallverhütungsvorschriften und länderspezifische Bestimmungen beachten!
- Die Betriebsanleitung ist am Einsatzort des Gerätes aufzubewahren.
- Sicherheits- und Warnschilder am Gerät geben Auskunft über mögliche Gefahren. Sie müssen stets erkennbar und lesbar sein.
- Das Gerät ist entsprechend dem Stand der Technik und den Regeln bzw. Normen hergestellt und darf nur von Sachkundigen betrieben, gewartet und repariert werden.
- Technische Änderungen, durch Weiterentwicklung der Gerätetechnik, können zu unterschiedlichem Schweißverhalten führen.

# Wenden Sie sich bei Fragen zu Installation, Inbetriebnahme, Betrieb, Besonderheiten am Einsatzort sowie dem Einsatzzweck an Ihren Vertriebspartner oder an unseren Kundenservice unter +49 2680 181-0.

## Eine Liste der autorisierten Vertriebspartner finden Sie unter www.ewm-group.com/en/specialist-dealers.

Die Haftung im Zusammenhang mit dem Betrieb dieser Anlage ist ausdrücklich auf die Funktion der Anlage beschränkt. Jegliche weitere Haftung, gleich welcher Art, wird ausdrücklich ausgeschlossen. Dieser Haftungsausschluss wird bei Inbetriebnahme der Anlage durch den Anwender anerkannt.

Sowohl das Einhalten dieser Anleitung als auch die Bedingungen und Methoden bei Installation, Betrieb, Verwendung und Wartung des Gerätes können vom Hersteller nicht überwacht werden.

Eine unsachgemäße Ausführung der Installation kann zu Sachschäden führen und in der Folge Personen gefährden. Daher übernehmen wir keinerlei Verantwortung und Haftung für Verluste, Schäden oder Kosten, die sich aus fehlerhafter Installation, unsachgemäßen Betrieb sowie falscher Verwendung und Wartung ergeben oder in irgendeiner Weise damit zusammenhängen.

© EWM AG Dr. Günter-Henle-Straße 8 56271 Mündersbach Germany Tel: +49 2680 181-0, Fax: -244 E-Mail: info@ewm-group.com www.ewm-group.com

Das Urheberrecht an diesem Dokument verbleibt beim Hersteller.

Vervielfältigung, auch auszugsweise, nur mit schriftlicher Genehmigung.

Der Inhalt dieses Dokumentes wurde sorgfältig recherchiert, überprüft und bearbeitet, dennoch bleiben Änderungen, Schreibfehler und Irrtümer vorbehalten.

#### Datensicherheit

Der Anwender ist für die Datensicherung von sämtlichen Änderungen gegenüber der Werkseinstellung verantwortlich. Die Haftung für gelöschte persönliche Einstellungen liegt beim Anwender. Der Hersteller haftet hierfür nicht.

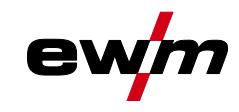

## 1 Inhaltsverzeichnis

| 1 | Inha                                           | Inhaltsverzeichnis                     |                    |                                                    |            |  |  |  |  |
|---|------------------------------------------------|----------------------------------------|--------------------|----------------------------------------------------|------------|--|--|--|--|
| 2 | 711 lk                                         | Zu Ihrer Sicherheit 5                  |                    |                                                    |            |  |  |  |  |
| 2 | 2.1 Hinweise zum Gebrauch dieser Dokumentation |                                        |                    |                                                    |            |  |  |  |  |
|   | 2.2 Symbolerklärung                            |                                        |                    |                                                    |            |  |  |  |  |
|   | 2.2                                            | Sicherhe                               | eitevorech         | riften                                             |            |  |  |  |  |
|   | 2.5                                            | Transno                                | rt und Auf         | stellen                                            | ,<br>10    |  |  |  |  |
| • | Z.T                                            | immunaa                                |                    | Cabrauah                                           | ۰۰         |  |  |  |  |
| 3 | Dest                                           | Immungs                                | gemaiser           | Gebrauch                                           | 12<br>10   |  |  |  |  |
|   | ა. I<br>ა ე                                    | Software                               | ung unu i          | Betrieb ausschließlich mit folgenden Geräten       | ۲۷۱۷<br>۱۵ |  |  |  |  |
|   | 3.Z                                            | Mitgolto                               | stanu              |                                                    | ۲۷۱۷<br>۲۵ |  |  |  |  |
|   | 3.5                                            | 221                                    |                    | ayen                                               | ۲۷۱۷<br>۱۵ |  |  |  |  |
| _ |                                                | 3.3.1                                  |                    |                                                    |            |  |  |  |  |
| 4 | Gerä                                           | testeueru                              | ing - Bed          | ienelemente                                        |            |  |  |  |  |
|   | 4.1                                            | Ubersich                               | nt Steueru         | ngsbereiche                                        |            |  |  |  |  |
|   |                                                | 4.1.1                                  | Steueru            | ngsbereich A                                       |            |  |  |  |  |
|   | 4.0                                            | 4.1.2                                  | Steueru            | Igspereich B                                       | 17         |  |  |  |  |
|   | 4.2                                            | Geratea                                | nzeige             |                                                    |            |  |  |  |  |
|   | 4.0                                            | 4.Z.1<br>Dedianu                       | Schweiß            | stromeinstellung (absolut / prozentual)            | ۲۵۱۵<br>۱۵ |  |  |  |  |
|   | 4.3                                            |                                        | Ing der Ge         | sicht                                              | 18<br>مە   |  |  |  |  |
|   |                                                | 4.3.1<br>120                           | Finatollu          | alor Schweißleistung                               | 0۱ان<br>⊿ړ |  |  |  |  |
|   |                                                | 4.3.Z                                  | Einstellu          | ng der Schweißberstung                             | 10         |  |  |  |  |
|   |                                                | 4.3.3                                  | Envoitor           | ng der Schweißparameter einstellen (Expertmenü)    | 19<br>10   |  |  |  |  |
|   |                                                | 4.3.4                                  | Grundei            | e Schweisparanieter einstellen (Expertinend)       | 19<br>10   |  |  |  |  |
| _ |                                                | 4.5.5                                  |                    |                                                    |            |  |  |  |  |
| 5 | Funk                                           | tionsbes                               | chreibun           | g                                                  |            |  |  |  |  |
|   | 5.1                                            | VVIG-SCI                               | nweilsen           |                                                    |            |  |  |  |  |
|   |                                                | 5.1.1                                  | Einstellu          | ng Schutzgasmenge (Gastest) / Schlauchpaket spulen | 20         |  |  |  |  |
|   |                                                | E 4 0                                  | 5.1.1.1<br>Sebusi0 | Gashachstromautomatik                              | 20         |  |  |  |  |
|   |                                                | 5.1.Z                                  | Schweils           | Wiederkehrende Schweißeufgeben (JOP 1 100)         | ا Z        |  |  |  |  |
|   |                                                | 512                                    | J.I.Z.I            | wiederkennende Schweisauigaben (JOB 1-100)         | ZZ         |  |  |  |  |
|   |                                                | 0.1.5                                  | 5 1 2 1            |                                                    |            |  |  |  |  |
|   |                                                |                                        | 5132               | Liftare                                            | 22         |  |  |  |  |
|   |                                                |                                        | 5133               | Zwangsahschaltung                                  | 20<br>23   |  |  |  |  |
|   |                                                | 511                                    | Botriohe           | zwanysabschaltung<br>arten (Funktionsabläufe)      | 20<br>24   |  |  |  |  |
|   |                                                | 0.1.4                                  | 5141               | Zeichenerklärung                                   |            |  |  |  |  |
|   |                                                |                                        | 5142               | 2-Takt-Betrieh                                     | 27<br>25   |  |  |  |  |
|   |                                                |                                        | 5143               | 4-Takt-Betrieb                                     | 20<br>26   |  |  |  |  |
|   |                                                |                                        | 5144               | spotArc                                            | 20<br>27   |  |  |  |  |
|   |                                                |                                        | 5145               | spotmatic                                          |            |  |  |  |  |
|   |                                                |                                        | 5146               | 2-Takt-Betrieb C-Version                           |            |  |  |  |  |
|   |                                                | 5.1.5                                  | WIG-act            | ivArc-Schweißen                                    |            |  |  |  |  |
|   |                                                | 5.1.6                                  | WIG-An             | istick                                             |            |  |  |  |  |
|   |                                                | 5.1.7                                  | Pulssch            | veißen                                             |            |  |  |  |  |
|   |                                                |                                        | 5.1.7.1            | Pulsautomatik                                      | 32         |  |  |  |  |
|   |                                                |                                        | 5.1.7.2            | Thermisches Pulsen                                 | 32         |  |  |  |  |
|   |                                                |                                        | 5.1.7.3            | Pulsschweißen in der Up- und Downslope-Phase       | 33         |  |  |  |  |
|   |                                                |                                        | 5.1.7.4            | Metallurgisches Pulsen (kHz-Pulsen)                |            |  |  |  |  |
|   |                                                | 5.1.8                                  | Mittelwe           | rtpulsen                                           | 35         |  |  |  |  |
|   |                                                | 5.1.9                                  | Schweiß            | brenner (Bedienungsvarianten)                      | 36         |  |  |  |  |
|   |                                                |                                        | 5.1.9.1            | Tipp-Funktion (Brennertaster tippen)               |            |  |  |  |  |
|   |                                                |                                        | 5.1.9.2            | Einstellung Brennermodus                           |            |  |  |  |  |
|   |                                                |                                        | 5.1.9.3            | Up-/Down-Geschwindigkeit                           |            |  |  |  |  |
|   |                                                |                                        | 5.1.9.4            | Stromsprung                                        |            |  |  |  |  |
|   |                                                |                                        | 5.1.9.5            | WIG-Standardbrenner (5-polig)                      | 37         |  |  |  |  |
|   |                                                |                                        | 5.1.9.6            | WIG- Up-/Down-Brenner (8-polig)                    | 39         |  |  |  |  |
|   |                                                |                                        | 5.1.9.7            | Poti-Brenner (8-polig)                             | 41         |  |  |  |  |
|   |                                                |                                        | 5.1.9.8            | WIG-Potibrenneranschluss konfigurieren             |            |  |  |  |  |
|   |                                                | 5.1.9.9 RETOX TIG Brenner (12-polig)43 |                    |                                                    |            |  |  |  |  |

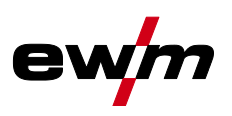

|   |       |            | 5.1.9.10    | Maximal abrufbare JOBs festlegen                                | .43  |
|---|-------|------------|-------------|-----------------------------------------------------------------|------|
|   |       | 5.1.10     | Fußferns    | steller RTF 1                                                   | .44  |
|   |       |            | 5.1.10.1    | RTF-Startrampe                                                  | .44  |
|   |       |            | 5.1.10.2    | RTF-Ansprechverhalten                                           | .45  |
|   |       | 5.1.11     | Expertme    | enü (WIG)                                                       | .46  |
|   |       | 5.1.12     | Abgleich    | Leitungswiderstand                                              | .48  |
|   | 5.2   | E-Hand-S   | Schweiße    | n                                                               | .49  |
|   |       | 5.2.1      | Schweiß     | aufgabenanwahl                                                  | .49  |
|   |       | 5.2.2      | Hotstart    | ~                                                               | . 50 |
|   |       |            | 5.2.2.1     | Hotstart-Strom                                                  | . 50 |
|   |       |            | 5.2.2.2     | Hotstart-Zeit                                                   | . 50 |
|   |       | 5.2.3      | Arcforce    |                                                                 | .51  |
|   |       | 5.2.4      | Antistick   |                                                                 | .51  |
|   |       | 5.2.5      | Pulsschv    | veißen                                                          | . 52 |
|   |       | 5.2.6      | Mittelwer   | rtpulsen                                                        | .53  |
|   | 5.3   | Zusatzdr   | ahtschwe    | ißen                                                            | . 53 |
|   |       | 5.3.1      | Schweiß     | gerät zum mechanischen Lichtbogenschmelzschweißen konfigurieren | 53   |
|   |       | 5.3.2      | Schweiß     | aufgabenauswahl anhand der JOB-Liste                            | . 53 |
|   |       | 5.3.3      | Bedienar    | rt der Drahtgeschwindigkeit wählen (KORREKTUR / MANUELL)        | . 54 |
|   |       | 5.3.4      | Schweiß     | strom und Drahtgeschwindigkeit einstellen                       | . 54 |
|   |       | 5.3.5      | Betriebsa   | arten (Funktionsabläufe)                                        | . 55 |
|   |       |            | 5.3.5.1     | Zeichenerklärung                                                | . 55 |
|   |       |            | 5.3.5.2     | 2-Takt-Betrieb                                                  | . 56 |
|   |       |            | 5.3.5.3     | 3-Takt-Betrieb                                                  | . 57 |
|   |       |            | 5.3.5.4     | 4-Takt-Betrieb                                                  | . 57 |
|   | 5.4   | Energies   | parmodus    | s (Standby)                                                     | . 57 |
|   | 5.5   | Zugriffss  | teuerung    |                                                                 | . 58 |
|   | 5.6   | Spannun    | igsminder   | ungseinrichtung                                                 | . 58 |
|   | 5.7   | Geräteko   | onfiguratio | nsmenü                                                          | . 59 |
|   |       | 5.7.1      | Paramet     | er-Anwahl, -Anderung und -Speicherung                           | .59  |
| 6 | Störu | ngsbese    | itigung     |                                                                 | . 64 |
|   | 6.1   | Warnme     | ldungen     |                                                                 | .64  |
|   | 6.2   | Fehlerme   | eldungen    |                                                                 | .65  |
|   | 6.3   | Schweiß    | paramete    | r auf Werkseinstellung zurücksetzen                             | .66  |
|   | 6.4   | Software   | version d   | er Gerätesteuerung anzeigen                                     | .66  |
| 7 | Wartu | ung, Pfleg | ge und Er   | ntsorgung                                                       | . 67 |
|   | 7.1   | Allgemei   | ,<br>n      |                                                                 | .67  |
|   | 7.2   | Entsorgu   | ing des G   | erätes                                                          | .68  |
| 8 | ∆nha  | na         | 5           |                                                                 | 69   |
| 0 | 8 1   | Paramet    | erübersich  | nt - Finstellbereiche                                           | 69   |
|   | 0.1   | 811        | WIG-Sch     | nweißen                                                         | 69   |
|   |       | 812        | F-Hand-     | Schweißen                                                       | 70   |
|   | 82    | Händlers   | uche        |                                                                 | 71   |
|   | U.L   |            |             |                                                                 |      |

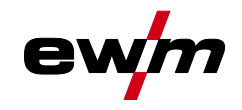

## 2 Zu Ihrer Sicherheit

## 2.1 Hinweise zum Gebrauch dieser Dokumentation

## \land GEFAHR

Arbeits- oder Betriebsverfahren, die genau einzuhalten sind, um eine unmittelbar bevorstehende schwere Verletzung oder den Tod von Personen auszuschließen.

- Der Sicherheitshinweis beinhaltet in seiner Überschrift das Signalwort "GEFAHR" mit einem generellen Warnsymbol.
- · Außerdem wird die Gefahr mit einem Piktogramm am Seitenrand verdeutlicht.

## **MARNUNG**

Arbeits- oder Betriebsverfahren, die genau einzuhalten sind, um eine mögliche, schwere Verletzung oder den Tod von Personen auszuschließen.

- Der Sicherheitshinweis beinhaltet in seiner Überschrift das Signalwort "WARNUNG" mit einem generellen Warnsymbol.
- Außerdem wird die Gefahr mit einem Piktogramm am Seitenrand verdeutlicht.

## **A VORSICHT**

Arbeits- oder Betriebsverfahren, die genau einzuhalten sind, um eine mögliche, leichte Verletzung von Personen auszuschließen.

- Der Sicherheitshinweis beinhaltet in seiner Überschrift das Signalwort "VORSICHT" mit einem generellen Warnsymbol.
- Die Gefahr wird mit einem Piktogramm am Seitenrand verdeutlicht.

## Technische Besonderheiten, die der Benutzer beachten muss, um Sach- oder Geräteschäden zu vermeiden.

Handlungsanweisungen und Aufzählungen, die Ihnen Schritt für Schritt vorgeben, was in bestimmten Situationen zu tun ist, erkennen Sie am Blickfangpunkt z. B.:

Buchse der Schweißstromleitung in entsprechendes Gegenstück einstecken und verriegeln.

## Zu Ihrer Sicherheit

Symbolerklärung

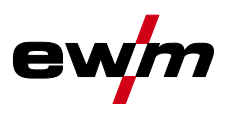

## 2.2 Symbolerklärung

| Symbol       | Beschreibung                                                                    | Symbol                                                                                                    | Beschreibung                                 |
|--------------|---------------------------------------------------------------------------------|----------------------------------------------------------------------------------------------------|----------------------------------------------|
| ß            | Technische Besonderheiten beachten                                              | $\Leftrightarrow \widehat{\mathbb{S}}$                                                                                                    | betätigen und loslassen (tippen/tas-<br>ten) |
|              | Gerät ausschalten                                                               | $\Rightarrow \bigcirc \bigcirc \bigcirc \bigcirc \bigcirc \bigcirc \bigcirc \bigcirc \bigcirc \bigcirc \bigcirc \bigcirc \bigcirc \bigcirc \bigcirc \bigcirc \bigcirc \bigcirc \bigcirc$ | loslassen                                    |
|              | Gerät einschalten                                                               |                                                                                                    | betätigen und halten                         |
|              | falsch/ungültig                                                                 |                                                                                                    | schalten                                     |
|              | richtig/gültig                                                                  | I)<br>I                                                                                                    | drehen                                       |
| •            | Eingang                                                                         | $\square$                                                                                                    | Zahlenwert/einstellbar                       |
| $\bigcirc$   | Navigieren                                                                      | -``¢`-                                                                                                    | Signalleuchte leuchtet grün                  |
| F            | Ausgang                                                                         | •••••                                                                                                    | Signalleuchte blinkt grün                    |
| 45           | Zeitdarstellung<br>(Beispiel: 4s warten/betätigen)                              | -``                                                                                                    | Signalleuchte leuchtet rot                   |
| <i>_//</i> _ | Unterbrechung in der Menüdarstellung<br>(weitere Einstellmöglichkeiten möglich) | •••••                                                                                                    | Signalleuchte blinkt rot                     |
| *            | Werkzeug nicht notwendig/nicht benut-<br>zen                                    |                                                                                                    |                                              |
| Î            | Werkzeug notwendig/benutzen                                                     |                                                                                                    |                                              |

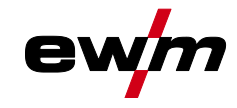

|   | \land WARNUNG                                                                                                    |
|---|----------------------------------------------------------------------------------------------------|
|   | Unfallgefahr bei Außerachtlassung der Sicherheitshinweise!                                                                                                    |
|   | Nichtbeachtung der Sicherheitshinweise kann lebensgefährlich sein!                                                                                                    |
| • | <ul> <li>Sicherheitshinweise dieser Anleitung sorgfältig lesen!</li> </ul>                                                                                                    |
|   | <ul> <li>Unfallverhütungsvorschriften und länderspezifische Bestimmungen beachten!</li> </ul>                                                                                                    |
|   | • Personen im Arbeitsbereich auf die Einhaltung der Vorschriften hinweisen!                                                                                                    |
| L | Verletzungsgefahr durch elektrische Spannung!                                                                                                    |
| 7 | Elektrische Spannungen können bei Berührungen zu lebensgefährlichen Stromschlägen                                                                                                    |
| , | ⊔ und Verbrennungen führen. Auch beim Berühren niedriger Spannungen kann man er-                                                                                                    |
|   | schrecken und in der Folge verunglucken.                                                                                                    |
|   | Reine spannungsiumenden Teile, wie Schweisströmbuchsen, Stab-, Wollfam-, oder Dram-<br>elektroden direkt berühren!                                                                                                    |
|   | Schweißbrenner und oder Elektrodenhalter immer isoliert ablegen!                                                                                                    |
|   | <ul> <li>Vollständige persönliche Schutzausrüstung tragen (anwendungsabhängig)!</li> </ul>                                                                                                    |
|   | <ul> <li>Öffnen des Gerätes ausschließlich durch sachkundiges Fachpersonal!</li> </ul>                                                                                                    |
|   | <ul> <li>Gerät darf nicht zum Auftauen von Rohren verwendet werden!</li> </ul>                                                                                                    |
| Ý | dien menere Stronquenen paralel oder in Keine zusammengeschatter werden, dah                                                                                                    |
|   | Dies nur von einer Fachkraft nach Norm IEC 60974-9 "Errichten und Betreiben" und der<br>Unfallverhütungsvorschrift BGV D1 (früher VBG 15) bzw. den länderspezifischen Best-<br>immungen erfolgen! Die Einrichtungen dürfen für Lichtbogenschweißarbeiten nur nach einer Prüfung zuge-                                                                                                    |
|   | <ul> <li>Dies nur von einer Fachkraft nach Norm IEC 60974-9 "Errichten und Betreiben" und der<br/>Unfallverhütungsvorschrift BGV D1 (früher VBG 15) bzw. den länderspezifischen Best-<br/>immungen erfolgen!</li> <li>Die Einrichtungen dürfen für Lichtbogenschweißarbeiten nur nach einer Prüfung zuge-<br/>lassen werden, um sicherzustellen, dass die zulässige Leerlaufspannung nicht über-<br/>schritten wird</li> </ul>                                                                                                    |
|   | <ul> <li>Dies nur von einer Fachkraft nach Norm IEC 60974-9 "Errichten und Betreiben" und der<br/>Unfallverhütungsvorschrift BGV D1 (früher VBG 15) bzw. den länderspezifischen Best-<br/>immungen erfolgen!</li> <li>Die Einrichtungen dürfen für Lichtbogenschweißarbeiten nur nach einer Prüfung zuge-<br/>lassen werden, um sicherzustellen, dass die zulässige Leerlaufspannung nicht über-<br/>schritten wird.</li> <li>Geräteanschluss ausschließlich durch eine Fachkraft durchführen lassen!</li> </ul>                                                                                                    |
|   | <ul> <li>Dies nur von einer Fachkraft nach Norm IEC 60974-9 "Errichten und Betreiben" und der<br/>Unfallverhütungsvorschrift BGV D1 (früher VBG 15) bzw. den länderspezifischen Best-<br/>immungen erfolgen!</li> <li>Die Einrichtungen dürfen für Lichtbogenschweißarbeiten nur nach einer Prüfung zuge-<br/>lassen werden, um sicherzustellen, dass die zulässige Leerlaufspannung nicht über-<br/>schritten wird.</li> <li>Geräteanschluss ausschließlich durch eine Fachkraft durchführen lassen!</li> <li>Bei Außerbetriebnahme einzelner Stromquellen müssen alle Netz- und Schweißstromlei-<br/>tungen zuverlässig vom Gesamtschweißsystem getrennt werden. (Gefahr durch Rückspan-<br/>nungen!)</li> </ul>                                                                                                    |
|   | <ul> <li>Dies nur von einer Fachkraft nach Norm IEC 60974-9 "Errichten und Betreiben" und der Unfallverhütungsvorschrift BGV D1 (früher VBG 15) bzw. den länderspezifischen Best-immungen erfolgen!</li> <li>Die Einrichtungen dürfen für Lichtbogenschweißarbeiten nur nach einer Prüfung zugelassen werden, um sicherzustellen, dass die zulässige Leerlaufspannung nicht überschritten wird.</li> <li>Geräteanschluss ausschließlich durch eine Fachkraft durchführen lassen!</li> <li>Bei Außerbetriebnahme einzelner Stromquellen müssen alle Netz- und Schweißstromleitungen zuverlässig vom Gesamtschweißsystem getrennt werden. (Gefahr durch Rückspannungen!)</li> <li>Keine Schweißgeräte mit Polwendeschaltung (PWS-Serie) oder Geräte zum Wechselstromschweißen (AC) zusammenschalten, da durch eine einfache Fehlbedienung die Schweißspannungen unzulässig addiert werden können.</li> </ul>                                                                                                    |
|   | <ul> <li>Dies nur von einer Fachkraft nach Norm IEC 60974-9 "Errichten und Betreiben" und der Unfallverhütungsvorschrift BGV D1 (früher VBG 15) bzw. den länderspezifischen Best-immungen erfolgen!</li> <li>Die Einrichtungen dürfen für Lichtbogenschweißarbeiten nur nach einer Prüfung zugelassen werden, um sicherzustellen, dass die zulässige Leerlaufspannung nicht überschritten wird.</li> <li>Geräteanschluss ausschließlich durch eine Fachkraft durchführen lassen!</li> <li>Bei Außerbetriebnahme einzelner Stromquellen müssen alle Netz- und Schweißstromleitungen zuverlässig vom Gesamtschweißsystem getrennt werden. (Gefahr durch Rückspannungen!)</li> <li>Keine Schweißgeräte mit Polwendeschaltung (PWS-Serie) oder Geräte zum Wechselstromschweißen (AC) zusammenschalten, da durch eine einfache Fehlbedienung die Schweißspannungen unzulässig addiert werden können.</li> <li>Verletzungsgefahr durch Strahlung oder Hitze!</li> </ul>                                                                                                    |
|   | <ul> <li>Dies nur von einer Fachkraft nach Norm IEC 60974-9 "Errichten und Betreiben" und der<br/>Unfallverhütungsvorschrift BGV D1 (früher VBG 15) bzw. den länderspezifischen Best-<br/>immungen erfolgen!</li> <li>Die Einrichtungen dürfen für Lichtbogenschweißarbeiten nur nach einer Prüfung zuge-<br/>lassen werden, um sicherzustellen, dass die zulässige Leerlaufspannung nicht über-<br/>schritten wird.</li> <li>Geräteanschluss ausschließlich durch eine Fachkraft durchführen lassen!</li> <li>Bei Außerbetriebnahme einzelner Stromquellen müssen alle Netz- und Schweißstromlei-<br/>tungen zuverlässig vom Gesamtschweißsystem getrennt werden. (Gefahr durch Rückspan-<br/>nungen!)</li> <li>Keine Schweißgeräte mit Polwendeschaltung (PWS-Serie) oder Geräte zum Wechsel-<br/>stromschweißen (AC) zusammenschalten, da durch eine einfache Fehlbedienung die<br/>Schweißspannungen unzulässig addiert werden können.</li> <li>Verletzungsgefahr durch Strahlung oder Hitze!</li> <li>Lichtbogenstrahlung führt zu Schäden an Haut und Augen. Kontakt mit heißen Werkstü-</li> </ul>                                                                                                    |
|   | <ul> <li>dies nur von einer Fachkraft nach Norm IEC 609/4-9 "Errichten und Betreiben" und der<br/>Unfallverhütungsvorschrift BGV D1 (früher VBG 15) bzw. den länderspezifischen Best-<br/>immungen erfolgen!</li> <li>Die Einrichtungen dürfen für Lichtbogenschweißarbeiten nur nach einer Prüfung zuge-<br/>lassen werden, um sicherzustellen, dass die zulässige Leerlaufspannung nicht über-<br/>schritten wird.</li> <li>Geräteanschluss ausschließlich durch eine Fachkraft durchführen lassen!</li> <li>Bei Außerbetriebnahme einzelner Stromquellen müssen alle Netz- und Schweißstromlei-<br/>tungen zuverlässig vom Gesamtschweißsystem getrennt werden. (Gefahr durch Rückspan-<br/>nungen!)</li> <li>Keine Schweißgeräte mit Polwendeschaltung (PWS-Serie) oder Geräte zum Wechsel-<br/>stromschweißen (AC) zusammenschalten, da durch eine einfache Fehlbedienung die<br/>Schweißspannungen unzulässig addiert werden können.</li> <li>Verletzungsgefahr durch Strahlung oder Hitze!</li> <li>Lichtbogenstrahlung führt zu Schäden an Haut und Augen. Kontakt mit heißen Werkstü-<br/>cken und Funken führt zu Verbrennungen.</li> </ul>                                                                                                    |
|   | <ul> <li>Dies nur von einer Fachkraft nach Norm IEC 60974-9 "Errichten und Betreiben" und der<br/>Unfallverhütungsvorschrift BGV D1 (früher VBG 15) bzw. den länderspezifischen Best-<br/>immungen erfolgen!</li> <li>Die Einrichtungen dürfen für Lichtbogenschweißarbeiten nur nach einer Prüfung zuge-<br/>lassen werden, um sicherzustellen, dass die zulässige Leerlaufspannung nicht über-<br/>schritten wird.</li> <li>Geräteanschluss ausschließlich durch eine Fachkraft durchführen lassen!</li> <li>Bei Außerbetriebnahme einzelner Stromquellen müssen alle Netz- und Schweißstromlei-<br/>tungen zuverlässig vom Gesamtschweißsystem getrennt werden. (Gefahr durch Rückspan-<br/>nungen!)</li> <li>Keine Schweißgeräte mit Polwendeschaltung (PWS-Serie) oder Geräte zum Wechsel-<br/>stromschweißen (AC) zusammenschalten, da durch eine einfache Fehlbedienung die<br/>Schweißspannungen unzulässig addiert werden können.</li> <li>Verletzungsgefahr durch Strahlung oder Hitze!</li> <li>Lichtbogenstrahlung führt zu Schäden an Haut und Augen. Kontakt mit heißen Werkstü-<br/>cken und Funken führt zu Verbrennungen.</li> <li>Schweißschild bzw. Schweißhelm mit ausreichender Schutzstufe verwenden (anwendungs-<br/>schweißschild bzw. Schweißhelm mit ausreichender Schutzstufe verwenden (anwendungs-<br/>schweißschild bzw. Schweißhelm mit ausreichender Schutzstufe verwenden (anwendungs-<br/>schweißschild bzw. Schweißhelm mit ausreichender Schutzstufe verwenden (anwendungs-<br/>schweißschild bzw. Schweißhelm mit ausreichender Schutzstufe verwenden (anwendungs-<br/>schweißschild bzw. Schweißhelm mit ausreichender Schutzstufe verwenden (anwendungs-<br/>schweißschild bzw. Schweißhelm mit ausreichender Schutzstufe verwenden (anwendungs-<br/>schweißschild bzw. Schweißhelm mit ausreichender Schutzstufe verwenden (anwendungs-<br/>schweißschild bzw. Schweißhelm verbacken und Schutzstufe verwenden (anwendungs-<br/>schutzstufe)</li> </ul> |
|   | <ul> <li>dies nur von einer Fachkraft nach Norm IEC 60974-9 "Errichten und Betreiben" und der<br/>Unfallverhütungsvorschrift BGV D1 (früher VBG 15) bzw. den länderspezifischen Best-<br/>immungen erfolgen!</li> <li>Die Einrichtungen dürfen für Lichtbogenschweißarbeiten nur nach einer Prüfung zuge-<br/>lassen werden, um sicherzustellen, dass die zulässige Leerlaufspannung nicht über-<br/>schritten wird.</li> <li>Geräteanschluss ausschließlich durch eine Fachkraft durchführen lassen!</li> <li>Bei Außerbetriebnahme einzelner Stromquellen müssen alle Netz- und Schweißstromlei-<br/>tungen zuverlässig vom Gesamtschweißsystem getrennt werden. (Gefahr durch Rückspan-<br/>nungen!)</li> <li>Keine Schweißgeräte mit Polwendeschaltung (PWS-Serie) oder Geräte zum Wechsel-<br/>stromschweißen (AC) zusammenschalten, da durch eine einfache Fehlbedienung die<br/>Schweißspannungen unzulässig addiert werden können.</li> <li>Verletzungsgefahr durch Strahlung oder Hitze!</li> <li>Lichtbogenstrahlung führt zu Schäden an Haut und Augen. Kontakt mit heißen Werkstü-<br/>cken und Funken führt zu Verbrennungen.</li> <li>Schweißschild bzw. Schweißhelm mit ausreichender Schutzstufe verwenden (anwendungs-<br/>abhängig)!</li> <li>Trackens Schutzkleidung (Z. B. Schweißenbild, Hendeshuhe, etc.) gemäß den eineshlägri</li> </ul>                                                                                                    |
|   | <ul> <li>dies nur von einer Fachkraft nach Norm IEC 60974-9 "Errichten und Betreiben" und der<br/>Unfallverhütungsvorschrift BGV D1 (früher VBG 15) bzw. den länderspezifischen Best-<br/>immungen erfolgen!</li> <li>Die Einrichtungen dürfen für Lichtbogenschweißarbeiten nur nach einer Prüfung zuge-<br/>lassen werden, um sicherzustellen, dass die zulässige Leerlaufspannung nicht über-<br/>schritten wird.</li> <li>Geräteanschluss ausschließlich durch eine Fachkraft durchführen lassen!</li> <li>Bei Außerbetriebnahme einzelner Stromquellen müssen alle Netz- und Schweißstromlei-<br/>tungen zuverlässig vom Gesamtschweißsystem getrennt werden. (Gefahr durch Rückspan-<br/>nungen!)</li> <li>Keine Schweißgeräte mit Polwendeschaltung (PWS-Serie) oder Geräte zum Wechsel-<br/>stromschweißen (AC) zusammenschalten, da durch eine einfache Fehlbedienung die<br/>Schweißspannungen unzulässig addiert werden können.</li> <li>Verletzungsgefahr durch Strahlung oder Hitze!</li> <li>Lichtbogenstrahlung führt zu Schäden an Haut und Augen. Kontakt mit heißen Werkstü-<br/>cken und Funken führt zu Verbrennungen.</li> <li>Schweißschild bzw. Schweißhelm mit ausreichender Schutzstufe verwenden (anwendungs-<br/>abhängig)!</li> <li>Trockene Schutzkleidung (z. B. Schweißschild, Handschuhe, etc.) gemäß den einschlägi-<br/>gen Vorschriften des entsprechenden Landes tragen!</li> </ul>                                                                                                    |
|   | <ul> <li>dies nur von einer Fachkraft nach Norm IEC 60974-9 "Errichten und Betreiben" und der<br/>Unfallverhütungsvorschrift BGV D1 (früher VBG 15) bzw. den länderspezifischen Best-<br/>immungen erfolgen!</li> <li>Die Einrichtungen dürfen für Lichtbogenschweißarbeiten nur nach einer Prüfung zuge-<br/>lassen werden, um sicherzustellen, dass die zulässige Leerlaufspannung nicht über-<br/>schritten wird.</li> <li>Geräteanschluss ausschließlich durch eine Fachkraft durchführen lassen!</li> <li>Bei Außerbetriebnahme einzelner Stromquellen müssen alle Netz- und Schweißstromlei-<br/>tungen zuverlässig vom Gesamtschweißsystem getrennt werden. (Gefahr durch Rückspan-<br/>nungen!)</li> <li>Keine Schweißgeräte mit Polwendeschaltung (PWS-Serie) oder Geräte zum Wechsel-<br/>stromschweißen (AC) zusammenschalten, da durch eine einfache Fehlbedienung die<br/>Schweißspannungen unzulässig addiert werden können.</li> <li>Verletzungsgefahr durch Strahlung oder Hitze!</li> <li>Lichtbogenstrahlung führt zu Schäden an Haut und Augen. Kontakt mit heißen Werkstü-<br/>cken und Funken führt zu Verbrennungen.</li> <li>Schweißschild bzw. Schweißhelm mit ausreichender Schutzstufe verwenden (anwendungs-<br/>abhängig)!</li> <li>Trockene Schutzkleidung (z. B. Schweißschild, Handschuhe, etc.) gemäß den einschlägi-<br/>gen Vorschriften des entsprechenden Landes tragen!</li> <li>Unbeteiligte Personen durch einen Schweißvorhang oder entsprechende Schutzwand ge-</li> </ul>                                                                                                    |

Sicherheitsvorschriften

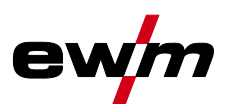

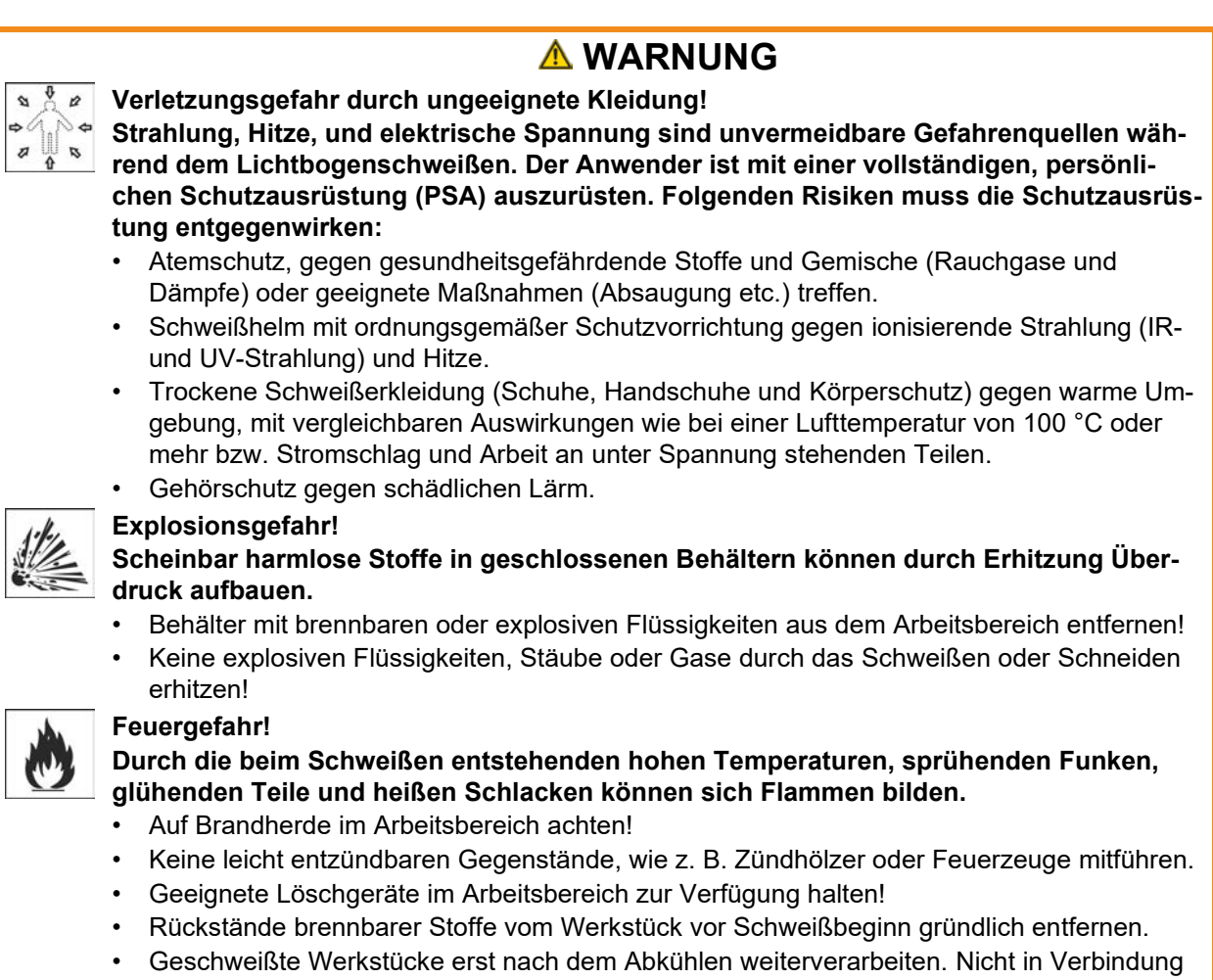

mit entflammbarem Material bringen!

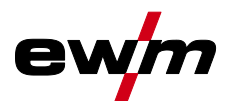

## **A VORSICHT**

Rauch und Gase können zu Atemnot und Vergiftungen führen! Weiterhin können sich Lösungsmitteldämpfe (chlorierter Kohlenwasserstoff) durch die ultraviolette Strahlung des Lichtbogens in giftiges Phosgen umwandeln!

Für ausreichend Frischluft sorgen!

Rauch und Gase!

- Lösungsmitteldämpfe vom Strahlungsbereich des Lichtbogens fernhalten!
- Ggf. geeigneten Atemschutz tragen!

## Lärmbelastung!

Lärm über 70 dBA kann dauerhafte Schädigung des Gehörs verursachen!

- Geeigneten Gehörschutz tragen!
  - Im Arbeitsbereich befindliche Personen müssen geeigneten Gehörschutz tragen!

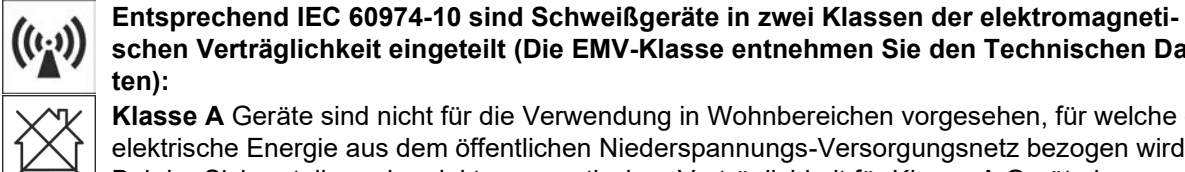

schen Verträglichkeit eingeteilt (Die EMV-Klasse entnehmen Sie den Technischen Daten): Klasse A Geräte sind nicht für die Verwendung in Wohnbereichen vorgesehen, für welche die elektrische Energie aus dem öffentlichen Niederspannungs-Versorgungsnetz bezogen wird.

Bei der Sicherstellung der elektromagnetischen Verträglichkeit für Klasse A Geräte kann es in diesen Bereichen zu Schwierigkeiten, sowohl aufgrund von leitungsgebundenen als auch von gestrahlten Störungen, kommen.

Klasse B Geräte erfüllen die EMV Anforderungen im industriellen und im Wohn-Bereich, einschließlich Wohngebieten mit Anschluss an das öffentliche Niederspannungs-Versorgungsnetz.

#### **Errichtung und Betrieb**

Beim Betrieb von Lichtbogenschweißanlagen kann es in einigen Fällen zu elektromagnetischen Störungen kommen, obwohl jedes Schweißgerät die Emissionsgrenzwerte entsprechend der Norm einhält. Für Störungen, die vom Schweißen ausgehen, ist der Anwender verantwortlich.

Zur Bewertung möglicher elektromagnetischer Probleme in der Umgebung muss der Anwender folgendes berücksichtigen: (siehe auch EN 60974-10 Anhang A)

- Netz-, Steuer-, Signal- und Telekommunikationsleitungen
- Radio und Fernsehgeräte
- Computer und andere Steuereinrichtungen
- Sicherheitseinrichtungen
- die Gesundheit von benachbarten Personen, insbesondere wenn diese Herzschrittmacher oder Hörgeräte tragen
- Kalibrier- und Messeinrichtungen
- die Störfestigkeit anderer Einrichtungen in der Umgebung
- die Tageszeit, zu der die Schweißarbeiten ausgeführt werden müssen

#### Empfehlungen zur Verringerung von Störaussendungen

- Netzanschluss, z. B. zusätzlicher Netzfilter oder Abschirmung durch Metallrohr
- Wartung der Lichtbogenschweißeinrichtung
- Schweißleitungen sollten so kurz wie möglich und eng zusammen sein und am Boden verlaufen
- Potentialausgleich
- Erdung des Werkstückes. In den Fällen, wo eine direkte Erdung des Werkstückes nicht möglich ist, sollte die Verbindung durch geeignete Kondensatoren erfolgen.
- Abschirmung von anderen Einrichtungen in der Umgebung oder der gesamten Schweißeinrichtung

## Zu Ihrer Sicherheit

Transport und Aufstellen

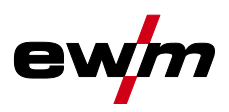

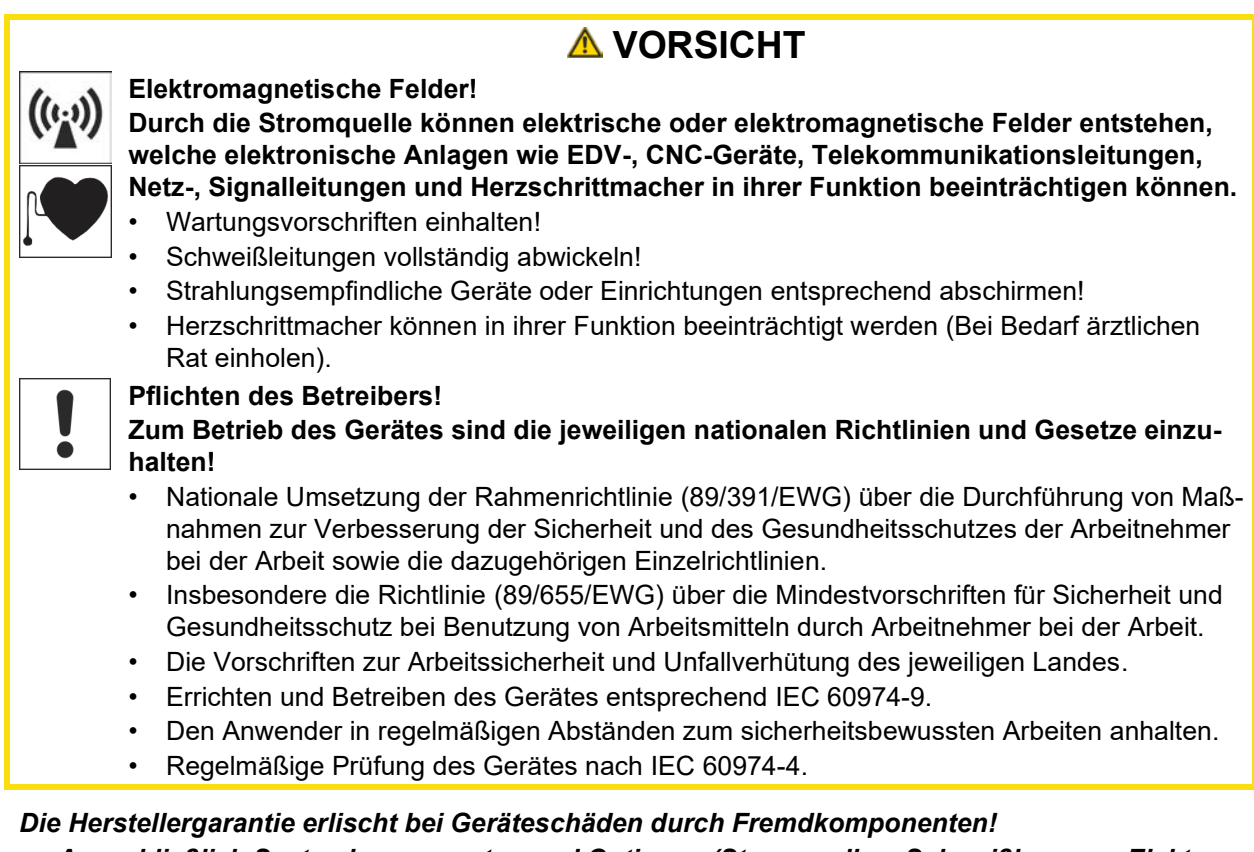

- Ausschließlich Systemkomponenten und Optionen (Stromquellen, Schweißbrenner, Elektrodenhalter, Fernsteller, Ersatz- und Verschleißteile, etc.) aus unserem Lieferprogramm verwenden!
- Zubehörkomponente nur bei ausgeschalteter Stromquelle an Anschlussbuchse einstecken und verriegeln!

Anforderungen für den Anschluss an das öffentliche Versorgungsnetz

Hochleistungs-Geräte können durch den Strom, den sie aus dem Versorgungsnetz ziehen, die Netzqualität beeinflussen. Für einige Gerätetypen können daher Anschlussbeschränkungen oder Anforderungen an die maximal mögliche Leitungsimpedanz oder die erforderliche minimale Versorgungskapazität an der Schnittstelle zum öffentlichen Netz (gemeinsamer Kopplungspunkt PCC) gelten, wobei auch hierzu auf die technischen Daten der Geräte hingewiesen wird. In diesem Fall liegt es in der Verantwortung des Betreibers oder des Anwenders des Gerätes, ggf. nach Konsultation mit dem Betreiber des Versorgungsnetzes sicherzustellen, dass das Gerät angeschlossen werden kann.

## 2.4 Transport und Aufstellen

## \land WARNUNG

Verletzungsgefahr durch falsche Handhabung von Schutzgasflaschen! Falscher Umgang und unzureichende Befestigung von Schutzgasflaschen kann zu schweren Verletzungen führen!

- Anweisungen der Gashersteller und der Druckgasverordnung befolgen!
  - Am Ventil der Schutzgasflasche darf keine Befestigung erfolgen!
- Erhitzung der Schutzgasflasche vermeiden!

13

Transport und Aufstellen

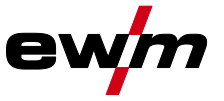

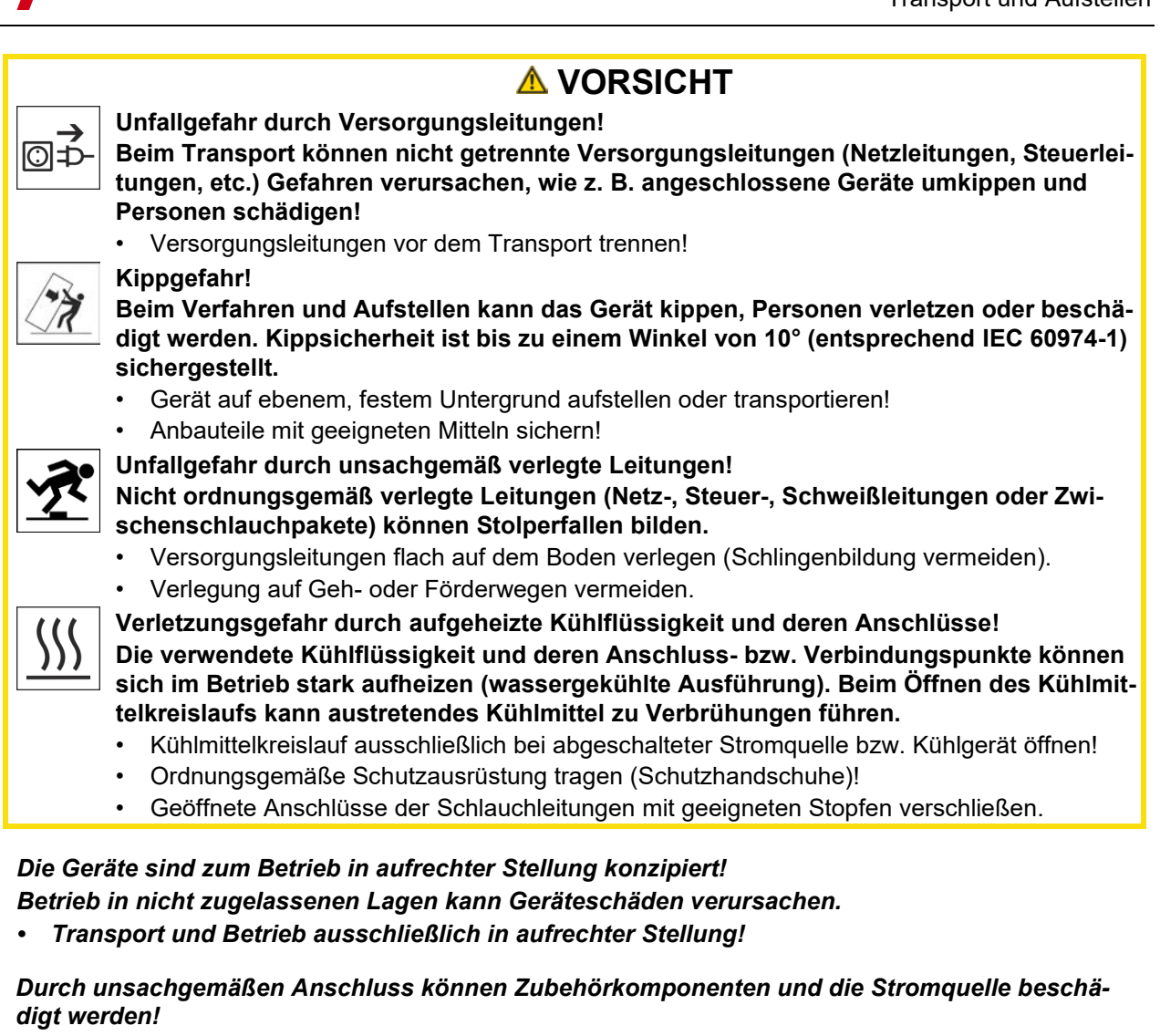

- Zubehörkomponente nur bei ausgeschaltetem Schweißgerät an entsprechender Anschlussbuchse einstecken und verriegeln.
- Ausführliche Beschreibungen der Betriebsanleitung der entsprechenden Zubehörkomponente entnehmen!
- Zubehörkomponenten werden nach dem Einschalten der Stromquelle automatisch erkannt.
- Staubschutzkappen schützen die Anschlussbuchsen und somit das Gerät vor Verschmutzungen und Geräteschäden.
  - Wird keine Zubehörkomponente am Anschluss betrieben, muss die Staubschutzkappe aufgesteckt sein.
  - Bei Defekt oder Verlust muss die Staubschutzkappe ersetzt werden!

R

R.

Verwendung und Betrieb ausschließlich mit folgenden Geräten

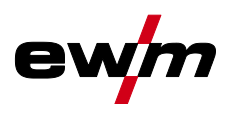

#### Bestimmungsgemäßer Gebrauch 3

## **WARNUNG**

Gefahren durch nicht bestimmungsgemäßen Gebrauch! §

Das Gerät ist entsprechend dem Stand der Technik und den Regeln bzw. Normen für den Einsatz in Industrie und Gewerbe hergestellt. Es ist nur für die auf dem Typenschild vorgegebenen Schweißverfahren bestimmt. Bei nicht bestimmungsgemäßem Gebrauch können vom Gerät Gefahren für Personen, Tiere und Sachwerte ausgehen. Für alle daraus entstehenden Schäden wird keine Haftung übernommen!

- Gerät ausschließlich bestimmungsgemäß und durch unterwiesenes, sachkundiges Personal verwenden!
- Gerät nicht unsachgemäß verändern oder umbauen!

#### 3.1 Verwendung und Betrieb ausschließlich mit folgenden Geräten

- Tetrix 300 Comfort 2.0 (T4.01) •
- Tetrix 351-551 Comfort 2.0 (T4.09)
- Tetrix 200 Comfort 2.0 (T4.12)

#### 3.2 Softwarestand

Die Softwareversion der Gerätesteuerung kann im Gerätekonfigurationsmenü (Menü Srv) > siehe Kapitel 5.7 angezeigt werden.

#### 3.3 Mitgeltende Unterlagen

- Betriebsanleitungen der verbundenen Schweißgeräte
- Dokumente der optionalen Erweiterungen •

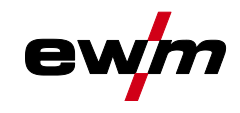

Mitgeltende Unterlagen

#### 3.3.1 Teil der Gesamtdokumentation

#### Dieses Dokument ist Teil der Gesamtdokumentation und nur in Verbindung mit allen Teil-Dokumenten gültig! Betriebsanleitungen sämtlicher Systemkomponenten, insbesondere die Sicherheitshinweise lesen und befolgen!

Die Abbildung zeigt das allgemeine Beispiel eines Schweißsystems.

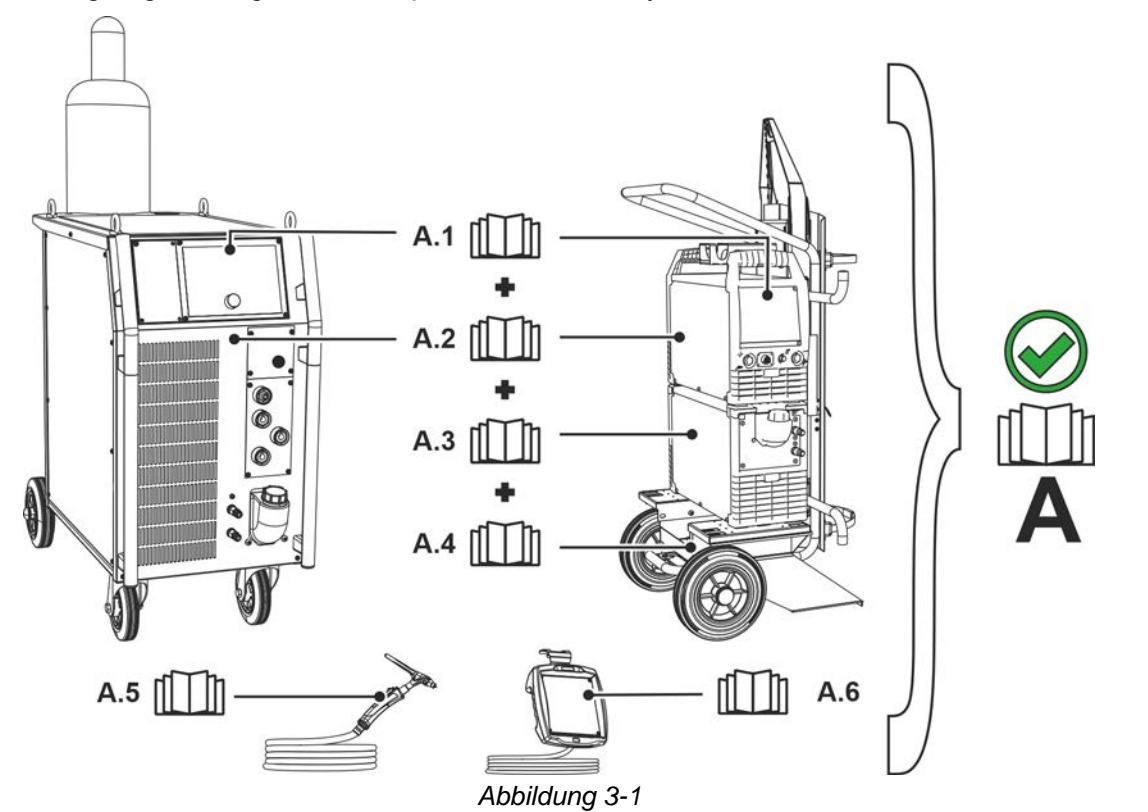

| Pos. | Dokumentation       |
|------|---------------------|
| A.1  | Transportwagen      |
| A.2  | Stromquelle         |
| A.3  | Kühlgerät           |
| A.4  | Schweißbrenner      |
| A.5  | Fernsteller         |
| A.6  | Steuerung           |
| Α    | Gesamtdokumentation |

Übersicht Steuerungsbereiche

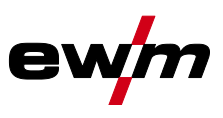

## 4 Gerätesteuerung - Bedienelemente

## 4.1 Übersicht Steuerungsbereiche

Die Gerätesteuerung wurde zur Beschreibung in zwei Teilbereiche (A, B) unterteilt, um ein Höchstmaß an Übersichtlichkeit zu gewährleisten. Die Einstellbereiche der Parameterwerte sind im Kapitel Parameterübersicht zusammengefasst > siehe Kapitel 8.1.

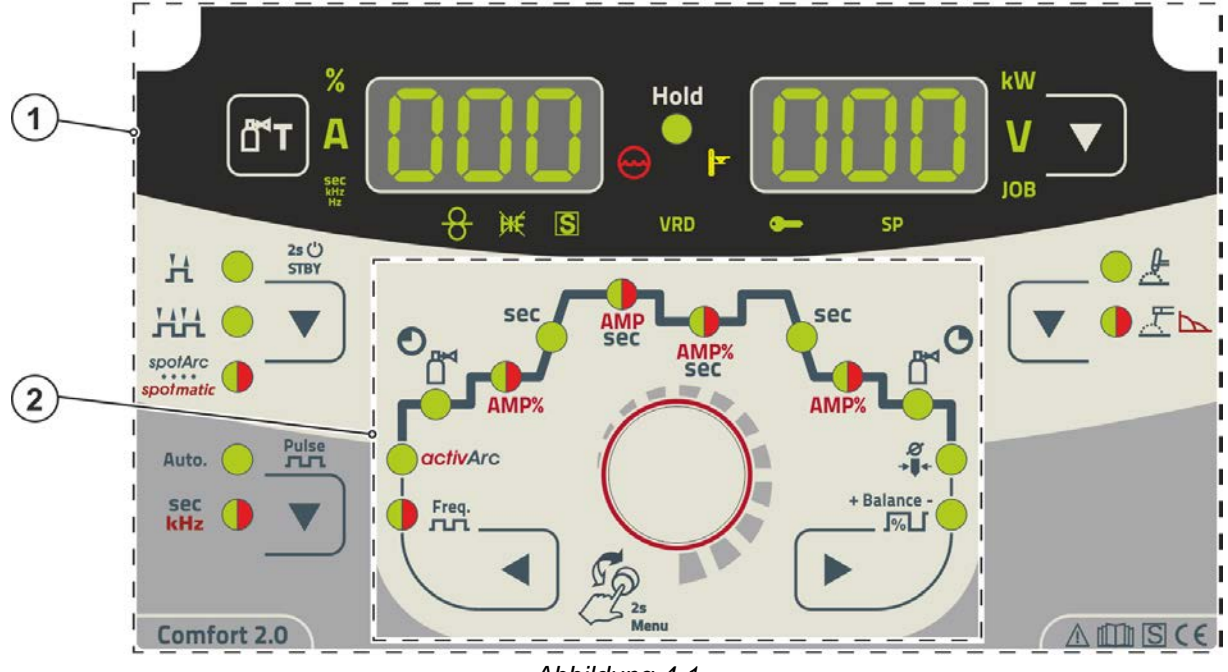

Abbildung 4-1

| Pos. | Symbol | Beschreibung          |
|------|--------|-----------------------|
| 1    |        | Steuerungsbereich A   |
|      |        | > siehe Kapitel 4.1.1 |
| 2    |        | Steuerungsbereich B   |
|      |        | > siehe Kapitel 4.1.2 |

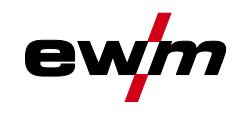

#### 4.1.1 Steuerungsbereich A

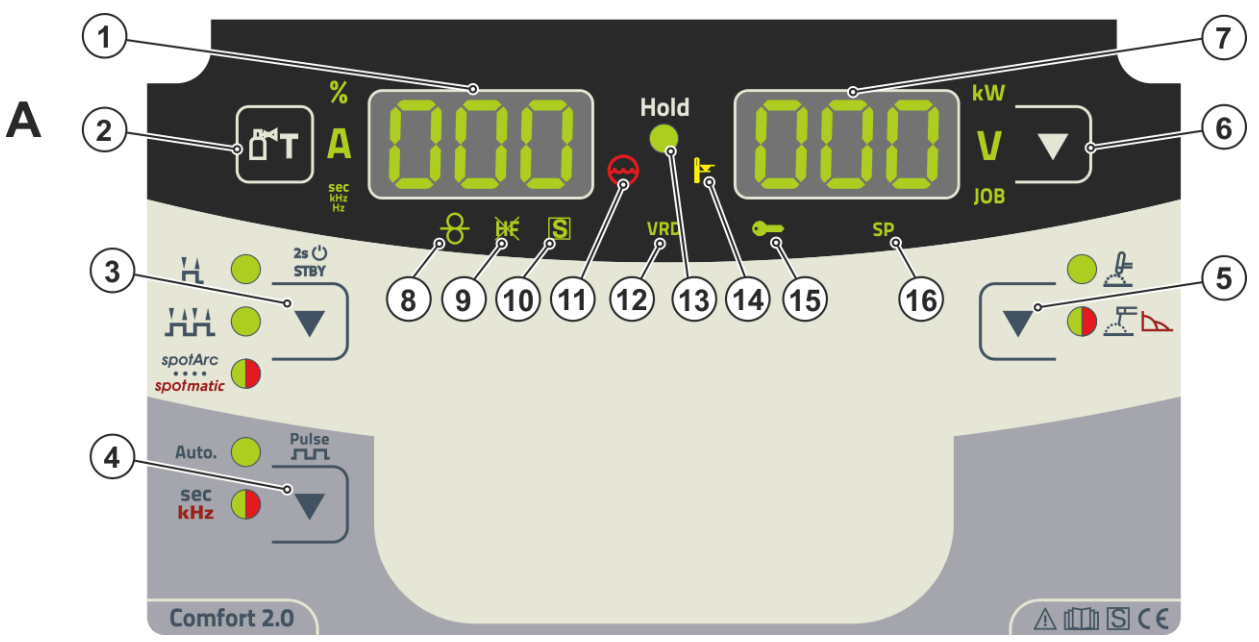

Abbildung 4-2

| Pos. | Symbol | Beschreibung                                                                                                    |  |  |  |
|------|--------|----------------------------------------------------------------------------------------------------|--|--|--|
| 1    | ППП    | Schweißdatenanzeige (dreistellig)                                                                                                    |  |  |  |
|      |        | Anzeige Schweißparameter und deren Werte > siehe Kapitel 4.2                                                                                                    |  |  |  |
| 2    |        | Drucktaste Gastest / Schlauchpaket spülen > siehe Kapitel 5.1.1                                                                                                    |  |  |  |
| 3    |        | Drucktaste Betriebsarten > siehe Kapitel 5.1.4 / Energiesparmodus > siehe Kapi-<br>tel 5.4<br>H2-Takt<br>H2-Takt<br>HPunktschweißverfahren spotArc - Signalleuchte leuchtet grün<br>Punktschweißverfahren spotmatic - Signalleuchte leuchtet rot<br>**Punktschweißverfahren spotmatic - Signalleuchte leuchtet rot<br>Tum Reaktivieren genügt die Betätigung eines beliebigen Bedienelementes. |  |  |  |
| 4    |        | Drucktaste Pulsschweißen > siehe Kapitel 5.1.7<br>AutoPulsautomatik (Frequenz und Balance)<br>Sec<br>schweißen<br>Sec<br>kHzSignalleuchte leuchtet rot: Metallurgisches WIG-Pulsen (kHz-Pulsen) / Mittel-<br>wertpulsen                                                                                                    |  |  |  |
| 5    | ▼      | Drucktaste Schweißverfahren<br>≵WIG-Schweißen<br>Æ⊾E-Hand-Schweißen (Signalleuchte leuchtet grün)<br>Æ⊾Einstellung Arcforce (Signalleuchte leuchtet rot)                                                                                                    |  |  |  |
| 6    |        | <b>Drucktaste Umschaltung Anzeige</b><br>kWAnzeige Schweißleistung<br>VAnzeige Schweißspannung<br>JOBAnzeige und Einstellung der JOB-Nummer mit dem Steuerungsknopf                                                                                                    |  |  |  |
| 7    | 000    | Schweißdatenanzeige (dreistellig)<br>Anzeige Schweißparameter und deren Werte > siehe Kapitel 4.2                                                                                                    |  |  |  |
| 8    | 8      | Signalleuchte Zusatzdrahtschweißen<br>Ausschließlich bei Geräten mit Zusatzdraht (AW) > siehe Kapitel 5.3                                                                                                    |  |  |  |
| 9    | ÌK     | Signalleuchte WIG-Lichtbogenzündung > siehe Kapitel 5.1.11.<br>Signalleuchte leuchtet: Zündungsart Liftarc aktiv.                                                                                                    |  |  |  |

# Gerätesteuerung - Bedienelemente Übersicht Steuerungsbereiche

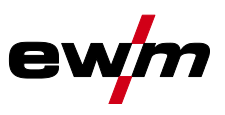

| Pos. | Symbol     | Beschreibung                                                                                                    |
|------|------------|----------------------------------------------------------------------------------------------------|
| 10   | S          | Signalleuchte Funktion I-Zeichen<br>Signalisiert, dass in Umgebung mit erhöhter elektrischer Gefährdung Schweißen mög-<br>lich ist (z.B. in Kesseln). Leuchtet die Signalleuchte nicht, so ist unbedingt der Service<br>zu verständigen.            |
| 11   | $\bigcirc$ | Signalleuchte Kühlmittelstörung<br>Signalisiert Druckverlust bzw. Kühlmittelmangel im Kühlmittelkreislauf.                                                                                                    |
| 12   | VRD        | Signalleuchte Spannungsminderungseinrichtung (VRD) > siehe Kapitel 5.6                                                                                                    |
| 13   | Hold       | Signalleuchte Zustandsanzeige<br>Nach jedem beendeten Schweißvorgang werden die zuletzt geschweißten Werte für<br>Schweißstrom und -spannung in den Anzeigen dargestellt, die Signalleuchte leuchtet.                                               |
| 14   |            | Signalleuchte Übertemperatur<br>Temperaturwächter im Leistungsteil schalten bei Übertemperatur das Leistungsteil ab<br>und die Kontrollleuchte Übertemperatur leuchtet. Nach dem Abkühlen kann ohne wei-<br>tere Maßnahmen weitergeschweißt werden. |
| 15   |            | Signalleuchte Zugriffssteuerung aktiv<br>Signalleuchte leuchtet bei aktiver Zugriffssteuerung der Gerätesteuerung > siehe Kapi-<br>tel 5.5.                                                                                                    |
| 16   |            | In dieser Geräteausführung ohne Funktion.                                                                                                    |

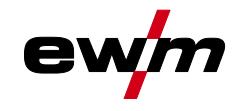

#### 4.1.2 Steuerungsbereich B

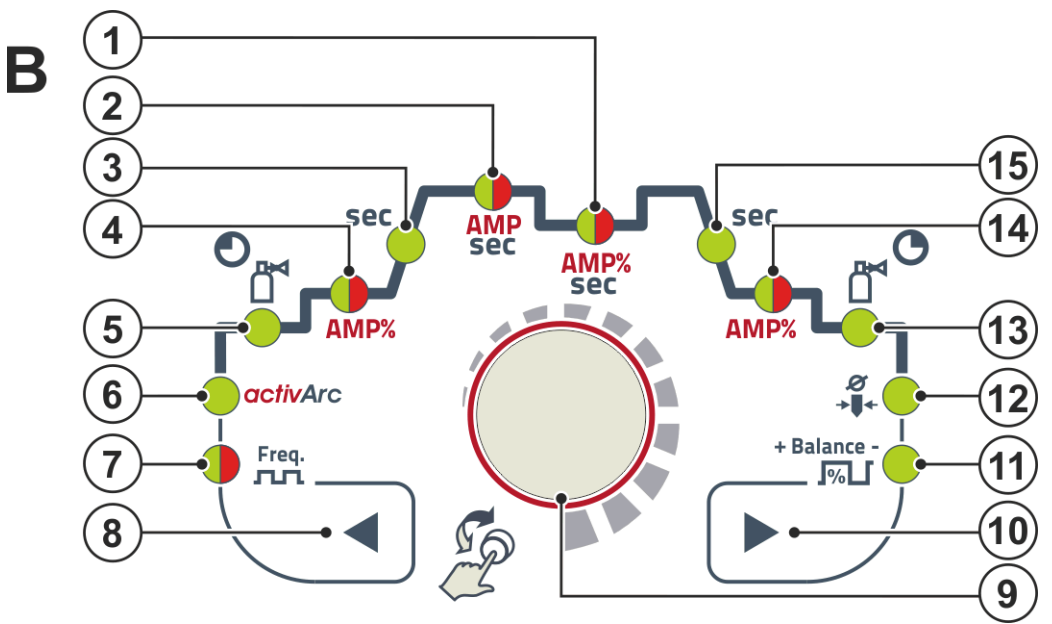

Abbildung 4-3

| Pos. | Symbol      | Beschreibung                                                                        |  |  |  |  |
|------|-------------|-------------------------------------------------------------------------------------|--|--|--|--|
| 1    | AMP%        | Signalleuchte, zweifarbig                                                           |  |  |  |  |
|      | sec         | rot: Absenk- bzw. Pulspausestrom 🗁 (% von AMP)                                      |  |  |  |  |
|      |             | grün: Pulspausezeit 上 2 / Slope-Zeit 🖅 (Expertmenü)                                 |  |  |  |  |
| 2    | AMP         | Signalleuchte, zweifarbig                                                           |  |  |  |  |
|      | sec         | rot: Hauptstrom 💷 / Pulsstrom 💷                                                     |  |  |  |  |
|      |             | grün: Pulszeit 🖅 / Slope-Zeit 🖅 (AMP auf AMP%, Expertmenü)                          |  |  |  |  |
| 3    | sec         | Signalleuchte                                                                       |  |  |  |  |
|      |             | Upslope-Zeit EUP (WIG) / Hotstart-Zeit Ehe (E-Hand)                                 |  |  |  |  |
| 4    | AMP%        | Signalleuchte, zweifarbig                                                           |  |  |  |  |
|      |             | rot: Startstrom [5] (WIG) / Hotstart-Strom [he] (E-Hand)                            |  |  |  |  |
|      |             | grün: Startstromzeit 🖽 (WIG, Expertmenü)                                            |  |  |  |  |
| 5    |             | Signalleuchte Gasvorströmzeit [[Pr]                                                 |  |  |  |  |
|      | <u> </u>    |                                                                                     |  |  |  |  |
| 6    | activArc    | Signalleuchte activArc IRR > siehe Kapitel 5.1.5                                    |  |  |  |  |
| 7    | Freq.       | Signalleuchte, zweifarbig FrE                                                       |  |  |  |  |
|      | лл          | grün: Puls-Frequenz (E-Hand)                                                        |  |  |  |  |
|      |             | rot: Puls-Frequenz (WIG, Mittelwertpulsen)                                          |  |  |  |  |
| 8    |             | Drucktaste Parameteranwahl, links                                                   |  |  |  |  |
|      |             | Die Schweißparameter des Funktionsablaufes werden nacheinander gegen den Uhr-       |  |  |  |  |
|      |             | zeigersinn angewählt. Bei Steuerungen ohne diese Taste erfolgt die Einstellung aus- |  |  |  |  |
|      |             | schließlich über den Steuerungsknopf.                                               |  |  |  |  |
| 9    |             | Steuerungsknopf                                                                     |  |  |  |  |
|      |             | Zentraler Steuerungsknopf zur Bedienung durch Drehen und Drücken > siehe Kapi-      |  |  |  |  |
|      |             |                                                                                     |  |  |  |  |
| 10   |             | Drucktaste Parameteranwahl, rechts                                                  |  |  |  |  |
|      |             | Die Schweißparameter des Funktionsablautes werden nacheinander im Unrzeigersinn     |  |  |  |  |
|      |             | über den Steuerungsknopf.                                                           |  |  |  |  |
| 11   | + Balance - | Signalleuchte Balance 684                                                           |  |  |  |  |
| ••   | LI          | Pulsbalance                                                                         |  |  |  |  |

Geräteanzeige

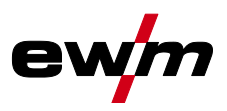

| Pos. | Symbol      | Beschreibung                                |
|------|-------------|---------------------------------------------|
| 12   | Ø           | Signalleuchte Elektrodendurchmesser and R   |
|      |             |                                             |
| 13   | <b>O</b> PH | Signalleuchte Gasnachströmzeit              |
|      |             |                                             |
| 14   | AMP%        | Signalleuchte, zweifarbig                   |
|      |             | rot: Endstrom [ Ed                          |
|      |             | grün: Endstromzeit 🖽 > siehe Kapitel 5.1.11 |
| 15   | sec         | Signalleuchte Downslope-Zeit Edn            |

## 4.2 Geräteanzeige

Folgende Schweißparameter können vor (Sollwerte), während (Istwerte) oder nach dem Schweißen (Holdwerte) angezeigt werden:

| Parameter         | Vor dem Schweißen<br>(Sollwerte) | Während dem Schweißen<br>(Istwerte) | Nach dem Schweißen<br>(Holdwerte) |
|-------------------|----------------------------------|-------------------------------------|-----------------------------------|
| Schweißstrom      | $\bigotimes$                     | $\bigotimes$                        | $\bigotimes$                      |
| Parameter-Zeiten  | $\bigotimes$                     | *                                   |                                   |
| Parameter-Ströme  | $\bigotimes$                     | *                                   |                                   |
| Frequenz, Balance | $\bigotimes$                     | *                                   | 8                                 |
| JOB-Nummer        | $\bigotimes$                     | ۲                                   | 8                                 |
| Schweißleistung   |                                  | $\bigotimes$                        | $\bigotimes$                      |
| Schweißspannung   | $\bigotimes$                     | $\bigotimes$                        | $\bigotimes$                      |

Sobald nach dem Schweißen bei Anzeige der Holdwerte Veränderungen an den Einstellungen (z.B. Schweißstrom) erfolgen, schaltet die Anzeige auf die entsprechenden Sollwerte um.

🗹 möglich

□ nicht möglich

Die im Funktionsablauf der Gerätesteuerung einstellbaren Parameter sind von der angewählten Schweißaufgabe abhängig. Dies bedeutet, wenn z. B. keine Puls-Variante angewählt wurde, sind im Funktionsablauf auch keine Pulsparameter einstellbar.

#### 4.2.1 Schweißstromeinstellung (absolut / prozentual)

Die Schweißstromeinstellung kann prozentual (abhängig vom Hauptstrom) oder absolut erfolgen:

WIG: Start-, Absenk- und Endstrom

E-Hand: Hotstart-Strom

Die Auswahl erfolgt im Gerätekonfigurationsmenü mit dem Parameter  $\boxed{Rb5}$  > siehe Kapitel 5.7.

## 4.3 Bedienung der Gerätesteuerung

#### 4.3.1 Hauptansicht

Nach dem Einschalten des Gerätes oder dem Beenden einer Einstellung wechselt die Gerätesteuerung zur Hauptansicht. Dies bedeutet, dass die zuvor gewählten Einstellungen übernommen (ggf. durch Signalleuchten angezeigt) und der Sollwert der Stromstärke (A) in der linken Schweißdatenanzeige dargestellt wird. In der rechten Anzeige wird je nach Vorauswahl der Sollwert für Schweißspannung (V) oder der Istwert der Schweißleistung (kW) angezeigt. Die Steuerung wechselt nach 4 s wieder zur Hauptansicht zurück.

#### 4.3.2 Einstellung der Schweißleistung

Die Einstellung der Schweißleistung erfolgt mit dem Steuerungsknopf. Darüber hinaus können die Parameter im Funktionsablauf oder die Einstellungen in den verschiedenen Gerätemenüs angepasst werden.

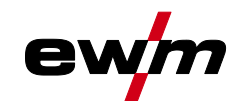

#### 4.3.3 Einstellung der Schweißparameter im Funktionsablauf

Die Einstellung eines Schweißparameters im Funktionsablauf erfolgt durch Drücken (Anwahl) und Drehen (Navigation zum gewünschten Parameter) des Click-Wheels. Durch nochmaliges Drücken wird der gewählte Parameter zur Einstellung ausgewählt (Parameterwert und entsprechende Signalleuchte blinken). Durch anschließendes Drehen wird der Parameterwert eingestellt.

Während der Schweißparametereinstellung blinkt der einzustellende Parameterwert in der linken Anzeige. In der rechten Anzeige wird ein Parameterkürzel bzw. eine Abweichung des vorgegebenen Parameterwertes nach oben oder unten symbolisch dargestellt:

| Anzeige        | Bedeutung                                      |
|----------------|------------------------------------------------|
|                | Parameterwert erhöhen                          |
| <u>ריט ניי</u> | Um die Werkseinstellungen wieder zu erreichen. |
|                | Werkseinstellung (Beispiel Wert = 20)          |
|                | Parameterwert ist optimal eingestellt          |
|                | Parameterwert verringern                       |
|                | Um die Werkseinstellungen wieder zu erreichen. |

#### 4.3.4 Erweiterte Schweißparameter einstellen (Expertmenü)

Im Expertmenü sind Funktionen und Parameter hinterlegt, die sich nicht direkt an der Gerätesteuerung einstellen lassen, bzw. bei denen ein regelmäßiges Einstellen nicht erforderlich ist. Die Anzahl und Darstellung dieser Parameter erfolgt in Abhängigkeit des zuvor gewählten Schweißverfahrens bzw. der Funktionen.

Die Anwahl erfolgt durch einen langen Druck (> 2s) auf den Steuerungsknopf. Entsprechenden Parameter / Menüpunkt durch Drehen (navigieren) und Drücken (bestätigen) des Steuerungsknopfes anwählen.

Zusätzlich bzw. alternativ können die Drucktasten rechts und links neben dem Steuerungsknopf zur Navigation genutzt werden.

#### 4.3.5 Grundeinstellungen ändern (Gerätekonfigurationsmenü)

Im Gerätekonfigurationsmenü können Grundfunktionen des Schweißsystems angepasst werden. Die Einstellungen sollten ausschließlich von erfahrenen Anwendern verändert werden > siehe Kapitel 5.7.

WIG-Schweißen

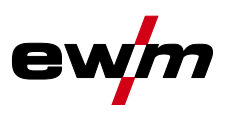

## 5 Funktionsbeschreibung

### 5.1 WIG-Schweißen

#### 5.1.1 Einstellung Schutzgasmenge (Gastest) / Schlauchpaket spülen

- Gasflaschenventil langsam öffnen.
  - Druckminderer öffnen.
  - Stromquelle am Netz- oder Hauptschalter einschalten.
  - Gasmenge am Druckminderer je nach Anwendung einstellen.
  - Der Gastest kann an der Gerätesteuerung durch Betätigen der Drucktaste "Gastest / Spülen "
     ausgelöst werden > siehe Kapitel 4.1.1.

Einstellen der Schutzgasmenge (Gastest)

• Schutzgas strömt für 20 s oder bis die Drucktaste erneut betätigt wird.

Spülen langer Schlauchpakete (Spülen)

• Drucktaste ca. 5 s betätigen. Schutzgas strömt für 5 Min. oder bis die Drucktaste erneut betätigt wird.

Sowohl eine zu geringe als auch eine zu hohe Schutzgaseinstellung kann Luft ans Schweißbad bringen und in der Folge zu Porenbildung führen. Schutzgasmenge entsprechend der Schweißaufgabe anpassen!

#### Einstellhinweise

| Schweißverfahren          | Empfohlene Schutzgasmenge                                |
|---------------------------|----------------------------------------------------------|
| MAG-Schweißen             | Drahtdurchmesser x 11,5 = I/min                          |
| MIG-Löten                 | Drahtdurchmesser x 11,5 = I/min                          |
| MIG-Schweißen (Aluminium) | Drahtdurchmesser x 13,5 = I/min (100 % Argon)            |
| WIG                       | Gasdüsendurchmesser in mm entspricht I/min Gasdurchfluss |

#### Heliumreiche Gasgemische erfordern eine höhere Gasmenge!

Anhand folgender Tabelle sollte die ermittelte Gasmenge ggf. korrigiert werden:

| Schutzgas         | Faktor |
|-------------------|--------|
| 75 % Ar / 25 % He | 1,14   |
| 50 % Ar / 50 % He | 1,35   |
| 25 % Ar / 75 % He | 1,75   |
| 100 % He          | 3,16   |

## Anschluss Schutzgasversorgung und Handhabung der Schutzgasflasche entnehmen Sie der Betriebsanleitung der Stromquelle.

#### 5.1.1.1 Gasnachströmautomatik

Bei eingeschalteter Funktion wird die Gasnachströmzeit leistungsabhängig von der Gerätesteuerung vorgegeben. Die vorgegebene Gasnachströmzeit kann bei Bedarf auch angepasst werden. Dieser Wert wird anschließend für die aktuelle Schweißaufgabe gespeichert. Die Funktion Gasnachströmautomatik *GPR* kann im Gerätekonfigurationsmenü ein- oder ausgeschaltet werden > siehe Kapitel 5.7.

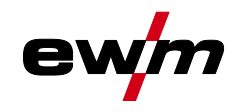

#### 5.1.2 Schweißaufgabenanwahl

Die Einstellung des Wolframelektrodendurchmessers hat direkten Einfluss auf Gerätefunktionen, das WIG – Zündverhalten und auf Minimalstromgrenzen. In Abhängigkeit des eingestellten Elektrodendurchmessers wird die Zündenergie geregelt. Bei kleinen Elektrodendurchmessern wird ein geringerer Zündstromzeit benötigt als bei größeren Elektrodendurchmessern. Der eingestellte Wert sollte dem Durchmesser der Wolframelektrode entsprechen. Natürlich kann der Wert auch auf die verschiedenen Bedürfnisse angepasst werden, z.B. ist es im Dünnblechbereich empfehlenswert den Durchmesser zu verringern und somit eine reduzierte Zündenergie zu erhalten.

Die Auswahl des Elektrodendurchmessers legt die Minimalstromgrenze fest, die wiederum Auswirkung auf den Start-, Haupt- und Absenkstrom haben. Durch diese Minimalstromgrenzen wird bei dem jeweils verwendeten Elektrodendurchmesser eine sehr hohe Lichtbogenstabilität gewährleistet und das Zündverhalten begünstigt. Die Funktion Minimalstrombegrenzung ist ab Werk eingeschaltet, kann jedoch im Gerätekonfigurationsmenü unter dem Parameter *[cl.]* deaktiviert werden *> siehe Kapitel 5.7*.

Im Fußfernstellerbetrieb sind die Minimalstromgrenzen grundsätzlich deaktiviert.

Die nachfolgende Schweißaufgabe ist ein Anwendungsbeispiel:

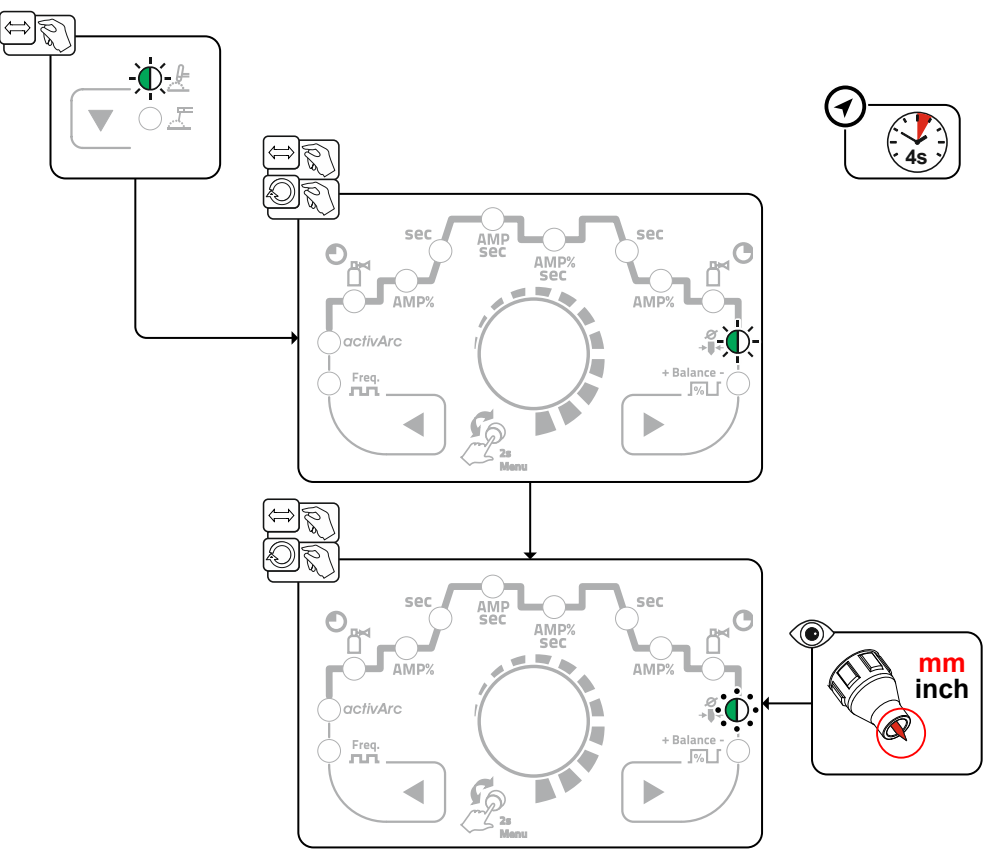

Abbildung 5-1

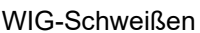

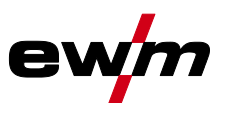

#### 5.1.2.1 Wiederkehrende Schweißaufgaben (JOB 1-100)

Um wiederkehrende bzw. unterschiedliche Schweißaufgaben dauerhaft speichern zu können, stehen dem Anwender 100 weitere Speicherplätze zur Verfügung. Hierzu wird einfach der gewünschte Speicherplatz (JOB 1-100) angewählt und die Schweißaufgabe wie zuvor beschrieben eingestellt.

Eine Ausnahme bilden die drei Drehknöpfe für Wechselstromfrequenz, Wechselstrombalance und Wolframelektrodendurchmesser. Diese Einstellungen werden im Funktionsablauf (gleichnamige Signalleuchten) vorgenommen.

Ein JOB kann nur umgeschaltet werden, wenn kein Schweißstrom fließt. Die Upslope- und Downslope-Zeiten sind für 2-Takt und 4-Takt getrennt einstellbar.

#### Anwahl

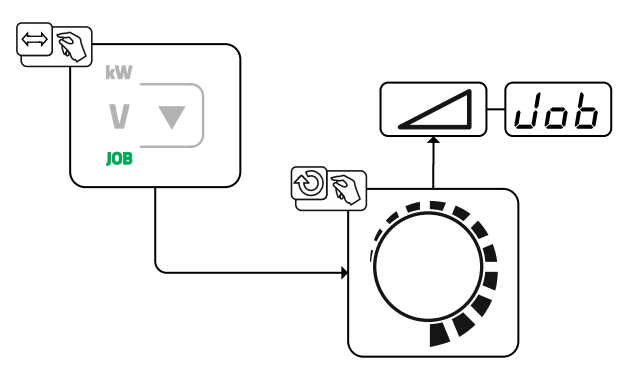

Abbildung 5-2

Bei der Anwahl oder wenn eine der wiederkehrenden Schweißaufgaben gewählt wurde leuchtet die Signalleuchte JOB.

#### 5.1.3 Lichtbogenzündung

Die Zündungsart kann im Expertmenü mit dem Parameter F zwischen HF-Zündung (on) und Liftarc (oFF) umgeschaltet werden > siehe Kapitel 5.1.11.

#### 5.1.3.1 HF-Zündung

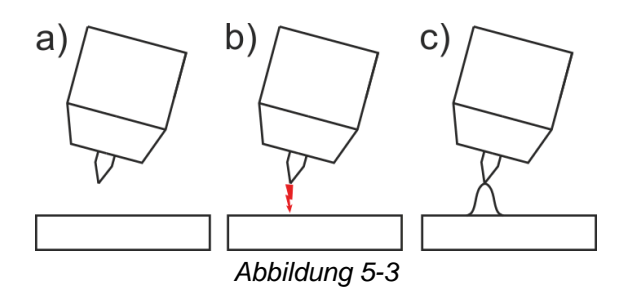

Der Lichtbogen wird berührungslos mit Hochspannungs-Zündimpulsen gestartet:

- a) Schweißbrenner in Schweißposition über dem Werkstück positionieren (Abstand Elektrodenspitze und Werkstück ca. 2-3 mm).
- b) Brennertaster betätigen (Hochspannungs-Zündimpulse starten den Lichtbogen).

c) Schweißstrom fließt, je nach angewählter Betriebsart, mit dem eingestellten Start- bzw. Hauptstrom.

Beenden des Schweißvorgangs: Brennertaster loslassen bzw. betätigen und loslassen je nach angewählter Betriebsart.

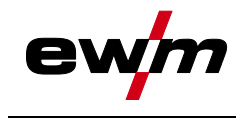

#### 5.1.3.2 Liftarc

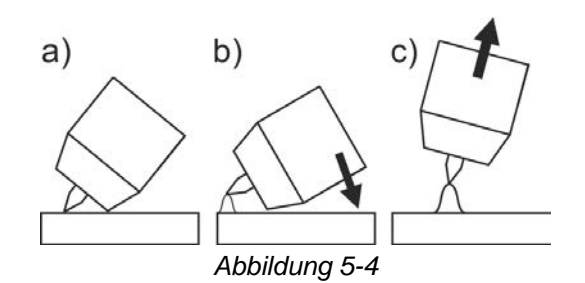

Der Lichtbogen wird mit Werkstückberührung gezündet:

- a) Die Brennergasdüse und Wolframelektrodenspitze vorsichtig auf das Werkstück aufsetzen und Brennertaster betätigen (Liftarc-Strom fließt, unabhängig vom eingestellten Hauptstrom)
- b) Brenner über Brennergasdüse neigen bis zwischen Elektrodenspitze und Werkstück ca. 2-3 mm Abstand bestehen. Der Lichtbogen zündet und der Schweißstrom steigt, je nach eingestellter Betriebsart, auf den eingestellten Start- bzw. Hauptstrom an.
- c) Brenner abheben und in Normallage schwenken.

Beenden des Schweißvorgangs: Brennertaster loslassen bzw. betätigen und loslassen je nach angewählter Betriebsart.

#### 5.1.3.3 Zwangsabschaltung

Die Zwangsabschaltung beendet nach Ablauf von Fehlerzeiten den Schweißprozess und kann durch zwei Zustände ausgelöst werden:

- Während der Zündphase
   5 s nach dem Schweißstart fließt kein Schweißstrom (Zündfehler).
- Während der Schwei
  ßphase Der Lichtbogen wird länger als 5 s unterbrochen (Lichtbogenabriss).

Im Gerätekonfigurationsmenü > siehe Kapitel 5.7 kann die Zeit für das Wiederzünden nach Lichtbogenabriss abgeschaltet oder zeitlich eingestellt werden (Parameter  $\overline{[ER]}$ ).

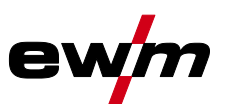

#### Betriebsarten (Funktionsabläufe) 5.1.4

#### 5.1.4.1 Zeichenerklärung

| Symbol          | Bedeutung                                                                                                    |
|-----------------|----------------------------------------------------------------------------------------------------|
|                 | Brennertaster 1 drücken                                                                                                    |
|                 | Brennertaster 1 loslassen                                                                                                    |
| I               | Strom                                                                                                    |
| t               | Zeit                                                                                                    |
| Ð               | Gasvorströmen                                                                                                    |
| <b>D</b><br>GPr |                                                                                                    |
| I 5E            | Startstrom                                                                                                    |
| E S E           | Startzeit                                                                                                    |
| EUP             | Upslope-Zeit                                                                                                    |
| ΕP              | Punktzeit                                                                                                    |
| II<br>AMP       | Hauptstrom (Minimal- bis Maximalstrom)                                                                                                    |
| /<br>AMP%       | Absenkstrom / Pulspausestrom                                                                                                    |
| E I             | Pulszeit                                                                                                    |
| E 2             | Pulspausezeit                                                                                                    |
| I PL            | Pulsstrom                                                                                                    |
| <u>E5 1</u>     | Betriebsart 4-Takt: Slope-Zeit von Hauptstrom (AMP) auf Absenkstrom (AMP%)<br>WIG-Thermisches Pulsen: Slope-Zeit von Pulsstrom auf Pulspausestrom |
| <u>E52</u>      | Betriebsart 4-Takt: Slope-Zeit von Absenkstrom (AMP%) auf Hauptstrom (AMP)<br>WIG-Thermisches Pulsen: Slope-Zeit von Pulspausestrom auf Pulsstrom |
| Edn             | Downslope-Zeit                                                                                                    |
| I Ed            | Endkraterstrom                                                                                                    |
| LEd             | Endkraterzeit                                                                                                    |
| ٢               | Gasnachströmen                                                                                                    |
| ₫               |                                                                                                    |
| GPE             |                                                                                                    |
| ЬRL             | Balance                                                                                                    |
| FrE             | Frequenz                                                                                                    |

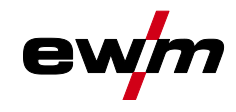

#### 5.1.4.2 2-Takt-Betrieb Anwahl

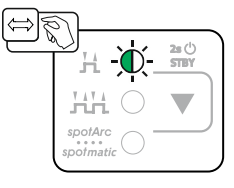

Abbildung 5-5

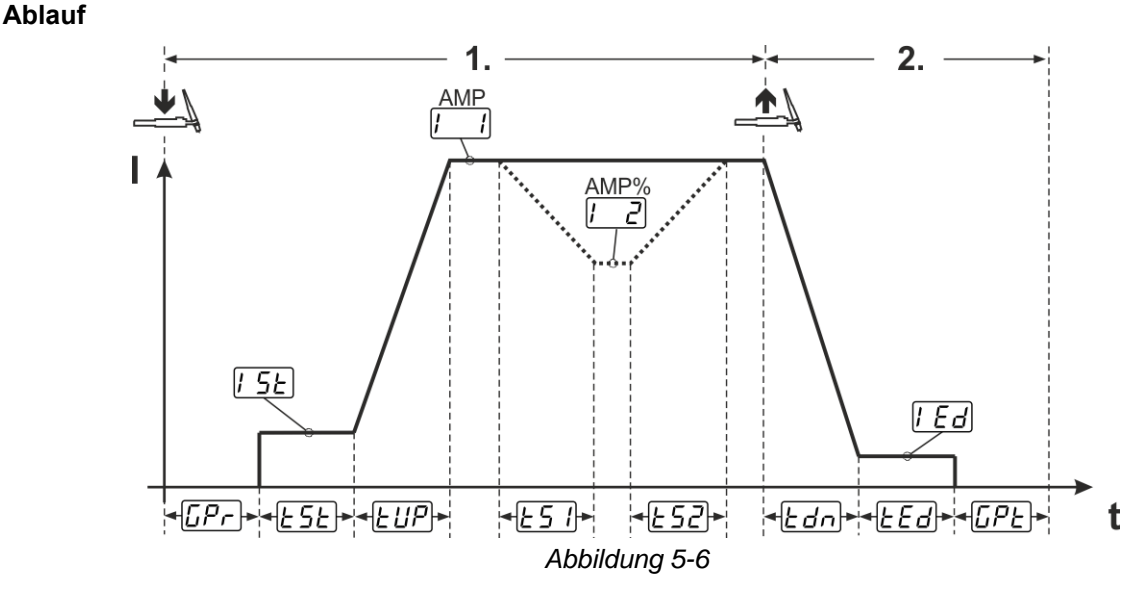

#### 1.Takt:

- Brennertaster 1 drücken und halten.
- Gasvorströmzeit <u>*LPr*</u> läuft ab.
- HF-Zündimpulse springen von der Elektrode zum Werkstück über, der Lichtbogen zündet.
- Schweißstrom fließt und geht sofort auf den eingestellten Wert des Startstromes [5].
- HF schaltet ab.
- Schweißstrom steigt mit der eingestellten Upslope-Zeit *LUP* auf den Hauptstrom *L\_I* (AMP) an.

Wird während der Hauptstromphase der Brennertaster 2 zusätzlich zum Brennertaster 1 gedrückt, sinkt der Schweißstrom mit eingestellten Slope-Zeit <u>E51</u> auf den Absenkstrom <u>I2</u> (AMP%).

Nach Loslassen des Brennertasters 2 steigt der Schweißstrom mit eingestellter Slope-Zeit <u>L52</u> wieder auf den Hauptstrom AMP. Die Parameter <u>L51</u> und <u>L52</u> können im Expertmenü (WIG) angepasst werden > *siehe Kapitel 5.1.11.* 

#### 2.Takt:

• Brennertaster 1 loslassen.

• Hauptstrom fällt mit der eingestellten Downslope-Zeit *Edn* auf Endkraterstrom *Ed* (Minimalstrom) ab. Wird der 1. Brennertaster während der Downslope-Zeit gedrückt,

steigt der Schweißstrom wieder auf den eingestellten Hauptstrom AMP

- Hauptstrom erreicht den Endkraterstrom [Ed], der Lichtbogen erlischt.
- Eingestellte Gasnachströmzeit [[PE] läuft ab.

Bei angeschlossenem Fußfernsteller schaltet das Gerät automatisch auf Betriebsart 2-Takt. Up-/Downslope sind ausgeschaltet.

## Funktionsbeschreibung

WIG-Schweißen

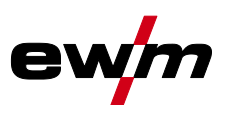

#### 5.1.4.3 4-Takt-Betrieb Anwahl

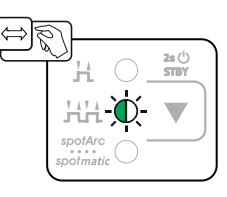

Abbildung 5-7

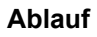

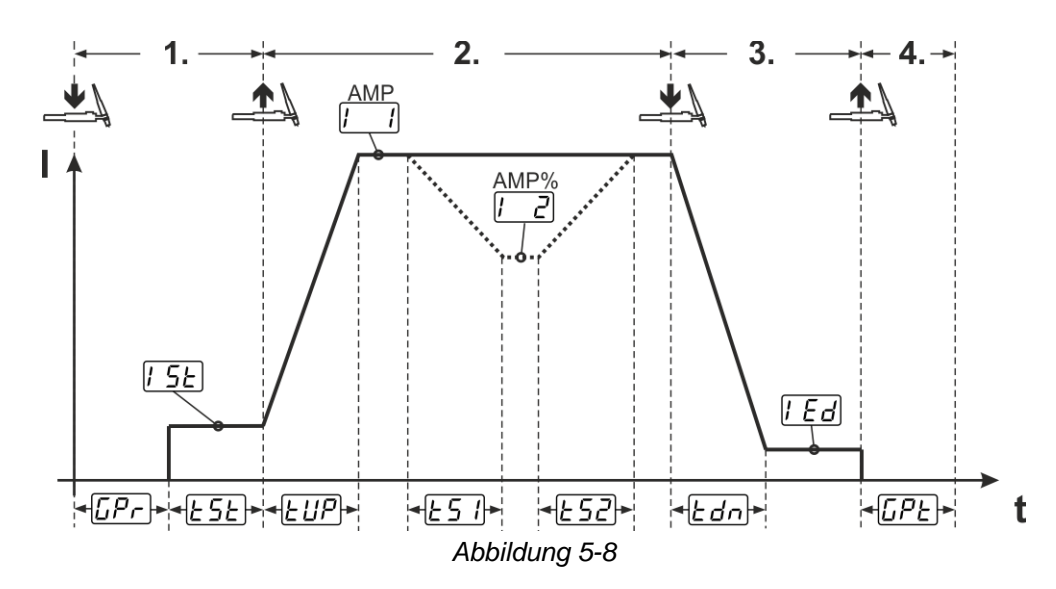

#### 1.Takt

- Brennertaster 1 drücken, Gasvorströmzeit [[Pr] läuft ab.
- HF-Zündimpulse springen von der Elektrode zum Werkstück über, der Lichtbogen zündet.
- Schweißstrom fließt und geht sofort auf vorgewählten Startstromwert [5] (Suchlichtbogen bei Minimaleinstellung). HF schaltet ab.
- Startstrom fließt mindestens für die Startzeit *ESE* bzw. so lange Brennertaster gehalten wird.

#### 2.Takt

- Brennertaster 1 loslassen.
- Schweißstrom steigt mit der eingestellten Upslope-Zeit EUP auf Hauptstrom [1] (AMP) an.

#### Vom Hauptstrom AMP auf Absenkstrom [2] (AMP%) umschalten:

- Brennertaster 2 drücken oder
- Brennertaster 1 tippen (Brennermodi 1-6).

Wird während der Hauptstromphase der Brennertaster 2 zusätzlich zum Brennertaster 1 gedrückt, sinkt der Schweißstrom mit eingestellten Slope-Zeit  $\boxed{\underline{151}}$  auf den Absenkstrom  $\boxed{1-2}$  (AMP%).

Nach Loslassen des Brennertaster 2 steigt der Schweißstrom mit eingestellter Slope-Zeit  $\boxed{152}$  wieder auf den Hauptstrom AMP. Die Parameter  $\boxed{151}$  und  $\boxed{152}$  können im Expertmenü (WIG) angepasst werden > siehe Kapitel 5.1.11.

#### 3.Takt

- Brennertaster 1 drücken.
- Der Hauptstrom fällt mit der eingestellten Downslope-Zeit *Edn* auf den Endkraterstrom *IEd* ab.

Es besteht die Möglichkeit den Schweißablauf ab dem Erreichen der Hauptstromphase [1] AMP durch Tippen von Brennertaster 1 zu verkürzen (3. Takt entfällt).

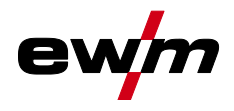

#### 4.Takt

- Brennertaster 1 loslassen, Lichtbogen geht aus.

Bei angeschlossenem Fußfernsteller schaltet das Gerät automatisch auf Betriebsart 2-Takt. Up-/Downslope sind ausgeschaltet.

#### Alternativer Schweißstart (Tipp-Start):

Beim alternativen Schweißstart wird die Dauer vom ersten und zweiten Takt ausschließlich durch die eingestellten Prozesszeiten bestimmt (Brennertaster Tippen in der Gasvorströmphase [[]?...]).

Zur Aktivierung dieser Funktion muss an der Gerätesteuerung ein zweistelliger Brennermodus (11-1x) eingestellt werden. Die Funktion kann bei Bedarf auch generell deaktiviert werden (Schweißende durch Tippen bleibt bestehen). Hierzu muss im Gerätekonfigurationsmenü der Parameter  $E^{PS}$  auf  $\overline{o^{FF}}$  geschaltet werden > *siehe Kapitel 5.7*.

#### 5.1.4.4 spotArc

Das Verfahren ist einsetzbar zum Heftschweißen, oder zum Verbindungsschweißen von Blechen aus Stahl und CrNi Legierungen bis zu einer Dicke von etwa 2,5 mm. Es können auch verschieden dicke Bleche übereinander verschweißt werden. Durch die einseitige Anwendung ist es auch möglich Bleche auf Hohlprofile, wie Rund- oder Vierkantrohre aufzuschweißen. Beim Lichtbogenpunktschweißen wird das obere Blech vom Lichtbogen durchschmolzen und das untere angeschmolzen. Es entstehen flache feingeschuppte Schweißpunkte, die auch im Sichtbereich keine oder nur geringe Nacharbeit erfordern.

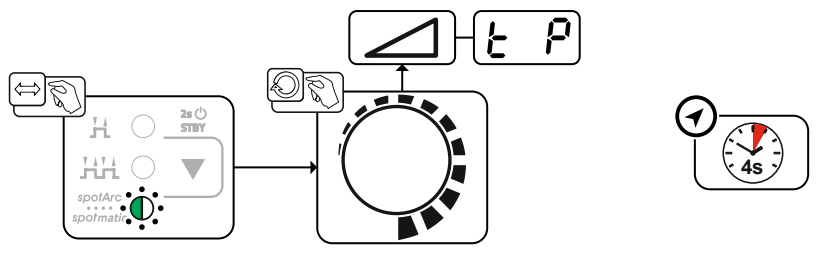

Abbildung 5-9

Um ein effektives Ergebnis zu erzielen, sollten die Upslope- und Downslope-Zeiten auf "0" eingestellt sein.

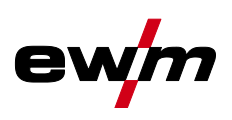

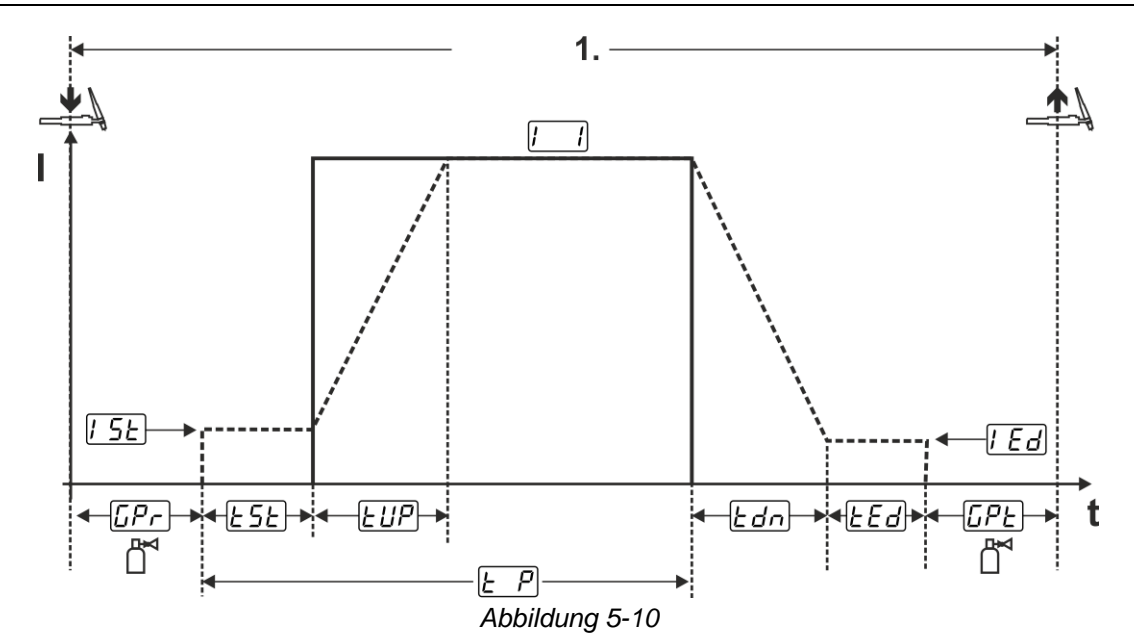

Beispielhaft wird der Ablauf mit Zündungsart HF-Zündung dargestellt. Die Lichtbogenzündung mit Liftarc ist jedoch auch möglich *> siehe Kapitel 5.1.3.* 

#### Ablauf:

- Brennertaster drücken und halten.
- Gasvorströmzeit läuft ab.
- HF-Zündimpulse springen von der Elektrode zum Werkstück über, der Lichtbogen zündet.
- Schweißstrom fließt und geht sofort auf den eingestellten Wert des Startstromes [5]
- HF schaltet ab.
- Schweißstrom steigt mit der eingestellten Upslope-Zeit EUP auf den Hauptstrom [ [ (AMP) an.

Der Vorgang wird durch Ablaufen der eingestellten spotArc-Zeit oder das vorzeitige Loslassen des Brennertasters beendet. Bei Aktivierung der spotArc-Funktion wird zusätzlich die Pulsvariante Automatic Puls eingeschaltet. Bei Bedarf kann die Funktion durch Betätigen der Drucktaste Pulsschweißen auch deaktiviert werden.

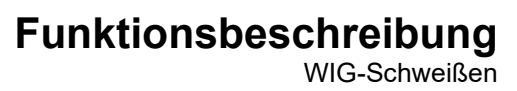

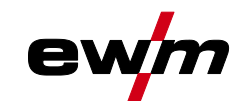

#### 5.1.4.5 spotmatic

Im Unterschied zur Betriebsart spotArc wird der Lichtbogen nicht wie beim herkömmlichen Verfahren mit dem Betätigen des Brennertasters, sondern mit dem kurzen Aufsetzen der Wolframelektrode auf dem Werkstück gestartet. Der Brennertaster dient der Freigabe des Schweißprozesses. Die Freigabe wird durch blinken der Signalleuchte spotArc/spotmatic signalisiert. Die Freigabe kann für jeden der Schweißpunkte separat oder aber auch permanent erfolgen. Die Einstellung wird durch den Parameter Prozessfreigabe <u>55P</u> im Gerätekonfigurationsmenü gesteuert *> siehe Kapitel 5.7*:

- Prozessfreigabe separat (<u>55P</u> > <u>on</u>): Der Schweißprozess muss vor jeder Lichtbogenzündung durch Betätigen des Brennertasters erneut freigeben werden. Die Prozessfreigabe wird nach 30 s Inaktivität automatisch beendet.
- Prozessfreigabe permanent (<u>55P</u> > <u>oFF</u>):
   Der Schweißprozess wird durch einmaliges Betätigen des Brennertasters freigegeben. Die folgenden Lichtbogenzündungen werden durch das kurze Aufsetzen der Wolframelektrode eingeleitet. Die Prozessfreigabe wird entweder durch nochmaliges Betätigen des Brennertasters oder nach 30 s Inaktivität automatisch beendet.

Standardmäßig sind bei spotmatic die separate Prozessfreigabe und der kurze Einstellbereich der Punktzeit aktiviert.

Die Zündung durch Aufsetzen der Wolframelektrode kann im Gerätekonfigurationsmenü unter dem Parameter <u>Gra</u> deaktiviert werden. In diesem Fall ist die Funktion wie bei spotArc, jedoch kann der Einstellbereich der Punktzeit im Gerätekonfigurationsmenü gewählt werden.

Die Einstellung des Zeitbereichs erfolgt im Gerätekonfigurationsmenü unter dem Parameter <u>5</u> > siehe Kapitel 5.7

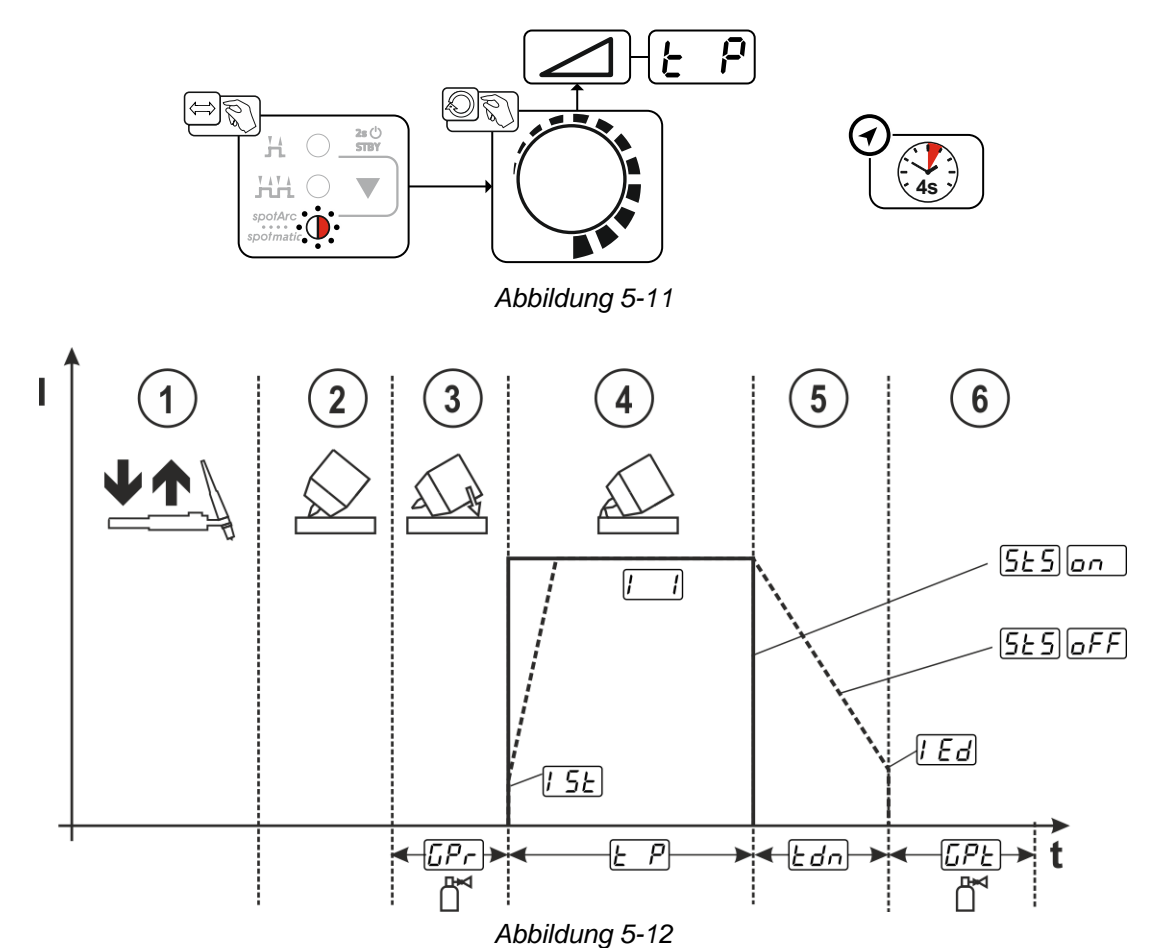

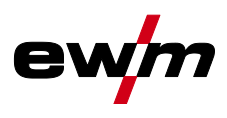

Beispielhaft wird der Ablauf mit Zündungsart HF-Zündung dargestellt. Die Lichtbogenzündung mit Liftarc ist jedoch auch möglich > *siehe Kapitel 5.1.3*.

Prozessfreigabeart für den Schweißprozess wählen > siehe Kapitel 5.7.

Upslope- und Downslope-Zeiten ausschließlich bei langem Einstellbereich der Punktzeit (0,01 s - 20,0 s) möglich.

- ① Schweißbrennertaster betätigen und loslassen (tippen) um den Schweißprozess freizugeben.
- ② Brennergasdüse und Wolframelektrodenspitze vorsichtig auf das Werkstück aufsetzen.
- ③ Brenner über Brennergasdüse neigen bis zwischen Elektrodenspitze und Werkstück ca. 2-3 mm Abstand besteht. Schutzgas strömt mit eingestellter Gasvorströmzeit *[Pr]*. Der Lichtbogen zündet und der zuvor eingestellte Startstrom *[5]* fließt.
- ④ Die Hauptstromphase 🗔 wird durch das Ablaufen der eingestellten Punktzeit 🔄 beendet.
- S Ausschließlich bei Langzeitpunkten (Parameter <u>5£5</u> = <u>aFF</u>): Der Schweißstrom fällt mit eingestellter Downslope-Zeit <u>Edn</u> auf den Endkraterstrom <u>IEd</u>.
- 6 Die Gasnachströmzeit [[PE] läuft ab und der Schweißvorgang wird beendet.

Schweißbrennertaster betätigen und loslassen (tippen) um den Schweißprozess erneut freizugeben (nur bei Prozessfreigabe separat erforderlich). Das erneute Aufsetzen des Schweißbrenners mit der Wolframelektrodenspitze leitet die weiteren Schweißprozesse ein.

#### 5.1.4.6 2-Takt-Betrieb C-Version

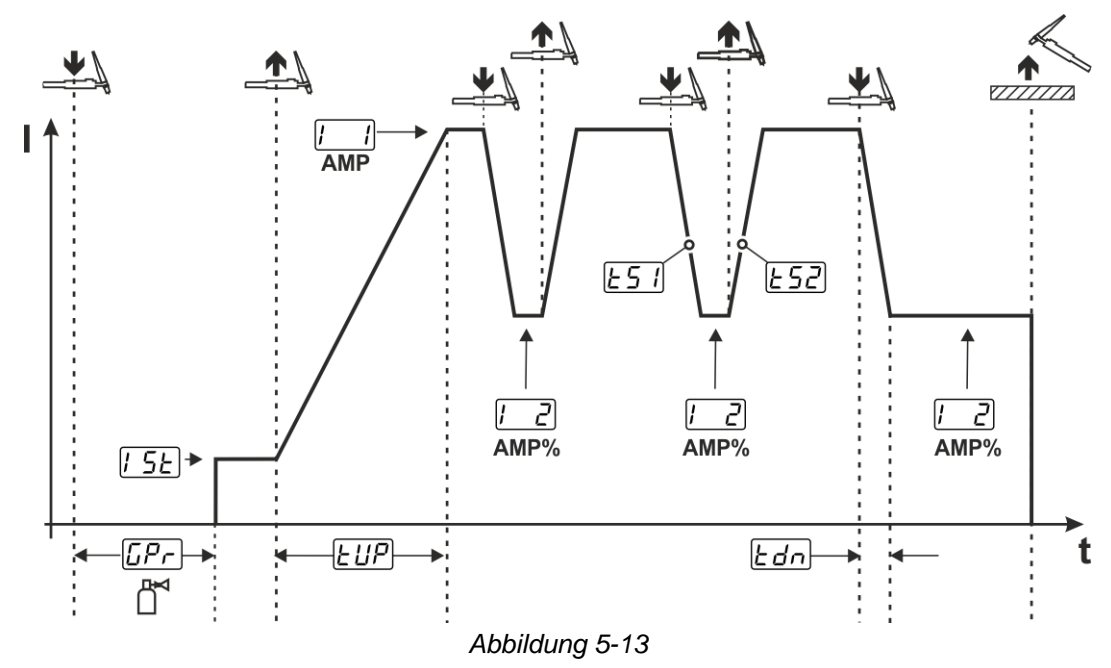

#### 1.Takt

- Brennertaster 1 drücken, Gasvorströmzeit [[-P-] läuft ab.
- HF-Zündimpulse springen von der Elektrode zum Werkstück über, der Lichtbogen zündet.
- Schweißstrom fließt und geht sofort auf vorgewählten Startstromwert [5] (Suchlichtbogen bei Minimaleinstellung). HF schaltet ab.

#### 2.Takt

- Brennertaster 1 loslassen.
- Schweißstrom steigt mit der eingestellten Upslope-Zeit EUP auf Hauptstrom AMP an.

Durch Betätigen von Brennertaster 1 beginnt der Slope  $\boxed{\textsterling 5!}$  vom Hauptstrom AMP auf Absenkstrom  $\boxed{\llcorner 2}$  AMP%. Durch Loslassen des Brennertasters beginnt der Slope  $\boxed{\textsterling 5!}$  vom Absenkstrom AMP% wieder auf den Hauptstrom AMP. Dieser Vorgang kann beliebig oft wiederholt werden.

Der Schweißvorgang wird durch den Lichtbogenabriss im Absenkstrom beendet (entfernen des Brenners vom Werkstück bis der Lichtbogen erlischt, kein Wiederzünden des Lichtbogens).

Die Slope-Zeiten *E51* und *E52* können im Expertmenü eingestellt werden *> siehe Kapitel 5.1.11*.

Diese Betriebsart muss freigeschaltet werden (Parameter 2c) > siehe Kapitel 5.7.

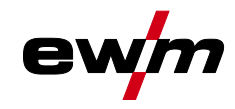

#### 5.1.5 WIG-activArc-Schweißen

Das EWM-activArc-Verfahren sorgt durch das hochdynamische Reglersystem dafür, dass bei Abstandsänderungen zwischen Schweißbrenner und Schmelzbad, z. B. beim manuellen Schweißen, die eingebrachte Leistung nahezu konstant bleibt. Spannungsverluste infolge einer Verkürzung des Abstandes zwischen Brenner und Schmelzbad werden durch einen Stromanstieg (Ampere pro Volt - A/V) kompensiert und umgekehrt. Dadurch wird ein Festkleben der Wolframelektrode im Schmelzbad erschwert und die Wolframeinschlüsse werden reduziert.

Anwahl

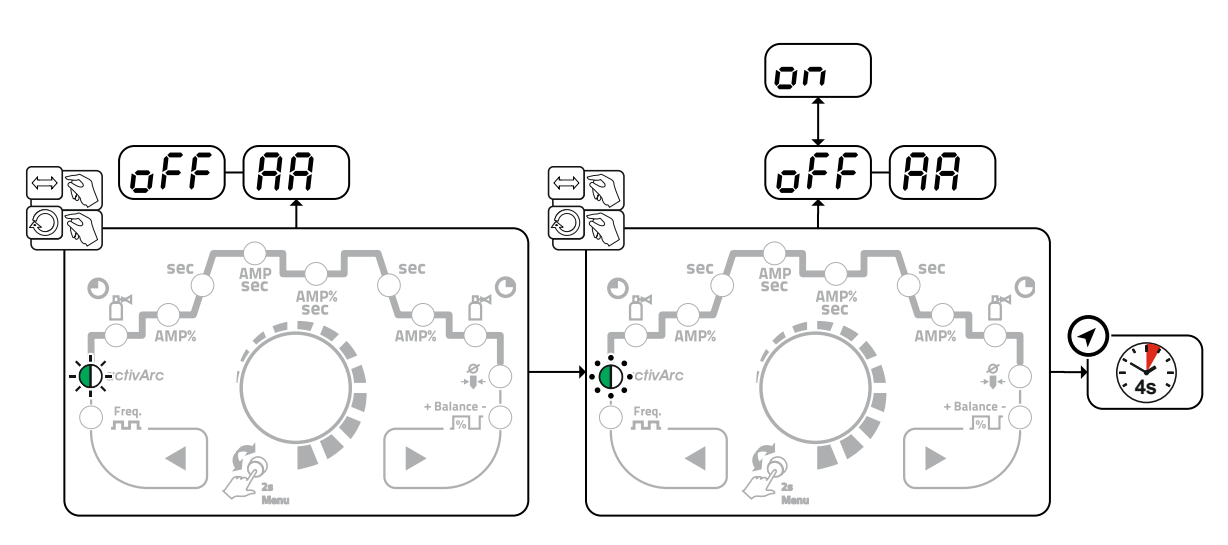

Abbildung 5-14

#### Einstellung

#### Parametereinstellung

Der activArc-Parameter (Regelung) kann individuell an die Schweißaufgabe (Materialdicke) angepasst werden > siehe Kapitel 5.1.11.

#### 5.1.6 WIG-Antistick

Die Funktion verhindert das unkontrollierte Wiederzünden nach dem Festbrennen der Wolframelektrode im Schweißbad durch Abschalten des Schweißstromes. Zusätzlich wird der Verschleiß an der Wolframelektrode reduziert.

Nach dem Auslösen der Funktion wechselt das Gerät sofort in die Prozessphase Gasnachströmen. Der Schweißer beginnt den neuen Prozess wieder mit dem 1. Takt. Die Funktion kann vom Anwender einoder ausgeschaltet werden (Parameter ERS) > siehe Kapitel 5.7.

WIG-Schweißen

#### 5.1.7 Pulsschweißen

Folgenden Pulsvarianten können gewählt werden:

- Pulsautomatik
- thermisches Pulsen
- metallurgisches Pulsen
- Mittelwertpulsen

#### 5.1.7.1 Pulsautomatik

Die Pulsvariante Pulsautomatik wird ausschließlich in Verbindung mit der Betriebsart spotArc beim Gleichstromschweißen aktiviert. Durch die stromabhängige Pulsfrequenz und -balance wird eine Schwingung im Schmelzbad angeregt, die die Luftspaltüberbrückbarkeit positiv beeinflusst. Die erforderlichen Pulsparameter werden von der Gerätesteuerung automatisch vorgegeben. Bei Bedarf kann die Funktion durch Betätigen der Drucktaste Pulsschweißen auch deaktiviert werden.

Anwahl

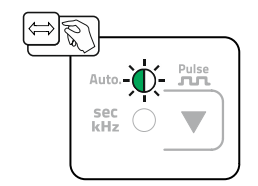

Abbildung 5-15

#### 5.1.7.2 Thermisches Pulsen

Die Funktionsabläufe verhalten sich grundsätzlich wie beim Standardschweißen, jedoch wird zusätzlich zwischen Hauptstrom AMP (Pulsstrom) und Absenkstrom AMP% (Pulspausestrom) mit den eingestellten Zeiten hin- und her geschaltet. Puls- und Pausezeiten sowie die Pulsflanken ( $\boxed{157}$  und  $\boxed{157}$ ) werden an der Steuerung in Sekunden eingegeben.

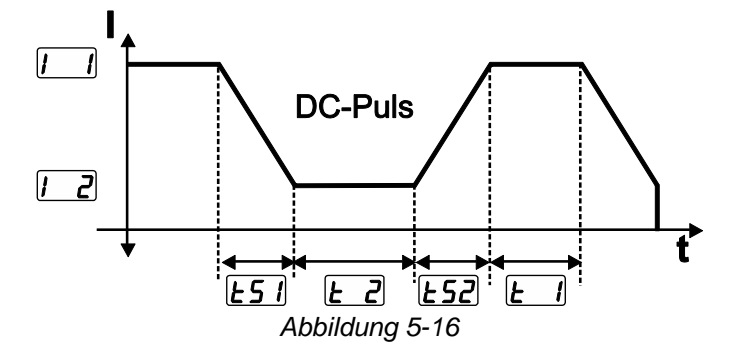

Anwahl

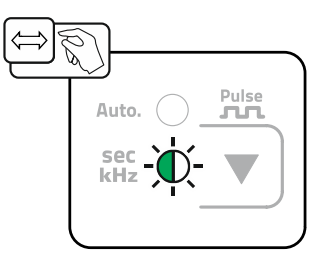

Abbildung 5-17

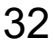

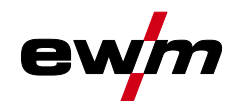

#### Einstellung Pulszeit

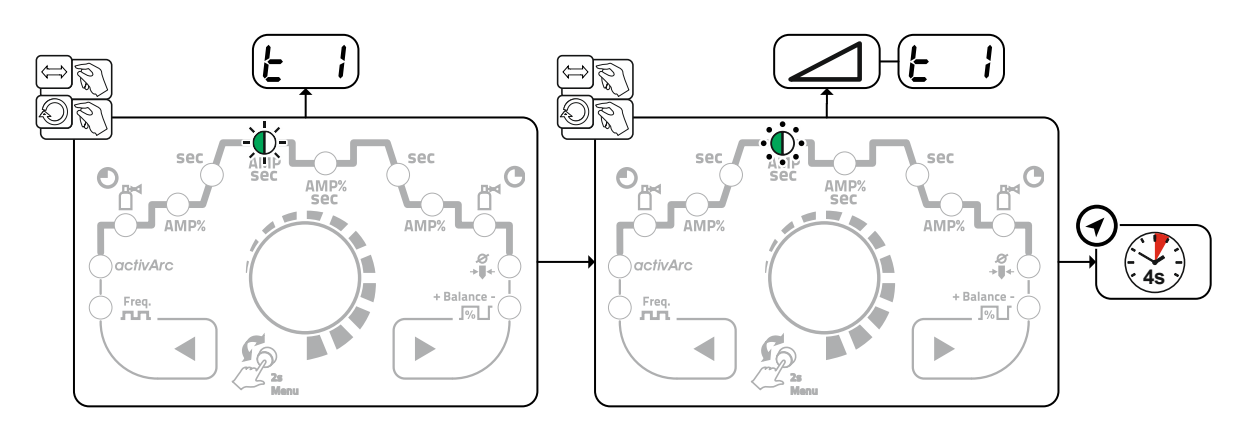

Abbildung 5-18

#### Einstellung Pulspause

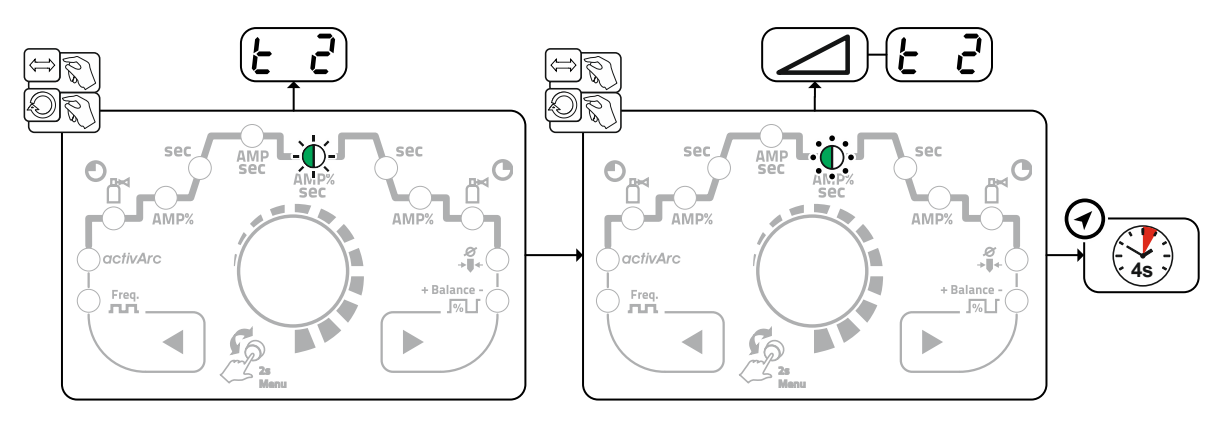

Abbildung 5-19

#### Einstellung Pulsflanken

Die Pulsflanken <u>L51</u> und <u>L52</u> können im Expertmenü (WIG) eingestellt werden > siehe Kapitel 5.1.11.

#### 5.1.7.3 Pulsschweißen in der Up- und Downslope-Phase Die Puls-Funktion während der Up- und Downslope-Phase kann bei Bedarf auch deaktiviert werden (Parameter PSL) > siehe Kapitel 5.7.

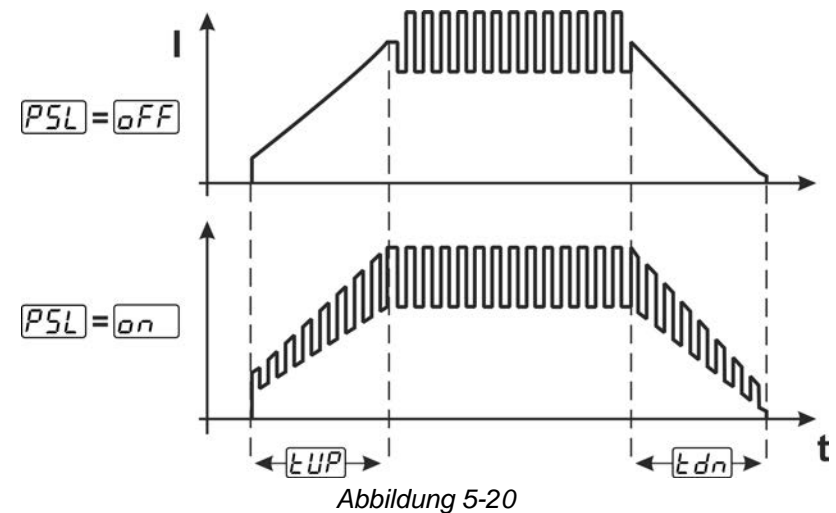

WIG-Schweißen

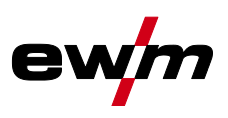

#### 5.1.7.4 Metallurgisches Pulsen (kHz-Pulsen)

Das metallurgische Pulsen (kHz-Pulsen) nutzt den bei hohen Strömen entstehenden Plasmadruck (Lichtbogendruck), mit dem man einen eingeschnürten Lichtbogen mit konzentrierter Wärmeeinbringung erzielt. Im Gegensatz zum thermischen Pulsen werden keine Zeiten sondern eine Frequenz  $\boxed{F_{r}E}$  und die Balance  $\boxed{bRL}$  eingestellt. Der Pulsvorgang erfolgt auch während der Up- und Downslope-Phase.

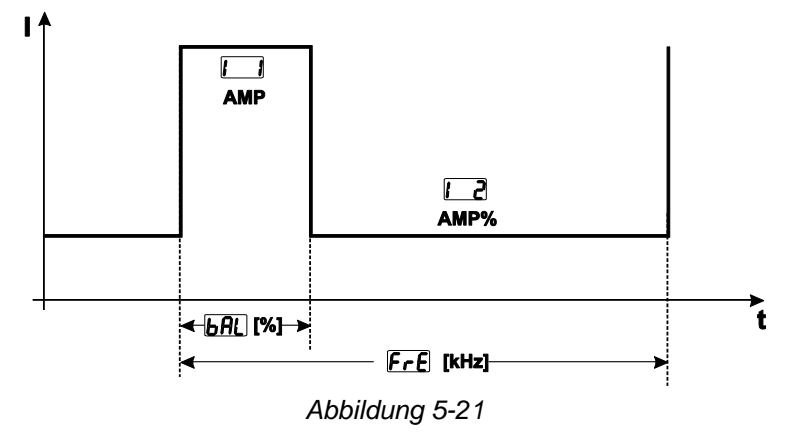

Anwahl

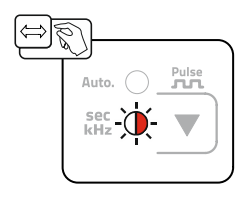

Abbildung 5-22

#### **Einstellung Balance**

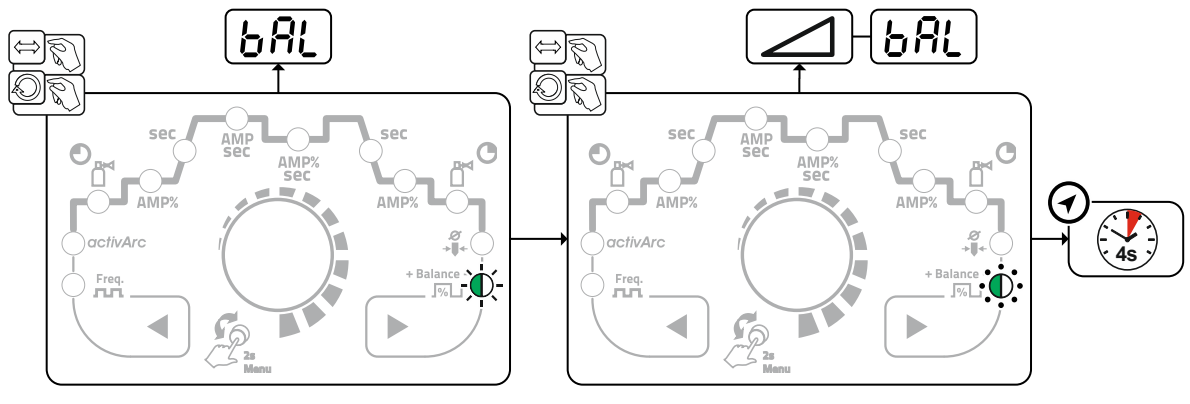

Abbildung 5-23

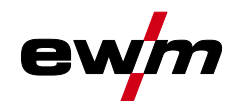

#### **Einstellung Frequenz**

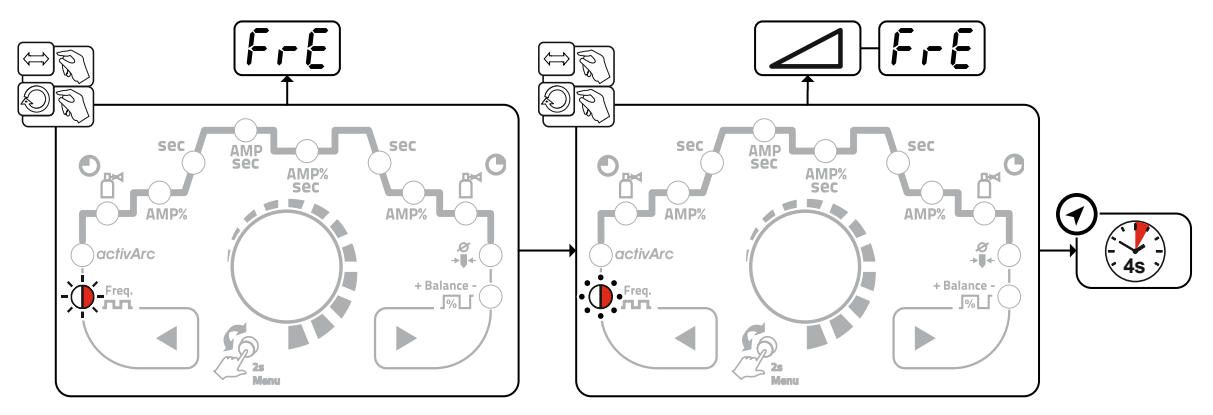

Abbildung 5-24

#### 5.1.8 Mittelwertpulsen

Besonderheit beim Mittelwertpulsen ist das der zuerst vorgegebene Mittelwert immer von der Schweißstromquelle eingehalten wird. Es eignet sich daher besonders zum Schweißen nach Schweißanweisung. Um Mittelwertpulsen in Verbindung mit der Pulsvariante metallurgisches Pulsen zu aktivieren muss der Parameter <u>Pu2</u> im Gerätekonfigurationsmenü auf <u>en</u> geschaltet werden.

Um Mittelwertpulsen in Verbindung mit der Pulsvariante thermisches Pulsen zu aktivieren muss der Parameter PRJ im Gerätekonfigurationsmenü auf pr geschaltet werden.

Nach der Aktivierung der Funktion leuchten die roten Signalleuchten für Hauptstrom AMP und Absenkstrom AMP% gleichzeitig.

Beim Mittelwertpulsen wird periodisch zwischen zwei Strömen umgeschaltet, wobei ein Strommittelwert (AMP), ein Pulsstrom (Ipuls), eine Balance ( $\underline{bRL}$ ) und eine Frequenz ( $\underline{FrE}$ ) vorzugeben sind. Der eingestellte Strommittelwert in Ampere ist maßgebend, der Pulsstrom (Ipuls) wird über den Parameter [<u>PL</u>] prozentual zum Mittelwertstrom (AMP) vorgegeben. Die Einstellung des Parameters [<u>PL</u>]

erfolgt im Expertmenü > siehe Kapitel 5.1.11.

Der Pulspausestrom (IPP) wird nicht eingestellt, sondern dieser Wert wird durch die Gerätesteuerung berechnet, sodass der Mittelwert des Schweißstromes (AMP) eingehalten wird.

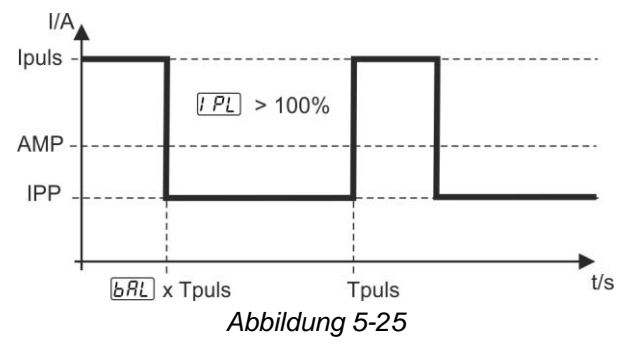

AMP = Hauptstrom (Mittelwert); z.B. 100 A Ipuls = Pulsstrom =  $\boxed{PL}$  x AMP; z.B. 140 % x 100 A = 140 A IPP = Pulspausestrom Tpuls = Dauer eines Pulszyklus =  $1/\boxed{FrE}$ ; z.B. 1/100 Hz = 10 ms  $\boxed{BRL}$  = Balance WIG-Schweißen

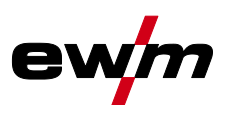

#### 5.1.9 Schweißbrenner (Bedienungsvarianten)

Mit diesem Gerät können verschiedene Brennervarianten genutzt werden. Funktionen der Bedienelemente, wie Brennertaster (BRT), Wippen oder Potentiometer können individuell über Brennermodi angepasst werden.

#### Zeichenerklärung Bedienelemente:

| Symbol   | Beschreibung                                  |
|----------|-----------------------------------------------|
| BRT 1    | Brennertaster drücken                         |
|          |                                               |
| BRT 1    | Brennertaster tippen                          |
|          |                                               |
| ●● BRT 2 | Brennertaster tippen und anschließend drücken |
|          |                                               |

#### 5.1.9.1 Tipp-Funktion (Brennertaster tippen)

Tipp-Funktion: Kurzes Antippen des Brennertasters um eine Funktionsänderung herbeizuführen. Der eingestellte Brennermodus bestimmt die Funktionsweise.

#### 5.1.9.2 Einstellung Brennermodus

Dem Anwender stehen die Modi 1 bis 6 und Modi 11 bis 16 zur Verfügung. Modi 11 bis 16 beinhalten die gleichen Funktionsmöglichkeiten wie 1 bis 6, jedoch ohne Tipp-Funktion *> siehe Kapitel 5.1.9.1* für den Absenkstrom.

Die Funktionsmöglichkeiten in den einzelnen Modi finden Sie in den Tabellen zu den entsprechenden Brennertypen.

Die Einstellung der Brennermodi erfolgt im Gerätekonfigurationsmenü über die Parameter Brennerkonfiguration " $\lfloor c \cdot d \rfloor$ " > Brennermodus " $\lfloor c \cdot d \rfloor$ " > siehe Kapitel 5.7.

#### Ausschließlich die aufgeführten Modi sind für die entsprechenden Brennertypen sinnvoll.

#### 5.1.9.3 Up-/Down-Geschwindigkeit

#### Funktionsweise

Up-Drucktaste betätigen und halten:

Stromerhöhung bis zum Erreichen des an der Stromquelle eingestellten Maximalwertes (Hauptstrom). Down-Drucktaste betätigen und halten:

Stromverringerung bis zum Erreichen des Minimalwertes.

Die Einstellung des Parameters Up-/Down-Geschwindigkeit *uud* erfolgt im Gerätekonfigurationsmenü *> siehe Kapitel 5.7* und bestimmt die Schnelligkeit mit der eine Stromänderung durchgeführt wird.

#### 5.1.9.4 Stromsprung

Durch Tippen der entsprechenden Brennertaster kann der Schweißstrom in einer einstellbaren Sprungweite vorgegeben werden. Mit jedem erneuten Tastendruck springt der Schweißstrom um den eingestellten Wert rauf oder runter.

Die Einstellung des Parameters Stromsprung der erfolgt im Gerätekonfigurationsmenü > siehe Kapitel 5.7.

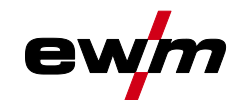

## 5.1.9.5 WIG-Standardbrenner (5-polig)

### Standardbrenner mit einem Brennertaster

| Abbildung                                                    | Bedienelemente                     | Zeichenerklärung                                                                 |                                 |                      |
|--------------------------------------------------------------|------------------------------------|----------------------------------------------------------------------------------|---------------------------------|----------------------|
|                                                              |                                    | BRT1 = Brennertaster 1 (Schweißstrom Ein/Aus; Absenkstrom<br>über Tipp-Funktion) |                                 |                      |
| Funktionen                                                   | · ·                                |                                                                                  | Mode                            | Bedienelemente       |
| Schweißstrom Ein / A                                         | us                                 |                                                                                  | 1                               | ● BRT 1<br><u>↓</u>  |
| Absenkstrom (4-Takt-                                         | Betrieb)                           |                                                                                  | (ab Werk)                       | ● BRT 1<br><u>↓</u>  |
| Standardbrenner mit :                                        | zwei Brennertastei                 | 'n                                                                               |                                 |                      |
| Abbildung                                                    | Bedienelemente                     | Zeichenerklärung                                                                 |                                 |                      |
|                                                              |                                    | BRT1 = Brennertaster<br>BRT2 = Brennertaster                                     | r 1<br>r 2                      |                      |
| Funktionen                                                   | •                                  | •                                                                                | Mode                            | Bedienelemente       |
| Schweißstrom Ein / A                                         | us                                 |                                                                                  |                                 | BRT 1-<br>⊕<br>●     |
| Absenkstrom                                                  |                                    | 1<br>(ab Werk)                                                                   | ●● BRT 2<br><u>↓</u>            |                      |
| Absenkstrom (Tipp-Fi                                         | unktion <sup>1</sup> ) / (4-Takt-B | etrieb)                                                                          |                                 | BRT 1-<br><u>↓</u> ↑ |
| Schweißstrom Ein / A                                         | us                                 |                                                                                  |                                 | BRT 1-<br>⊕●         |
| Absenkstrom (Tipp-Funktion <sup>1</sup> ) / (4-Takt-Betrieb) |                                    |                                                                                  | 3                               | BRT 1-<br><u>↓</u> ↑ |
| Up-Funktion <sup>2</sup>                                     |                                    | 3                                                                                | ●● BRT 2<br><u>↓</u> <u>↑</u> ↓ |                      |
| Down-Funktion <sup>2</sup>                                   |                                    |                                                                                  | ●● BRT 2<br><u>↓</u>            |                      |
|                                                              |                                    |                                                                                  |                                 |                      |

<sup>1</sup> > siehe Kapitel 5.1.9.1

<sup>2</sup> > siehe Kapitel 5.1.9.3

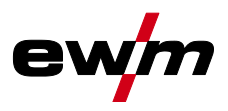

#### Standardbrenner mit einer Wippe (MG-Wippe, zwei Brennertaster)

| Abbildung                                 | Bedienelemente        | Zeichenerklärung                                   |                |                           |
|-------------------------------------------|-----------------------|----------------------------------------------------|----------------|---------------------------|
|                                           |                       | BRT 1 = Brennertaster 1<br>BRT 2 = Brennertaster 2 |                |                           |
| Funktionen                                | I                     | I                                                  | Mode           | Bedienelemente            |
| Schweißstrom Ein / Aus                    |                       |                                                    |                | BRT 1                     |
| Absenkstrom                               |                       |                                                    | 1<br>(ab Werk) |                           |
| Absenkstrom (Tipp-Funktior                | n¹) / (4-Takt-Betrieb | )                                                  |                | BRT 1                     |
| Schweißstrom Ein / Aus                    |                       |                                                    |                | BRT 1<br>+<br>BRT 2       |
| Absenkstrom (Tipp-Funktion <sup>1</sup> ) |                       |                                                    |                | BRT 1<br>→ → ↓ +<br>BRT 2 |
| Up-Funktion <sup>2</sup>                  |                       |                                                    | 2              | BRT 1                     |
| Down-Funktion <sup>2</sup>                |                       |                                                    |                |                           |
| Schweißstrom Ein / Aus                    |                       |                                                    |                | BRT 1                     |
| Absenkstrom (Tipp-Funktior                | n¹) / (4-Takt-Betrieb | )                                                  |                | BRT 1                     |
| Up-Funktion <sup>2</sup>                  |                       |                                                    | 3              | ■ <u>Ū</u> <u>∩</u> BRT 2 |
| Down-Funktion <sup>2</sup>                |                       |                                                    |                |                           |

<sup>1</sup> > siehe Kapitel 5.1.9.1

<sup>2</sup> > siehe Kapitel 5.1.9.3

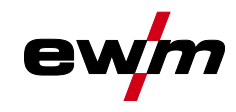

#### 5.1.9.6 WIG- Up-/Down-Brenner (8-polig) Up-/Down-Brenner mit einem Brennertaster

| Abbildung                                                    | Bedienelemente                | Zeichenerklärung        |           |                                                                                                    |
|--------------------------------------------------------------|-------------------------------|-------------------------|-----------|----------------------------------------------------------------------------------------------------|
| <b>S</b>                                                     |                               | BRT 1 = Brennertaster 1 |           |                                                                                                    |
| Funktionen                                                   |                               |                         | Mode      | Bedienelemente                                                                                                    |
| Schweißstrom Ein / Aus                                       |                               |                         |           | ● BRT 1<br>■ ①                                                                                                    |
| Absenkstrom (Tipp-Funktion                                   | n¹) / (4-Takt-Betrieb         | )                       | 1         | ● BRT 1<br>■ <u><u><u></u><u></u><u></u><u></u><u></u><u></u><u></u><u></u><u></u><u></u><u></u><u></u><u></u><u></u><u></u><u></u><u></u><u></u></u></u> |
| Schweißstrom erhöhen (Up-Funktion <sup>2</sup> )             |                               |                         | (ab Werk) | Up                                                                                                    |
| Schweißstrom verringern (E                                   | Oown-Funktion <sup>2</sup> )  |                         |           | Down                                                                                                    |
| Schweißstrom Ein / Aus                                       |                               |                         |           | ● BRT 1<br>■ ①                                                                                                    |
| Absenkstrom (Tipp-Funktion <sup>1</sup> ) / (4-Takt-Betrieb) |                               |                         |           | ● BRT 1<br>■ <u><u></u><u></u><u></u><u></u><u></u></u>                                                                                                   |
| Schweißstrom über Stromsprung <sup>3</sup> erhöhen           |                               |                         | 4         | Up                                                                                                    |
| Schweißstrom über Stroms                                     | prung <sup>3</sup> verringern |                         |           | ●<br>●<br>●<br>●<br>●<br>●<br>●<br>●<br>●<br>●<br>●<br>●<br>●<br>●<br>●<br>●<br>●<br>●<br>●                                                               |

<sup>1</sup> > siehe Kapitel 5.1.9.1 <sup>2</sup> > siehe Kapitel 5.1.9.3

 $^{3}$  > siehe Kapitel 5.1.9.4

<sup>2</sup> > siehe Kapitel 5.1.9.3  $^{3}$  > siehe Kapitel 5.1.9.4

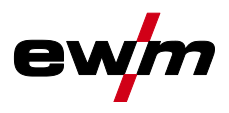

| Abbildung                                             | Bedienelemente                     | Zeichenerklärung                                          |                 |                                            |
|-------------------------------------------------------|------------------------------------|-----------------------------------------------------------|-----------------|--------------------------------------------|
|                                                       |                                    | BRT 1 = Brennertaster 1 (li<br>BRT 2 = Brennertaster 2 (r | nks)<br>echts)  |                                            |
| Funktionen                                            |                                    |                                                           | Mode            | Bedienelemente                             |
| Schweißstrom Ein / /                                  | Aus                                |                                                           |                 | BRT 1-<br>⊕<br>■                           |
| Absenkstrom                                           |                                    |                                                           |                 | ●● BRT 2                                   |
| Absenkstrom (Tipp-F                                   | <sup>-</sup> unktion¹) / (4-Takt-B | letrieb)                                                  | 1<br>(ab Werk)  | BRT 1-<br><u>↓</u> ↑                       |
| Schweißstrom erhöhen (Up-Funktion <sup>2</sup> )      |                                    |                                                           |                 | ●●<br>●<br>●<br>□<br>□<br>□<br>□<br>□<br>□ |
| Schweißstrom verringern (Down-Funktion <sup>2</sup> ) |                                    |                                                           |                 | ■<br>■<br>-<br>-<br>Down                   |
| Modi 2 und 3 werder                                   | n bei diesem Brenner               | rtyp nicht verwendet bzw. sin                             | id nicht sinnvo | II.                                        |
| Schweißstrom Ein / /                                  | Aus                                |                                                           |                 | BRT 1-⊖●<br><u>↓</u>                       |
| Absenkstrom                                           |                                    |                                                           |                 | ●●-BRT 2<br>↓<br>↓                         |
| Absenkstrom (Tipp-F                                   | Funktion <sup>1</sup> )            |                                                           |                 | BRT 1-●●<br><u>↓</u> <u>↑</u>              |
| Schweißstrom über Stromsprung <sup>3</sup> erhöhen    |                                    |                                                           | -               | ●●<br>●<br>─<br>─<br>─<br>Up               |
| Schweißstrom über                                     | Stromsprung <sup>3</sup> verring   | jern                                                      |                 | ●●<br>■ <u>∏</u> Down                      |
| Gastest                                               |                                    |                                                           |                 | ●● BRT 2<br>■ ① > 3 s                      |
| <sup>1</sup> > siehe Kapitel 5.1.9                    | 9.1                                |                                                           |                 |                                            |

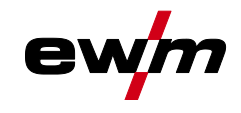

#### 5.1.9.7 Poti-Brenner (8-polig)

# Das Schweißgerät muss zum Betrieb mit einem Poti-Brenner konfiguriert werden > siehe Kapitel 5.1.9.8.

#### Poti-Brenner mit einem Brennertaster

| Abbildung                  | Bedienelemente   | Zeichenerklärung        |      |                     |
|----------------------------|------------------|-------------------------|------|---------------------|
|                            |                  | BRT 1 = Brennertaster 1 |      |                     |
| Funktionen                 |                  |                         | Mode | Bedienelemente      |
| Schweißstrom Ein / Aus     |                  |                         |      | BRT 1               |
| Absenkstrom (Tipp-Funktior | n <sup>1</sup> ) |                         | 2    | BRT 1 ●<br><u>↓</u> |
| Schweißstrom erhöhen       |                  |                         | 3    |                     |
| Schweißstrom verringern    |                  |                         |      |                     |

#### Poti-Brenner mit zwei Brennertastern

| Abbildung                  | Bedienelemente   | Zeichenerklärung                                   |      |                     |
|----------------------------|------------------|----------------------------------------------------|------|---------------------|
|                            |                  | BRT 1 = Brennertaster 1<br>BRT 2 = Brennertaster 2 |      |                     |
| Funktionen                 |                  |                                                    | Mode | Bedienelemente      |
| Schweißstrom Ein / Aus     |                  |                                                    |      | BRT 1-<br>⊕<br>∭    |
| Absenkstrom                |                  |                                                    |      | ●● BRT 2            |
| Absenkstrom (Tipp-Funktior | 1 <sup>1</sup> ) |                                                    | 3    | BRT 1 ●<br><u>↓</u> |
| Schweißstrom erhöhen       |                  |                                                    |      |                     |
| Schweißstrom verringern    |                  |                                                    |      |                     |
|                            |                  |                                                    |      |                     |

<sup>1</sup> > siehe Kapitel 5.1.9.1

WIG-Schweißen

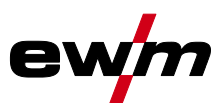

#### 5.1.9.8 WIG-Potibrenneranschluss konfigurieren

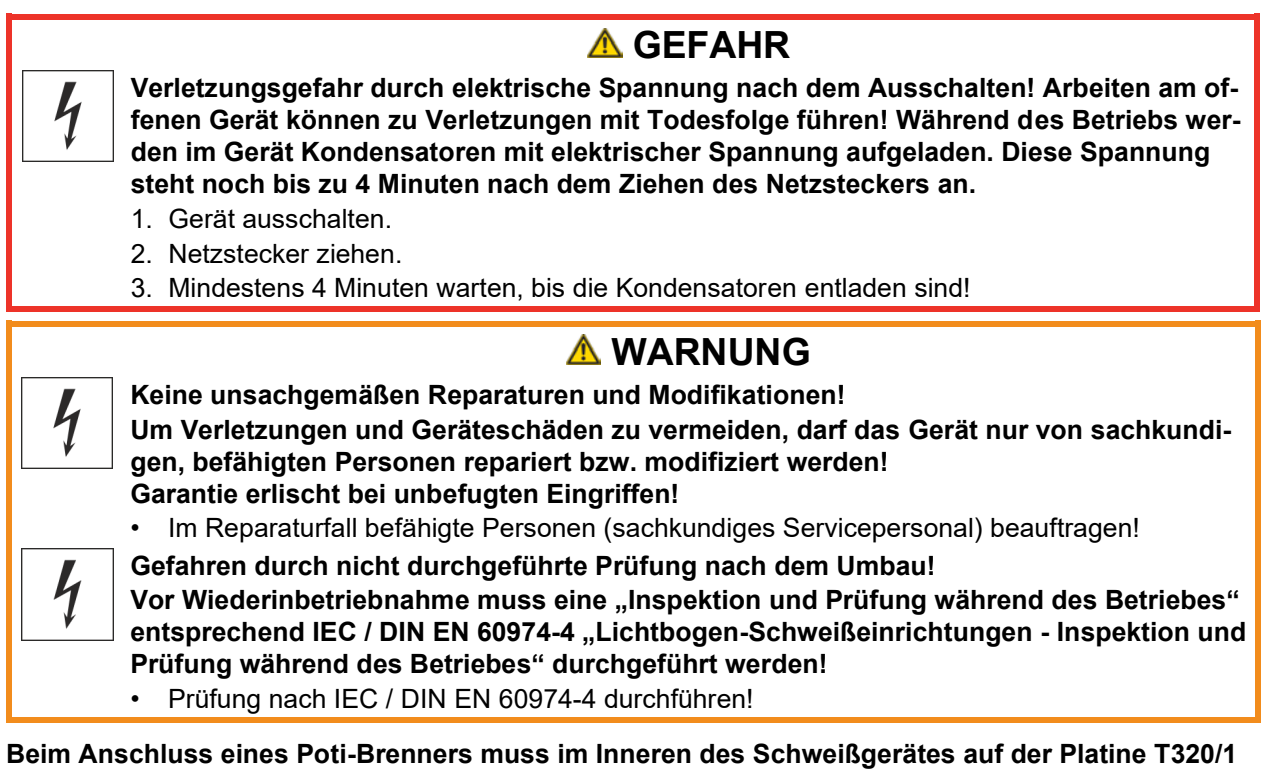

#### der Jumper JP27 gezogen werden.

| Konfiguration Schweißbrenner                                  | Einstellung |
|---------------------------------------------------------------|-------------|
| Vorbereitet für WIG-Standard- bzw. Up-/Down-Brenner (ab Werk) | 🗷 JP27      |
| Vorbereitet für Poti-Brenner                                  | □ JP27      |

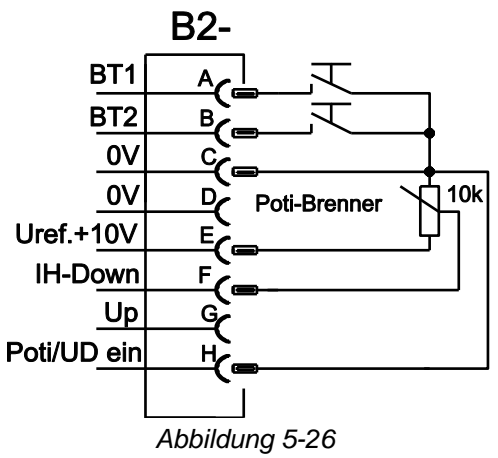

Für diesen Brennertyp muss das Schweißgerät auf Schweißbrennermodus 3 eingestellt werden > siehe Kapitel 5.1.9.2.

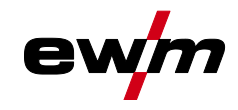

#### 5.1.9.9 **RETOX TIG Brenner (12-polig)**

Diese Zubehörkomponente kann als Option nachgerüstet werden

| Abbildung                                                        | Bedienelemente              | Zeichenerklärung         |                |                |
|------------------------------------------------------------------|-----------------------------|--------------------------|----------------|----------------|
|                                                                  | BRT 1<br>BRT 3<br>BRT 4     | BRT = Brennertaste       | Pr             |                |
| Funktionen                                                       |                             |                          | Mode           | Bedienelemente |
| Schweißstrom Ei                                                  | n / Aus                     |                          |                | BRT 1          |
| Absenkstrom                                                      |                             |                          |                | BRT 2          |
| Absenkstrom (Tip                                                 | p-Funktion)                 |                          | 1<br>(ab Work) | BRT 1 (tippen) |
| Schweißstrom er                                                  | höhen (Up-Funktion)         |                          |                | BRT 3          |
| Schweißstrom ve                                                  | rringern (Down-Funktion)    |                          |                | BRT 4          |
| Modi 2 und 3 were                                                | den bei diesem Brennertyp n | licht verwendet bzw. sin | d nicht sinnvo | oll.           |
| Schweißstrom Ei                                                  | n / Aus                     |                          |                | BRT 1          |
| Absenkstrom                                                      |                             |                          |                | BRT 2          |
| Absenkstrom (Tip                                                 | p-Funktion)                 |                          |                | BRT 1 (tippen) |
| Schweißstrom sp                                                  | rungweise erhöhen (Einstell | ung des 1. Sprungs)      |                | BRT 3          |
| Schweißstrom sprungweise verringern (Einstellung des 1. Sprungs) |                             |                          | 4              | BRT 4          |
| Umschaltung zwischen Up-/Down- oder JOB-Verwendung               |                             |                          |                | BRT 2 (tippen) |
| JOB-Nummer erhöhen                                               |                             |                          |                | BRT 3          |
| JOB-Nummer verringern                                            |                             |                          |                | BRT 4          |
| Gastest                                                          |                             |                          |                | BRT 2 (3 s)    |
| Schweißstrom Ein / Aus                                           |                             |                          |                | BRT 1          |
| Absenkstrom                                                      |                             |                          |                | BRT 2          |
| Absenkstrom (Tipp-Funktion)                                      |                             |                          |                | BRT 1 (tippen) |
| Schweißstrom stufenlos erhöhen (Up-Funktion)                     |                             |                          | ]              | BRT 3          |
| Schweißstrom stufenlos verringern (Down-Funktion)                |                             |                          | 6              | BRT 4          |
| Umschaltung zwischen Up-/Down- oder JOB-Verwendung               |                             |                          |                | BRT 2 (tippen) |
| JOB-Nummer erhöhen                                               |                             |                          |                | BRT 3          |
| JOB-Nummer verringern                                            |                             |                          |                | BRT 4          |
| Gastest                                                          |                             |                          |                | BRT 2 (3 s)    |

#### 5.1.9.10 Maximal abrufbare JOBs festlegen

Mit dieser Funktion kann der Anwender die maximal abrufbaren JOBs im freien Speicherbereich festlegen. Ab Werk sind 101 JOBs mit dem Schweißbrenner abrufbar, bei Bedarf kann dieser Wert reduziert werden.

Der erste JOB ab Werk ist JOB 0. Der erste JOB kann beliebig eingestellt werden. Die folgende Grafik zeigt ein Beispiel mit den Einstellungen max. abrufbare JOBs = 5 und erster abrufbarer JOB = 20. Daraus ergeben sich die abrufbaren JOBs 20 bis 24.

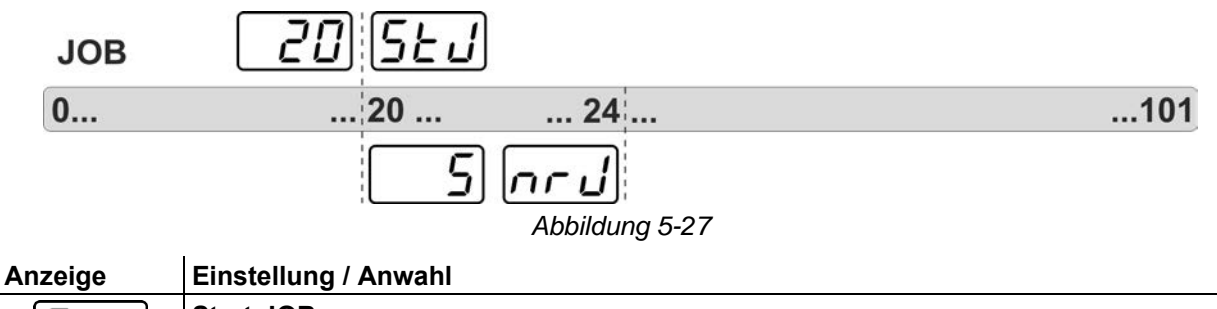

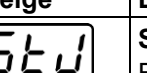

亡

Start-JOB

Ersten abrufbaren JOB einstellen (Einstellung: 0 bis 101, ab Werk 0).

## Funktionsbeschreibung

WIG-Schweißen

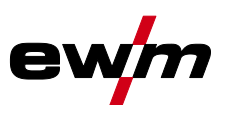

#### Anzeige

nrıl

#### Einstellung / Anwahl Abruf JOB-Nummer

Maximal anwählbare JOBs einstellen (Einstellung: 1 bis 101, ab Werk 0). Zusätzlicher Parameter nach Aktivierung Funktion BLOCK-JOB.

#### Die Einstellung erfolgt im Gerätekonfigurationsmenü > siehe Kapitel 5.7.

Die Einstellung der max. JOB-Anzahl ist ausschließlich für die Brennermodi 4 und 6 bzw. 14 oder 16 (ohne Tipp-Funktion) vorgesehen.

#### 5.1.10 Fußfernsteller RTF 1

#### 5.1.10.1 RTF-Startrampe

Die Funktion RTF-Startrampe verhindert einen zu schnellen und hohen Energieeintrag direkt nach dem Schweißstart, wenn der Anwender das Pedal des Fernstellers zu schnell und weit durchtritt. Beispiel:

Der Anwender stellt am Schweißgerät einen Hauptstrom von 200 A ein. Der Anwender tritt das Pedal des Fernstellers sehr schnell auf ca. 50 % des Pedalweges.

- RTF-Startrampe eingeschaltet: Der Schweißstrom steigt in einer linearen (langsamen) Rampe auf ca. 100 A
- RTF-Startrampe ausgeschaltet: Der Schweißstrom springt sofort auf ca. 100 A

Die Funktion RTF-Startrampe wird mit dem Parameter FFr im Gerätekonfigurationsmenü Ein- oder ausgeschaltet > *siehe Kapitel 5.7*.

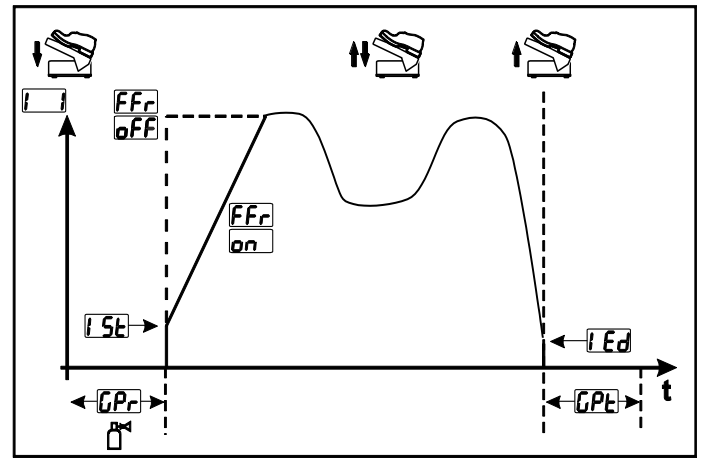

Abbildung 5-28

| Anzeige      | Einstellung / Anwahl                                                                         |
|--------------|----------------------------------------------------------------------------------------------|
| [EE_         | RTF-Startrampe > siehe Kapitel 5.1.10.1                                                      |
|              | an Schweißstrom läuft in einer Rampenfunktion auf den vorgegebenen Haupt-<br>strom (ab Werk) |
|              | <u><b>GFF</b></u> Schweißstrom springt sofort auf den vorgegebenen Hauptstrom                |
| [Pr          | Gasvorströmzeit                                                                              |
| 1 <u>5</u> E | Startstrom (prozentual, hauptstromabhängig)                                                  |
|              | Endkraterstrom                                                                               |
|              | Einstellbereich prozentual: hauptstromabhängig                                               |
|              | Einstellbereich absolut: Imin. bis Imax.                                                     |
| []PE         | Gasnachströmzeit                                                                             |

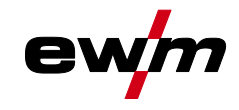

#### 5.1.10.2 RTF-Ansprechverhalten

Mit dieser Funktion wird das Ansprechverhalten des Schweißstromes während der Hauptstromphase gesteuert. Der Anwender kann zwischen linearem und logarithmischem Ansprechverhalten wählen. Die Einstellung logarithmisch eignet sich besonders zum Schweißen mit kleinen Stromstärken, z.B. im Dünnblechbereich. Dieses Verhalten ermöglicht eine bessere Dosierbarkeit des Schweißstromes.

Die Funktion RTF-Ansprechverhalten  $\boxed{F_r t}$  kann im Gerätekonfigurationsmenü zwischen den Parametern lineares Ansprechverhalten  $\boxed{Lr}$  und logarithmisches Ansprechverhalten  $\boxed{LaL}$  (ab Werk) umgeschaltet werden > *siehe Kapitel 5.7*.

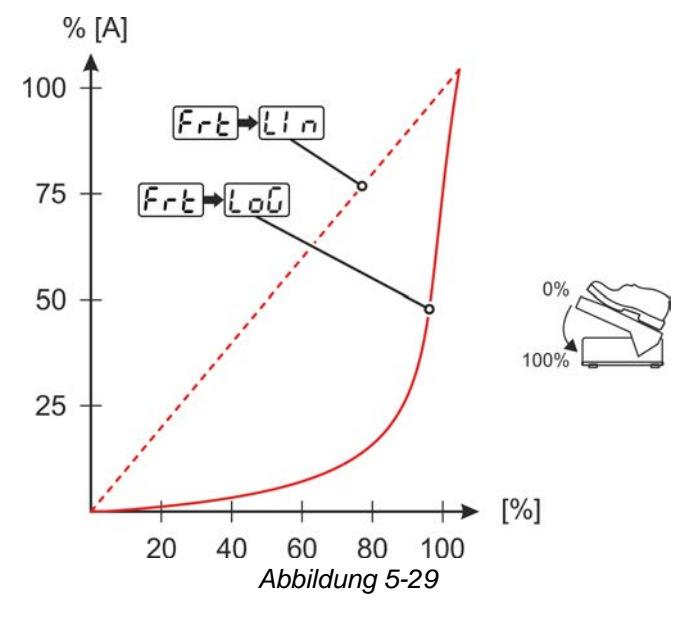

WIG-Schweißen

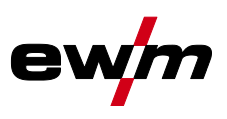

#### 5.1.11 Expertmenü (WIG)

Im Expertmenü sind einstellbare Parameter hinterlegt, deren regelmäßiges Einstellen nicht erforderlich ist. Die Anzahl der gezeigten Parameter kann durch z. B. eine deaktivierte Funktion eingeschränkt sein.

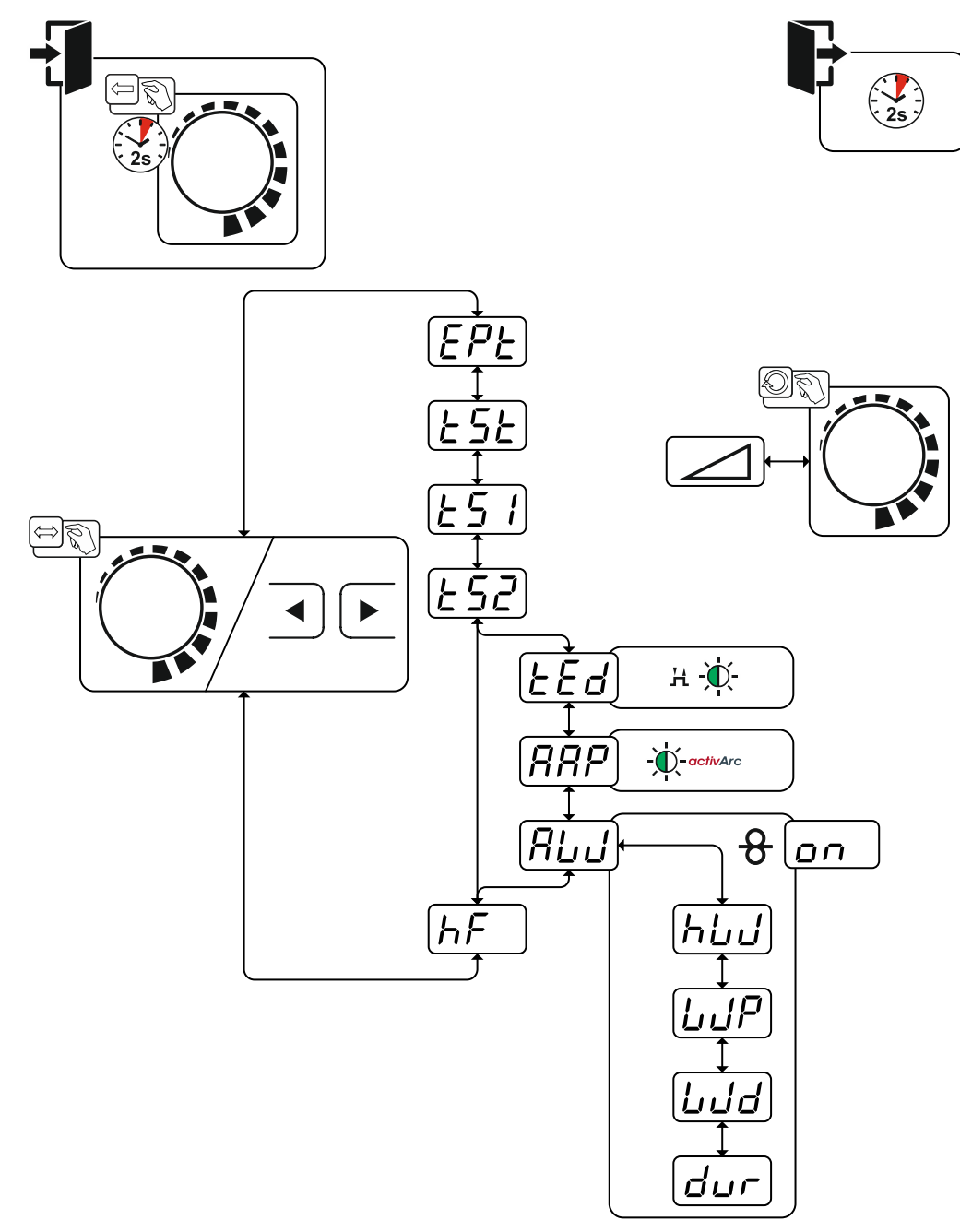

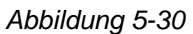

| Anzeige  | Einstellung / Anwahl                    |
|----------|-----------------------------------------|
| EPE      | Expertmenü                              |
| ESE      | Startzeit (Dauer Startstrom)            |
| <u> </u> | Slope-Zeit (Hauptstrom auf Absenkstrom) |
| 652      | Slope-Zeit (Absenkstrom auf Hauptstrom) |
| LEd      | Endstromzeit (Dauer Endstrom)           |

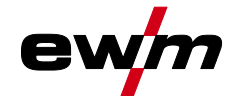

| Anzeige    | Einstellung / Anwahl                                                                                                    |
|------------|----------------------------------------------------------------------------------------------------|
| 000        | Parameter activArc > siehe Kapitel 5.1.5                                                                                                    |
| ппг        | Einstellung der Intensität                                                                                                    |
|            | Verfahren Zusatzdraht (Kaltdraht / Heißdraht)                                                                                                    |
|            | an Zusatzdraht eingeschaltet                                                                                                    |
|            | Image: Control of the second second s |
| <u>L!!</u> | Verfahren Heißdraht (Startsignal für Heißdrahtstromquelle)                                                                                                    |
|            | an Funktion eingeschaltet                                                                                                    |
|            | <u>EFF</u> Funktion ausgeschaltet (ab Werk)                                                                                                    |
| []         | Funktion Draht / Puls (Drahtvorschubverhalten im Verfahren WIG-Pulsen)                                                                                                    |
|            | Während der Pulspause kann die Drahtförderung deaktiviert werden (gilt nicht für                                                                                                    |
|            | Pulsautomatik oder kHz-Pulsen).                                                                                                    |
|            | End Funktion ausgeschaltet                                                                                                    |
|            | <u>EFF</u> Funktion eingeschaltet (ab Werk)                                                                                                    |
| [!.]       | Drahtdurchmesser Zusatzdraht (manuelle Einstellung)                                                                                                    |
|            | Einstellung des Drahtdurchmessers von 0,6 mm bis 1,6 mm.                                                                                                    |
|            | Der Buchstabe "d" vor dem Drahtdurchmesser in der Anzeige (d0.8) signalisiert eine                                                                                                    |
|            | vorprogrammierte Kennlinie (Betriebsart KORREKTUR).                                                                                                    |
|            | Wenn für den gewählten Drahtdurchmesser keine Kennlinie besteht, muss die                                                                                                    |
|            | Einstellung der Parameter manuell erfolgen (Betriedsart MANUELL).                                                                                                    |
|            | Drahtrückzug                                                                                                    |
|            | Wert erhöhen = mehr Drahtrückzug                                                                                                    |
|            | Wert verringern = weniger Drahtrückzug                                                                                                    |
| LE ]       | Zündungsart (WIG)                                                                                                    |
|            | len HF-Zündung aktiv (ab Werk)                                                                                                    |
|            | leFF Zündungsart Liftarc aktiv                                                                                                    |

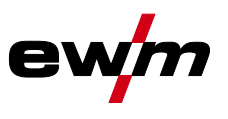

WIG-Schweißen

#### 5.1.12 Abgleich Leitungswiderstand

Der elektrische Leitungswiderstand sollte nach jedem Wechsel einer Zubehörkomponente wie z.B. Schweißbrenner oder Zwischenschlauchpaket (AW) neu abgeglichen werden, um optimale Schweißeigenschaften zu gewährleisten. Der Widerstandswert der Leitungen kann direkt eingestellt oder auch durch die Stromquelle abgeglichen werden. Im Auslieferungszustand ist der Leitungswiderstand optimal voreingestellt. Bei Veränderungen der Leitungslängen ist der Abgleich (Spannungskorrektur) zur Optimierung der Schweißeigenschaften nötig.

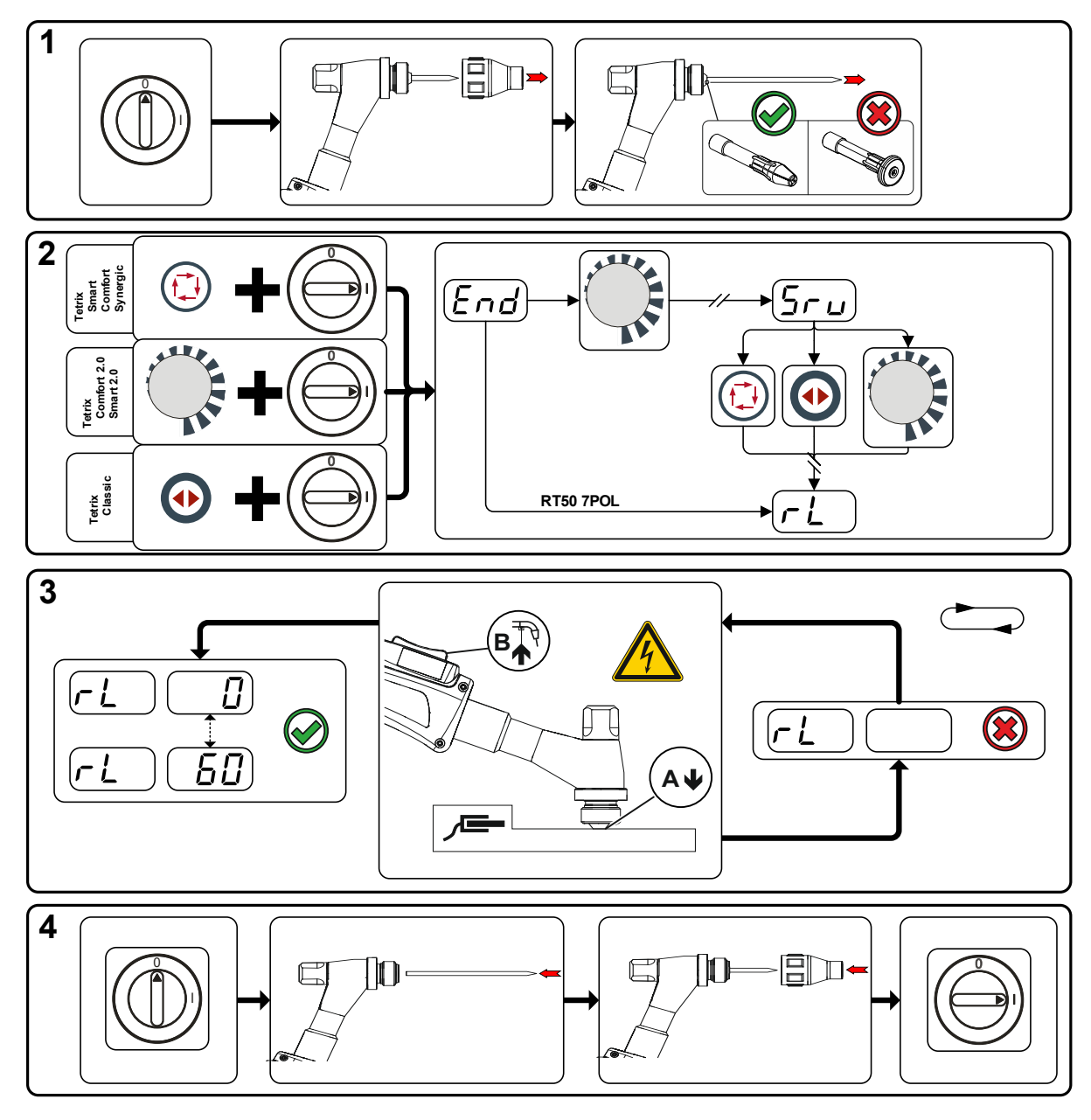

Abbildung 5-31

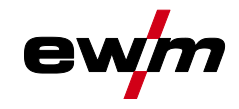

#### 1 Vorbereitung

- Schweißgerät ausschalten.
- Gasdüse des Schweißbrenners abschrauben.
- Wolframelektrode lösen und herausziehen.

#### 2 Konfiguration

- Drehknopf 🧏 betätigen und gleichzeitig Schweißgerät einschalten.
- Drehknopf loslassen.
- Mit dem Drehknopf (drehen und drücken) kann nun der Parameter gewählt werden > siehe Kapitel 5.7.

#### 3 Abgleich / Messung

 Schweißbrenner mit der Spannhülse auf einer sauberen, gereinigten Stelle am Werkstück mit etwas Druck aufsetzen und Brennertaster ca. 2 s betätigen. Es fließt kurzzeitig ein Kurzschluss-Strom, mit dem der neue Leitungswiderstand bestimmt und angezeigt wird. Der Wert kann zwischen 0 mΩ und 60 mΩ betragen. Der neu erstellte Wert wird sofort gespeichert und bedarf keiner weiteren Bestätigung. Wird in der rechten Anzeige kein Wert dargestellt, ist die Messung misslungen. Die Messung muss wiederholt werden.

#### 4 Schweißbereitschaft wiederherstellen

- Schweißgerät ausschalten.
- · Wolframelektrode wieder in Spannhülse fixieren.
- Gasdüse des Schweißbrenners wieder aufschrauben.
- Schweißgerät einschalten.

### 5.2 E-Hand-Schweißen

#### 5.2.1 Schweißaufgabenanwahl

## Das Ändern der Grundschweißparameter ist nur möglich wenn kein Schweißstrom fließt und die evtl. vorhandene Zugriffssteuerung inaktiv ist > *siehe Kapitel 5.5*.

Die nachfolgende Schweißaufgabenanwahl ist ein Anwendungsbeispiel. Grundsätzlich erfolgt die Anwahl immer in der gleichen Reihenfolge. Signalleuchten (LED) zeigen die gewählte Kombination an.

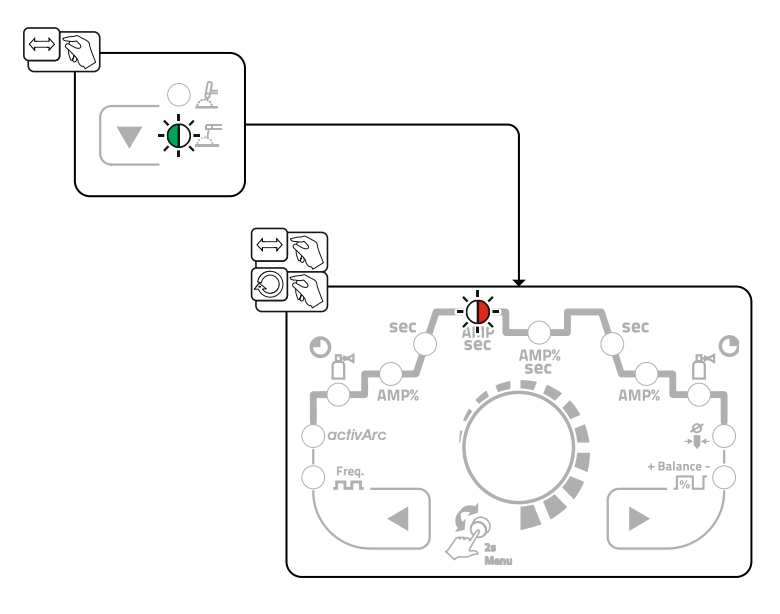

Abbildung 5-32

## Funktionsbeschreibung

E-Hand-Schweißen

#### 5.2.2 Hotstart

Für ein sicheres Zünden des Lichtbogens und eine ausreichende Erwärmung auf dem noch kalten Grundwerkstoff zu Beginn des Schweißens sorgt die Funktion Heißstart (Hotstart). Das Zünden erfolgt hierbei mit erhöhter Stromstärke (Hotstart-Strom) über eine bestimmte Zeit (Hotstart-Zeit).

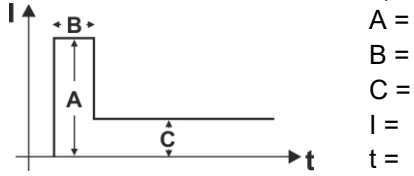

- Hotstart-Strom Hotstart-Zeit
- C = Hauptstrom
- I = Strom
  - Zeit

Abbildung 5-33

#### 5.2.2.1 Hotstart-Strom

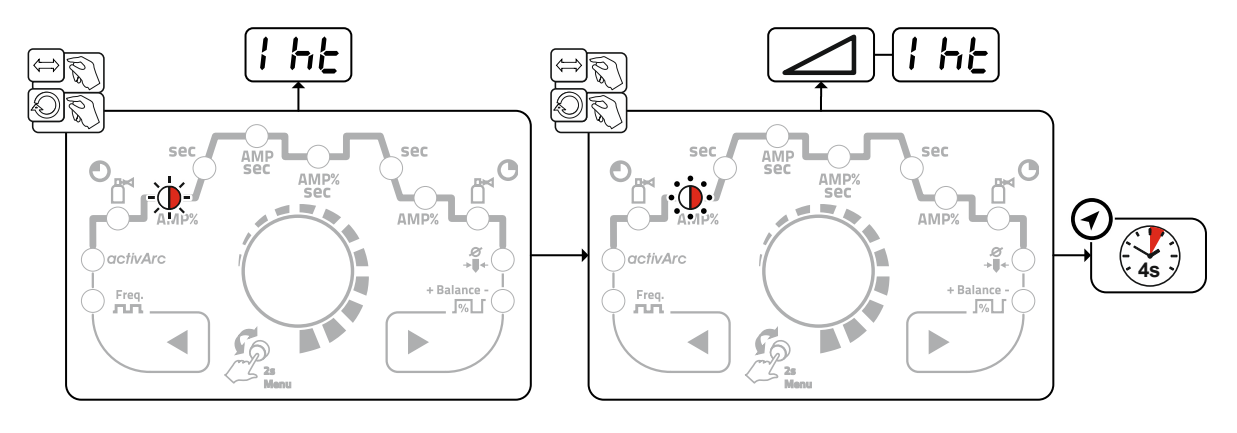

Abbildung 5-34

#### 5.2.2.2 Hotstart-Zeit

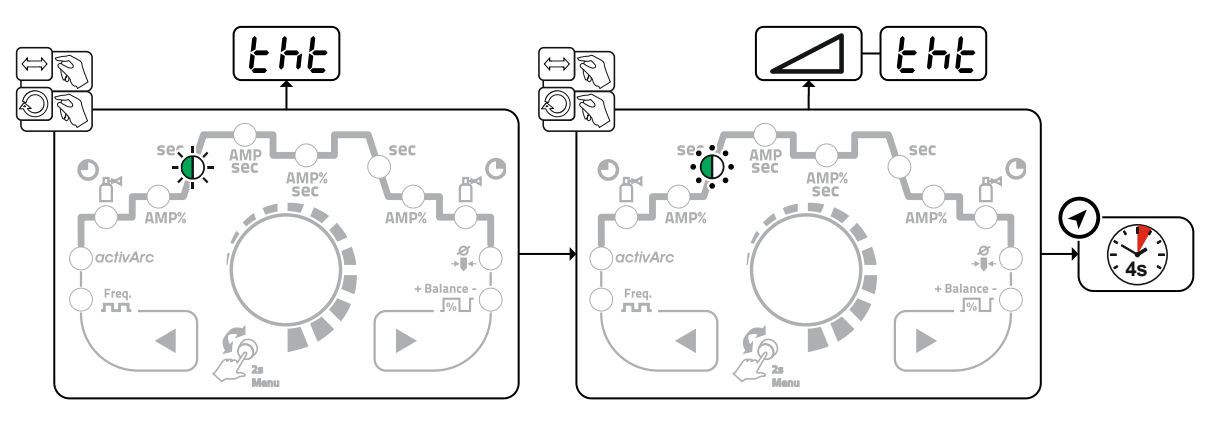

Abbildung 5-35

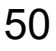

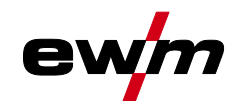

#### 5.2.3 Arcforce

Während des Schweißvorgangs verhindert Arcforce durch Stromerhöhungen das Festbrennen der Elektrode im Schweißbad. Dies erleichtert besonders das Verschweißen von grobtropfig abschmelzenden Elektrodentypen bei niedrigen Stromstärken mit kurzen Lichtbögen.

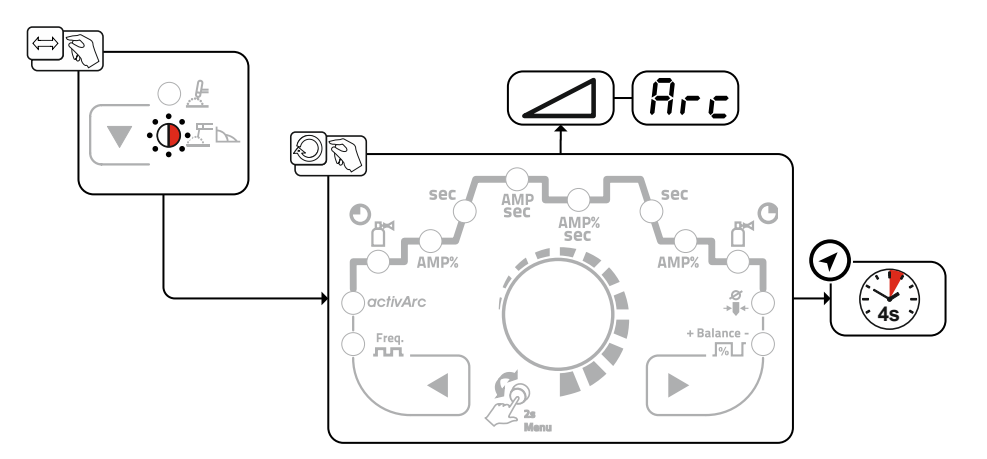

Abbildung 5-36

#### 5.2.4 Antistick

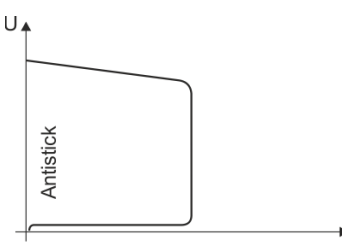

#### Antistick verhindert das Ausglühen der Elektrode.

Sollte die Elektrode trotz Arcforce festbrennen, schaltet das Gerät automatisch innerhalb von ca. 1 s auf den Minimalstrom um. Das Ausglühen der Elektrode wird verhindert. Schweißstromeinstellung überprüfen und für die Schweißaufgabe korrigieren!

Abbildung 5-37

## Funktionsbeschreibung

E-Hand-Schweißen

#### 5.2.5 Pulsschweißen

Beim Pulsschweißen wird periodisch zwischen zwei Strömen umgeschaltet, wobei ein Pulsstrom (Ipuls), ein Pulspausestrom (IPP), eine Balance ( $\underline{bRL}$ ) und eine Frequenz ( $\underline{FrE}$ ) vorzugeben sind.

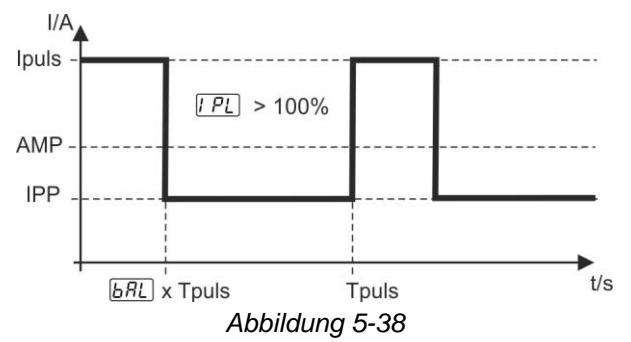

AMP = Hauptstrom z. B. 100 A Ipuls = Pulsstrom =  $\boxed{PL}$  x AMP; z.B. 140 % x 100 A = 140 A IPP = Pulspausestrom = 1-200% von AMP Tpuls = Dauer eines Pulszyklus =  $1/\boxed{ErE}$ ; z.B. 1/100 Hz = 10 ms  $\boxed{BRL}$  = Balance Anwahl

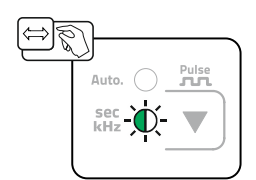

Abbildung 5-39

Beim manuellen Mittelwertpulsen können alle Parameter, insbesondere Pulspausestrom IPP =  $\begin{bmatrix} -2 \\ -2 \end{bmatrix}$ , unabhängig von einander eingestellt werden. Hierdurch kann sich der Mittelwert des vorgewählten Hauptstromes verschieben.

Die Aktivierung der Gerätefunktion erfolgt über das Gerätekonfigurationsmenü. Hier muss der Parameter Pui l auf pFF geschaltet werden > siehe Kapitel 5.7.

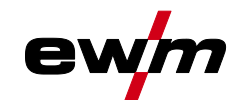

#### 5.2.6 Mittelwertpulsen

Beim Mittelwertpulsen wird periodisch zwischen zwei Strömen hin- und hergeschaltet. Der Anwender kann Schweißstrom (Strommittelwert AMP), Pulsstrom Ipuls (Parameter  $\boxed{IPL}$ ), Balance  $\boxed{BRL}$  und Frequenz  $\boxed{FrE}$  an die Schweißaufgabe anpassen. Der Pulspausestrom (IPP) wird durch die Gerätesteuerung berechnet, sodass der Mittelwert des Schweißstromes (AMP) eingehalten und angezeigt wird. Es eignet sich daher besonders zum Schweißen nach Schweißanweisung.

Beim Mittelwertpulsen wird periodisch zwischen zwei Strömen umgeschaltet, wobei ein Strommittelwert (AMP), ein Pulsstrom (Ipuls), eine Balance (<u>bRL</u>) und eine Frequenz (<u>FrE</u>) vorzugeben ist. Der eingestellte Strommittelwert in Ampere ist maßgebend, der Pulsstrom (Ipuls) wird über den Parameter <u>IPL</u> prozentual zum Mittelwertstrom (AMP) vorgegeben. Der Pulspausestrom (IPP) muss nicht eingestellt werden. Dieser Wert wird durch die Gerätesteuerung berechnet, sodass der Mittelwert des Schweißstromes (AMP) eingehalten wird.

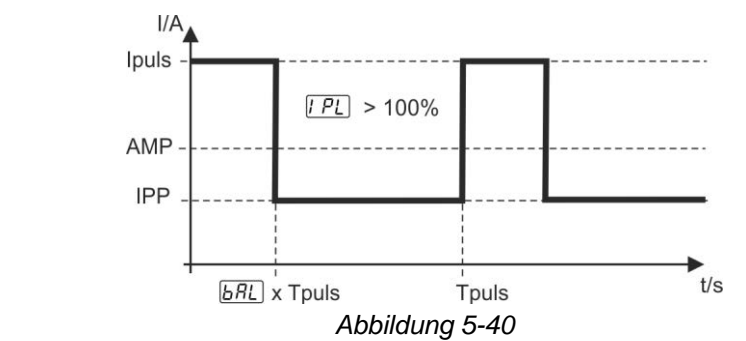

AMP = Hauptstrom (Mittelwert); z. B. 100 A Ipuls = Pulsstrom =  $\boxed{PL} x$  AMP; z.B. 140 % x 100 A = 140 A IPP = Pulspausestrom Tpuls = Dauer eines Pulszyklus =  $1/\boxed{F_r E}$ ; z.B. 1/1 Hz = 1 s  $\boxed{BRL}$  = Balance Anwahl

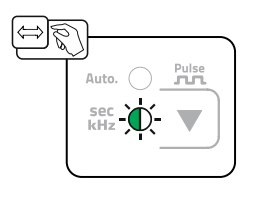

Abbildung 5-41

### 5.3 Zusatzdrahtschweißen

#### 5.3.1 Schweißgerät zum mechanischen Lichtbogenschmelzschweißen konfigurieren

Das Schweißgerät muss vor der ersten Inbetriebnahme zum mechanischen Lichtbogenschmelzschweißen konfiguriert werden. Diese Grundeinstellungen werden im Expertmenü vorgenommen *> siehe Kapitel 5.1.11*:

- 1. Verfahren Zusatzdraht einschalten (AW = on).
- 2. Auswahl Kaltdraht oder Heißdraht (HW = on/off)

Des Weiteren können bei Bedarf Drahtdurchmesser und Drahtrückzug angepasst werden.

Dokumentationen aller System- bzw. Zubehörkomponenten lesen und beachten!

#### 5.3.2 Schweißaufgabenauswahl anhand der JOB-Liste

Material, Wolframelektrode  $\varnothing$  und Nahtposition an der Schweißgerätesteuerung wählen.

Aus den gewählten Grundparametern ergibt sich die Schweißaufgaben-Nummer (JOB-Nummer). Wurde dieser JOB-Nummer keine Drahtgeschwindigkeit zugeordnet () erfolgt keine Drahtförderung. Um die gewählte Schweißaufgabe auszuführen muss das Drahtvorschubgerät auf Bedienart MANUELL geschaltet werden.

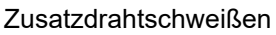

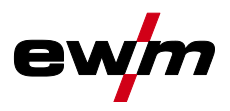

#### 5.3.3 Bedienart der Drahtgeschwindigkeit wählen (KORREKTUR / MANUELL)

Die Einstellung der Drahtgeschwindigkeit kann auf zwei Bedienarten erfolgen:

MANUELL:

Die Drahtgeschwindigkeit kann absolut über den gesamten Einstellungsbereich am Drahtvorschubgerät gewählt werden.

KORREKTUR:

Die Drahtgeschwindigkeit wird maßgeblich von der Schweißgerätesteuerung vorgegeben und kann am Drahtvorschubgerät prozentual korrigiert werden.

Voraussetzung: Für entsprechende Kennlinie wurde ein Drahtwert hinterlegt.

Im Drahtvorschubgerät unter der Abdeckklappe befindet sich der Schalter zur Auswahl der Bedienart.

#### 5.3.4 Schweißstrom und Drahtgeschwindigkeit einstellen

| Bedienelement                                                                                                   | Aktion       | Ergebnis                                                                                                    |
|----------------------------------------------------------------------------------------------------|--------------|----------------------------------------------------------------------------------------------------|
| The second second second second second second second second second second second second second second second se |              | Schweißstrom am Schweißgerät einstellen                                                                                                    |
|                                                                                                    | <u>ک</u> ارې | <b>Drahtgeschwindigkeit einstellen</b><br>Bedienart MANUELL (äußere Skala):<br>Die Drahtgeschwindigkeit kann absolut über den gesamten Einstel-<br>lungsbereich am Drahtvorschubgerät gewählt werden. |
|                                                                                                    |              | Bedienart KORREKTUR (innere Skala):<br>Die Drahtgeschwindigkeit wird maßgeblich von der Schweißgerätesteu-<br>erung vorgegeben und kann am Drahtvorschubgerät prozentual korri-<br>giert werden.      |

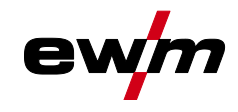

#### 5.3.5 Betriebsarten (Funktionsabläufe)

Die Betriebsart für Schweißstrom muss am Schweißgerät auf 4-Takt eingestellt werden. Der Schweißstrom kann mit Brennertaster 3 und 4 (BRT 3 und BRT 4) stufenlos eingestellt werden. Mit Brennertaster 2 (BRT 2) wird der Schweißstrom ein- bzw. ausgeschaltet.

Mit Brennertaster 1 (BRT 1) wird die Drahtförderung ein- bzw. ausgeschaltet. Die Bedienung kann zwischen drei Betriebsarten gewählt werden (siehe folgende Funktionsabläufe).

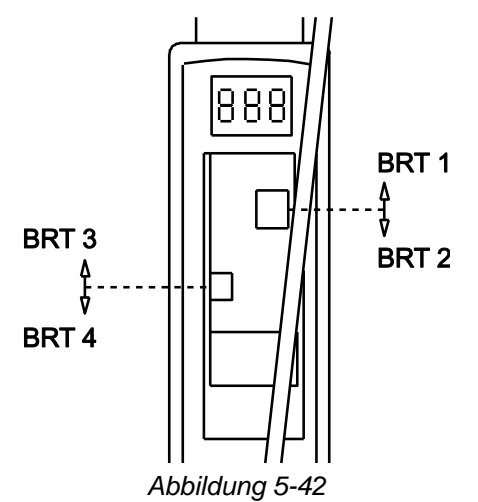

#### 5.3.5.1 Zeichenerklärung

| Symbol           | Bedeutung                                              |
|------------------|--------------------------------------------------------|
|                  | Brennertaster betätigen                                |
|                  | Brennertaster loslassen                                |
|                  | Brennertaster tippen (kurzes Drücken und Loslassen)    |
|                  | Schutzgas strömt                                       |
| I                | Schweißleistung                                        |
| ്                | Gasvorströmen                                          |
| ۲۵<br>مر         | Gasnachströmen                                         |
| Н                | 2-Takt                                                 |
| Ж                | 4-Takt                                                 |
| t                | Zeit                                                   |
| PSTART           | Startprogramm                                          |
| PA               | Hauptprogramm                                          |
| PB               | vermindertes Hauptprogramm                             |
| P <sub>END</sub> | Endprogramm                                            |
| tS1              | Slope-Zeit von P <sub>START</sub> , auf P <sub>A</sub> |
| 8                | Drahtvorschubgerät                                     |

## Funktionsbeschreibung

Zusatzdrahtschweißen

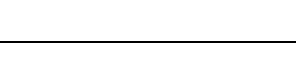

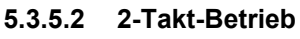

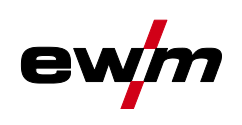

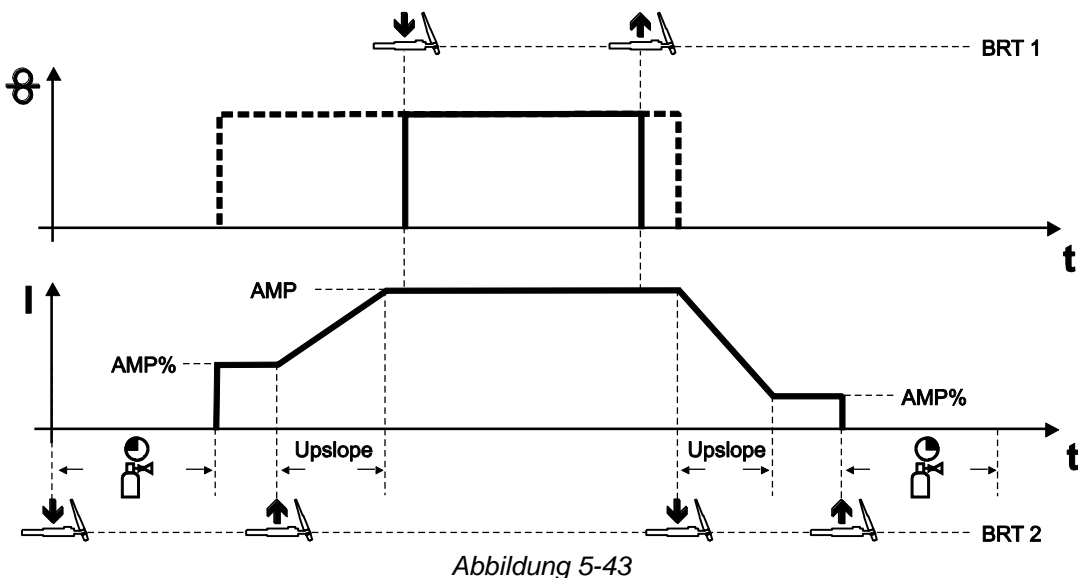

#### 1. Takt (Strom)

- Brennertaste 2 (BRT 2) drücken, Gasvorströmzeit läuft ab.
- HF-Zündimpulse springen von der Wolframelektrode zum Werkstück über, der Lichtbogen zündet.
- Schweißstrom fließt und geht sofort auf vorgewählten Startstromwert AMP% (Suchlichtbogen bei Minimaleinstellung). HF schaltet ab.

#### 2. Takt (Strom)

- BRT 2 loslassen.
- Schweißstrom steigt mit der eingestellten Upslope-Zeit auf Hauptstrom AMP an.
- 1. Takt (Draht)
- Brennertaste 1 (BRT 1) drücken. Drahtelektrode wird gefördert.

#### 2. Takt (Draht)

- BRT 1 loslassen.
   Drahtelektrodenförderung stoppt.
- 3. Takt (Strom)
- BRT 2 drücken.
- Der Hauptstrom sinkt mit der eingestellten Downslope-Zeit auf den Endkraterstrom Iend (AMP%).

#### 4. Takt (Strom)

- BRT 2 loslassen, Lichtbogen erlischt.
- · Schutzgas strömt mit eingestellter Gasnachströmzeit.

#### Schweißprozess ohne Downslope-Zeit und Endkraterstrom beenden:

- BRT 2 Tippen (Tipp-Funktion).
  - Schutzgas strömt mit eingestellter Gasnachströmzeit.

Tipp-Funktion: Kurzes Antippen des Brennertasters um eine Funktionsänderung herbeizuführen. Der eingestellte Brennermodus bestimmt die Funktionsweise.

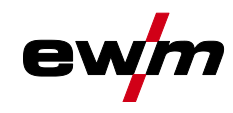

#### 5.3.5.3 3-Takt-Betrieb

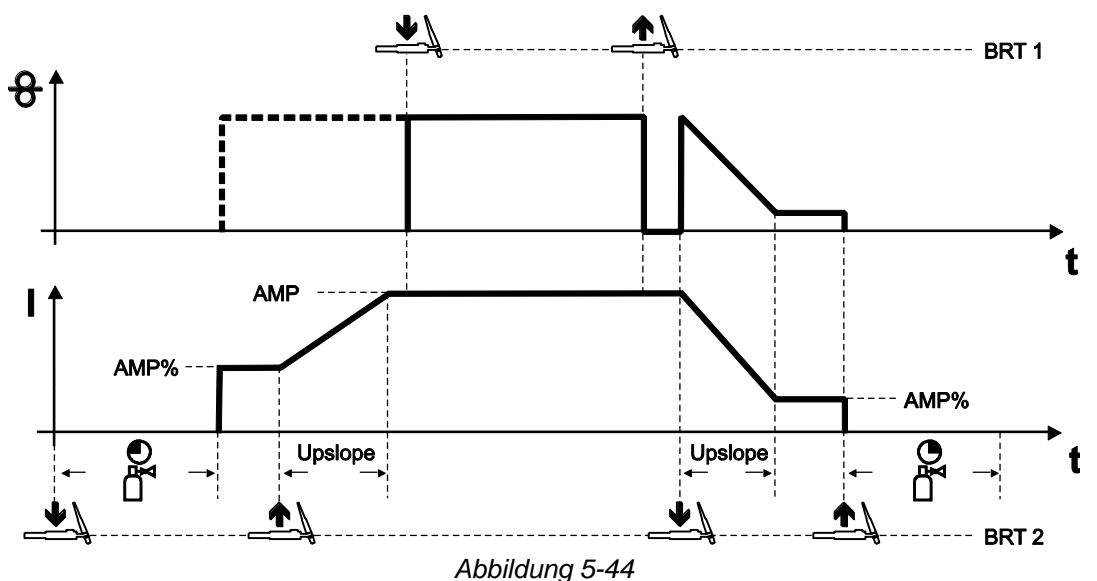

Diese Betriebsart unterscheidet sich gegenüber dem 2-Takt-Betrieb durch folgende Merkmale:

 Nach dem Einleiten des 3. Takt (Strom) wird die Drahtelektrode analog zum Schweißstrom gefördert bis der Schweißprozess beendet wird.

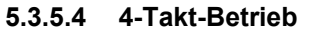

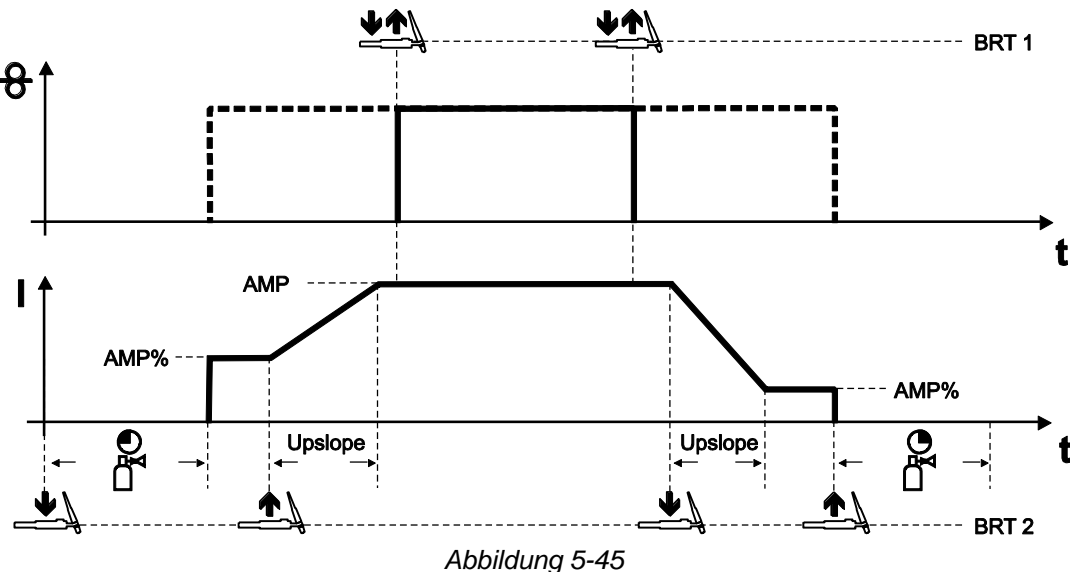

#### Diese Betriebsart unterscheidet sich gegenüber dem 2-Takt-Betrieb durch folgende Merkmale:

- Die Drahtförderung wird durch Drücken und Loslassen (Tippen) des BRT 1 eingeleitet.
- Durch nochmaliges Drücken und Loslassen (Tippen) des BRT 1 wird die Drahtförderung wieder beendet (das ständige Gedrückthalten des Brennertasters entfällt, besonders hilfreich bei langen Schweißnähten).

## 5.4 Energiesparmodus (Standby)

Der Energiesparmodus kann wahlweise durch einen verlängerten Tastendruck *> siehe Kapitel 4* oder durch einen einstellbaren Parameter im Gerätekonfigurationsmenü (zeitabhängiger Energiesparmodus <u>56</u>*R*) aktiviert werden *> siehe Kapitel 5.7*.

Bei aktivem Energiesparmodus wird in den Geräteanzeigen lediglich der mittlere Querdigit der Anzeige dargestellt.

Durch das beliebige Betätigen eines Bedienelementes (z. B. Drehen eines Drehknopfes) wird der Energiesparmodus deaktiviert und das Gerät wechselt wieder zur Schweißbereitschaft. Zugriffssteuerung

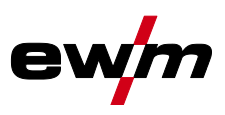

## 5.5 Zugriffssteuerung

Zur Sicherheit gegen unbefugtes oder versehentliches Verstellen kann die Gerätesteuerung verriegelt werden. Die Zugriffssperre wirkt sich folgendermaßen aus:

- Die Parameter und deren Einstellungen in Gerätekonfigurationsmenü, Expertmenü und im Funktionsablauf können ausschließlich betrachtet aber nicht geändert werden.
- Schweißverfahren und Schweißstrompolarität können nicht umgeschaltet werden.

Die Parameter der Zugriffssperre werden im Gerätekonfigurationsmenü eingestellt > *siehe Kapitel 5.7*. **Zugriffssperre aktivieren** 

- Zugriffscode f
  ür die Zugriffssperre vergeben: Parameter *cod* anw
  ählen und einen Zahlencode w
  ählen (0 - 999).
- Zugriffssperre aktivieren: Parameter Loc auf Zugriffssperre aktiviert on einstellen.

Die Aktivierung der Zugriffssperre wird durch die Signalleuchte "Zugriffssperre aktiv" angezeigt > *siehe Kapitel 4*.

#### Zugriffssperre aufheben

- Zugriffscode für die Zugriffssperre eingeben: Parameter *cod* anwählen und zuvor gewählten Zahlencode eingeben (0 - 999).
- Zugriffssperre deaktivieren: Parameter Loc auf Zugriffssperre deaktivieren OFF einstellen. Die Zugriffssperre kann ausschließlich durch die Eingabe des zuvor gewählten Zahlencodes deaktiviert werden.

### 5.6 Spannungsminderungseinrichtung

Ausschließlich Gerätevarianten mit dem Zusatz (VRD/SVRD/AUS/RU) sind mit einer Spannungsminderungseinrichtung (VRD) ausgestattet. Sie dient zur Erhöhung der Sicherheit besonders in gefährlichen Umgebungen (wie z. B. Schiffsbau, Rohrleitungsbau, Bergbau).

Die Spannungsminderungseinrichtung ist in einigen Ländern und in vielen innerbetrieblichen Sicherheitsvorschriften für Schweißstromquellen vorgeschrieben.

Die Signalleuchte VRD > siehe Kapitel 4 leuchtet, wenn die Spannungsminderungseinrichtung einwandfrei funktioniert und die Ausgangsspannung auf die in der entsprechenden Norm festgelegten Werte reduziert ist (technische Daten).

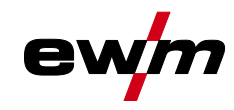

## 5.7 Gerätekonfigurationsmenü

Im Gerätekonfigurationsmenü werden Grundeinstellungen des Gerätes vorgenommen.

#### 5.7.1 Parameter-Anwahl, -Änderung und -Speicherung

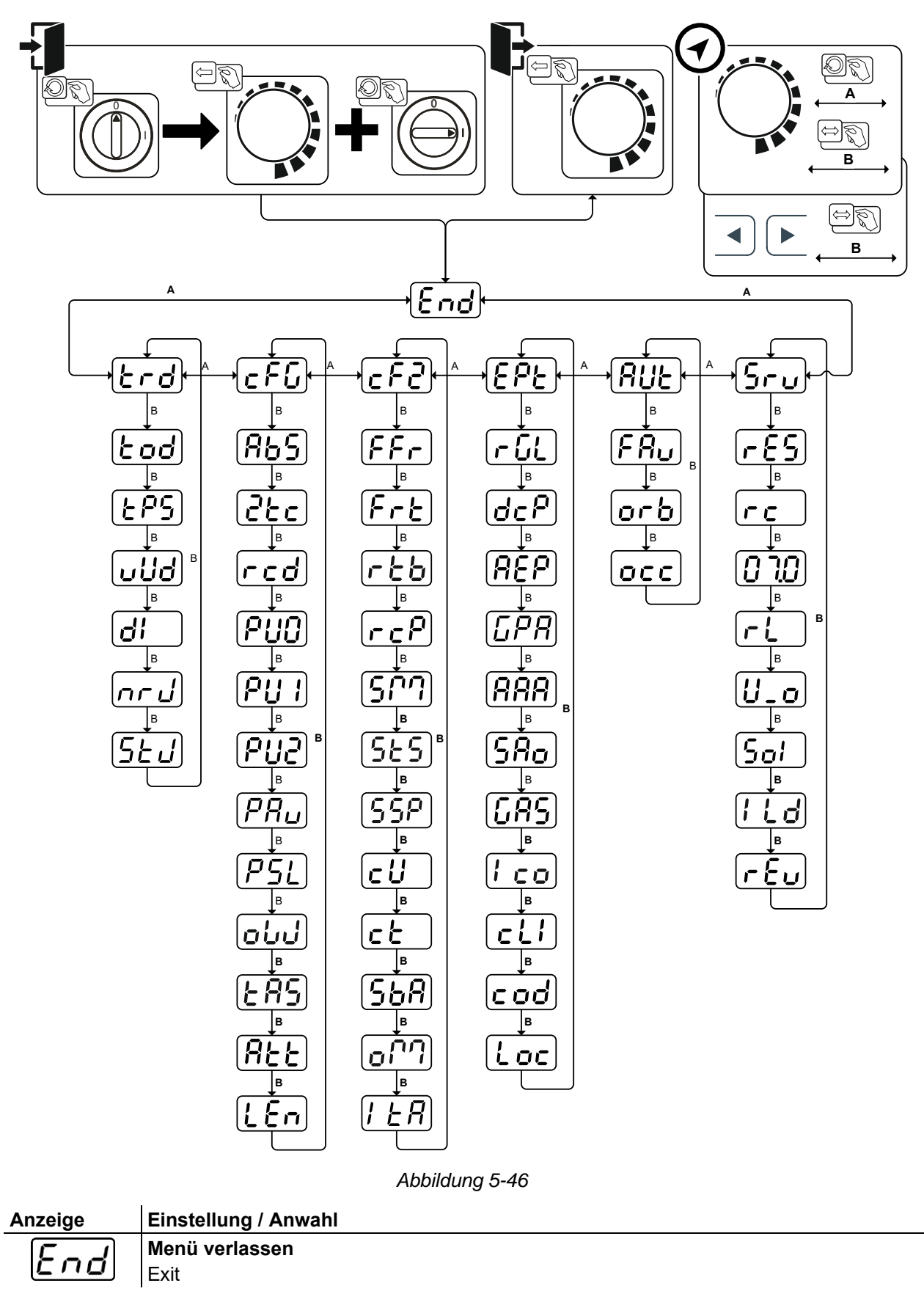

# Funktionsbeschreibung Gerätekonfigurationsmenü

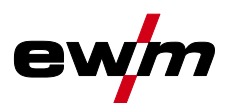

| Anzeige                  | Einstellung / Anwahl                                                                            |  |  |
|--------------------------|-------------------------------------------------------------------------------------------------|--|--|
|                          | Menü Brennerkonfiguration                                                                       |  |  |
|                          | 2 Schweißbrennerfunktionen einstellen                                                           |  |  |
| Łod                      | Brennermodus (ab Werk 1) > siehe Kapitel 5.1.9.2                                                |  |  |
| ΓΟΓ                      | Alternativer Schweißstart - Tipp-Start                                                          |  |  |
|                          | Gilt ab Brennermodus 11 aufwärts (Schweißende durch Tippen bleibt bestehen).                    |  |  |
|                          | enFunktion eingeschaltet (ab Werk)                                                              |  |  |
|                          | <u>EF</u> Funktion ausgeschaltet                                                                |  |  |
| [                        | Up-/Down-Geschwindigkeit > siehe Kapitel 5.1.9.3                                                |  |  |
|                          | Wert erhöhen > schnelle Stromänderung                                                           |  |  |
|                          | Vvert verringern > langsame Stromanderung                                                       |  |  |
| d¦                       | Stromsprung > siene Kapitei 5.1.9.4                                                             |  |  |
|                          |                                                                                                 |  |  |
| nrul                     | Abrui JOB-Nulliller<br>Maximal anwählbare, IOBs einstellen (Finstellung: 1 his 128, ah Werk 10) |  |  |
|                          | Zusätzlicher Parameter nach Aktivierung Funktion BLOCK-JOB.                                     |  |  |
|                          | Start-JOB                                                                                       |  |  |
| لعدا                     | Ersten abrufbaren JOB einstellen (Einstellung: 129 bis 256, ab Werk 129).                       |  |  |
|                          | Gorätokonfiguration                                                                             |  |  |
| [c + L]                  | Einstellungen zu Gerätefunktionen und Parameterdarstellung                                      |  |  |
|                          | Absolutwerteinstellung (Start-, Absenk-, Endkrater- und Hotstart-                               |  |  |
| 705                      | Strom) > siehe Kapitel 4.2.1                                                                    |  |  |
|                          | □Schweißstromeinstellung, absolut                                                               |  |  |
|                          | <u><i>aFF</i></u> Schweißstromeinstellung, prozentual abhängig vom Hauptstrom (ab Werk)         |  |  |
| $\overline{\mathcal{Z}}$ | 2-Takt-Betrieb (C-Version) > siehe Kapitel 5.1.4.6                                              |  |  |
|                          | Ender Funktion eingeschaltet                                                                    |  |  |
|                          | <u>err</u> Funktion ausgeschaltet (ab vverk)                                                    |  |  |
| rcd                      | Schweißstrom-istwertanzeige > siene Kapitei 4.2                                                 |  |  |
|                          | <i>FF</i> Sollwertanzeige                                                                       |  |  |
| <u> </u>                 | WIG-Pulsen (thermisch)                                                                          |  |  |
| PUU                      | an Funktion eingeschaltet (ab Werk)                                                             |  |  |
|                          | <u><i>GFF</i></u> Ausschließlich für Sonderanwendungen                                          |  |  |
| $[\mathcal{Q}_{i}]$      | E-Hand-Pulsform                                                                                 |  |  |
|                          | an E-Hand-Mittelwertpulsen (ab Werk)                                                            |  |  |
|                          | E-Hand-Mittelwertpulsen, manuell                                                                |  |  |
|                          | WIG-Mittelwertpulsen                                                                            |  |  |
|                          | Mittelwertpulsen aktiv                                                                          |  |  |
|                          |                                                                                                 |  |  |
| $ PH_{U} $               | ag Mittelwertpulsen aktiv                                                                       |  |  |
|                          | <i>PFF</i> Mittelwertpulsen deaktiviert (ab Werk)                                               |  |  |
|                          | Pulsschweißen in der Up- und Downslope-Phase > siehe Kapitel 5.1.7.3                            |  |  |
| rsl                      | an Funktion eingeschaltet (ab Werk)                                                             |  |  |
|                          | ©FF Funktion ausgeschaltet                                                                      |  |  |
| <u>.</u> !               | Zusatzdrahtschweißen, Betriebsart <sup>2</sup>                                                  |  |  |
|                          | Zusatzdrahtbetrieb für automatisierte Anwendungen, Draht wird gefördert wenn                    |  |  |
|                          | Strom flielst                                                                                   |  |  |
|                          | CEE Betriebsart 2-Takt                                                                          |  |  |
|                          | 4Betriebsart 4-Takt                                                                             |  |  |
|                          |                                                                                                 |  |  |

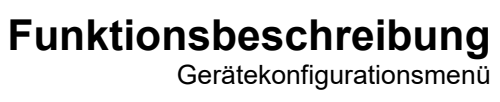

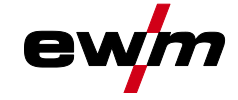

| EFS       WG-Antistick > siehe Kapitel 5.1.6         imaFunktion ausgeschaltet (ab Werk).         imaFunktion ausgeschaltet (ab Werk)         ima                                                                                                    | Anzeige                | Einstellung / Anwahl                                                                                                    |
|----------------------------------------------------------------------------------------------------|------------------------|----------------------------------------------------------------------------------------------------|
| Image: Second Second Secon  | LQC                    | WIG-Antistick > siehe Kapitel 5.1.6                                                                                                    |
| Image: Instant State State St |                        | anFunktion eingeschaltet (ab Werk).                                                                                                    |
| REL       Warmeldungen anzeigen > siehe Kapitel 5.1         EFE       →Funktion augeschaltet (ab Werk)         Imageneinheiten in mm, m/min (metrisches System)         Imageneinheiten in inch, ipm (imperiales System)         Imageneinheiten in inch, ipm (imperiales System)         Imagene                                                                                                    |                        | Image: Construction and the second second se                     |
| Image: Second Second Secon  | <b>B</b> LL            | Warnmeldungen anzeigen > siehe Kapitel 6.1                                                                                                    |
| Image: Image: Image  |                        | <u>EFF</u> Funktion ausgeschaltet (ab Werk)                                                                                                    |
| Einstellung Maßsystem         Imageneinheiten in mm, m/min (metrisches System)         FT         Einstellungen zu Gerätekonfiguration (zweiter Teil)         Einstellungen zu Gerätekonfiguration zueriter Teil)         EFF         Gerätekonfiguration (zweiter Teil)         Einstellungen zu Gerätekonfiguration und Parameterdarstellung         RTF-Startrampe > siehe Kapitel 5.1.10.1         Image: Start Start Sta                                                                                                    |                        | enFunktion eingeschaltet                                                                                                    |
| Image: Image: Image  | ! 50                   | Einstellung Maßsystem                                                                                                    |
| Image: Content of the second second secon |                        | <u>EnternaLängeneinheiten in mm, m/min (metrisches System)</u>                                                                                                    |
| Gerätekonfiguration (zweiter Teil)         Einstellungen zu Gerätefunktionen und Parameterdarstellung         FF.F.         RTF-Startampe > siehe Kapitel 5.1.0.1         Domain Schweißström läuft in einer Rampenfunktion auf den vorgegebenen Hauptström         FF.E         RTF-Ansprechverhalten > siehe Kapitel 5.1.0.2         Lina                                                                                                    |                        | <u>It non</u> Längeneinheiten in inch, ipm (imperiales System)                                                                                                    |
| Enstellungen zu Gerätefunktionen und Parameterdarstellung         Fr         C         Enstellungen zu Gerätefunktionen und Parameterdarstellung         Fr         Im       Schweißstrom springt sofort auf den vorgegebenen Hauptstrom         Fr       Ensprechverhalten > siehe Kapitel 5.1.0.2         Im                                                                                                    |                        | Gerätekonfiguration (zweiter Teil)                                                                                                    |
| FFr       RTF-Startrampe > siehe Kapitel 5.1.10.1         Image: Construction of the start of the start of t                                    |                        | Einstellungen zu Gerätefunktionen und Parameterdarstellung                                                                                                    |
| Image: Set Set Set Set Set Set Set Set Set Set                                                                                                    |                        | RTF-Startrampe > siehe Kapitel 5.1.10.1                                                                                                    |
| strom (ab Werk)         Image: Construct Schweißstrom springt sofort auf den vorgegebenen Hauptstrom         Image: Construct Schweißstrom springt sofort auf den vorgegebenen Hauptstrom         Image: Construct Schweißstrom Schweißstrom Schwerkschweißstrom Schweißstrom Schweißstrom Sch                                                                               |                        | anSchweißstrom läuft in einer Rampenfunktion auf den vorgegebenen Haupt-                                                                                                    |
| Image: Schweißstrom springt sofort auf den vorgegebenen Hauptstrom         Image: Schweißstrom springt sofort auf den vorgegebenen Hauptstrom                                                                                                    |                        | strom (ab Werk)                                                                                                    |
| Frib       RTF-Ansprechverhalten > siehe Kapitel 5.1.10.2         Image: Construction of the second stress of the second stressecond stress of the second                                    |                        | <u><i>QFF</i></u> Schweißstrom springt sofort auf den vorgegebenen Hauptstrom                                                                                                    |
| Lind       Linderset and sprechverhalten         Linderset       Linderset         Linderset       Linderset <td< th=""><th><math>\left[ E - E \right]</math></th><th>RTF-Ansprechverhalten &gt; siehe Kapitel 5.1.10.2</th></td<>                                                                                                    | $\left[ E - E \right]$ | RTF-Ansprechverhalten > siehe Kapitel 5.1.10.2                                                                                                    |
| Lb2       Lb2         Kalottenbildung mit Fernsteller RT AC 1         IFF       Form-Funktion ausgeschaltet         Imachaltung Schweißstrompolarität         Imachaltung Schweißstrompolarität         Imachaltung Punktzeit, Einstellbereich 5.14.5         Imachaltung Prozesstreigabe schaltet 5.14.5         Imachaltung P                                                                                                    |                        | LinLineares Ansprechverhalten                                                                                                    |
| Kalottenbildung mit Førnsteller RT AC 1         Kalottenbildung mit Førnsteller RT AC 1         Kalottenbildung mit førnsteller RT AC 1         Kalottenbildung mit førnsteller RT AC 1         Kalottenbildung mit førnsteller RT AC 1         Kalottenbildung Schweißstrompolarität 1         Kalottenbildung Schweißstrompolarität 1         Kalottenbildung Schweißstrompolarität 1         Kalottenbildung Schweißstrompolarität 1         Kalottenbildung Schweißstrompolarität 1         Kalottenbildung Schweißstrompolarität 1         Kalottenbildung Schweißstrompolarität 1         Kalottenbildung Schweißstrompolarität 1         Kalottenbildung Schweißstrompolarität 1         Kalottenbildung Schweißstrompolarität 1         Kalottenbildung Schweißstrompolarität 1         Kalottenbildung Schweißstrompolarität 1         Kalottenbildung Schweißstrompolarität 1         Kalottenbildung Schweißstrompolarität 1         Soft         Soft         Einstellung Punktzeit > siehe Kapitel 5.1.4.5         Kalottenbildung Schweißstrompolarität 1         Soft       Soft         Kalottenbildung Schweißstrompolarität 1         Soft       Soft         Soft       Soft         Soft       Soft         Soft       Soft         Soft <th></th> <th>LocLogarithmisches Ansprechverhalten (ab Werk)</th>                                                                                                    |                        | LocLogarithmisches Ansprechverhalten (ab Werk)                                                                                                    |
| Implementation       Implementation         Implementation       Implementation         Implementation       Implementa                                                                                                    | $\begin{bmatrix}$      | Kalottenbildung mit Fernsteller RT AC <sup>1</sup>                                                                                                    |
| Image: Solution of the second second seco |                        | <i>EFF</i> Funktion ausgeschaltet                                                                                                    |
| C-balance       aut Linksanschlag gedrift Weldelf) (ab Welk)         Imschaltung Schweißstrompolarität 1       Imschaltung Schweißstrompolarität 1         Imschaltung Schweißstrompolarität 1       Imschaltung Schweißstrompolarität 1         Imschaltung Schweißstrompolarität swechsel an Fernsteller RT PWS 1 19POL         Imschaltung Schweißstrompolarität swechsel an der Schweißgerätesteuerung (ab Werk)         Imschaltung Schweißstrompolarität swechsel an der Schweißgerätesteuerung (ab Werk)         Imschaltung Schweißstrompolarität swechsel an der Schweißgerätesteuerung (ab Werk)         Imschaltung Schweißstrompolarität swechsel an der Schweißgerätesteuerung (ab Werk)         Imschaltung Schweißstrompolarität swechsel an der Schweißgerätesteuerung (ab Werk)         Imschaltung Schweißstrompolarität swechsel an der Schweißstrompolarität swechsel an der Schweißstrompolarität swechsel an der Schweißstrompolarität swechsel schweißstrompolarität schraft schraf                                                                                                    |                        | "AC Belance" auf Linkerneeblag gedrebt worden) (ab Work)                                                                                                    |
| Image: Second State State Sta |                        | AC-balance au Linksanschlag gedient werden) (ab werk)                                                                                                    |
| Image: Sector of the sector of the sector | r c P                  | Umschaltung Schweißstrompolarität                                                                                                    |
| STN       Betriebsart spotmatic > siehe Kapitel 5.1.4.5         Zündung durch Werkstückberührung       Image: Siehe Kapitel 5.1.4.5         Zündung durch Werkstückberührung       Image: Siehe Kapitel 5.1.4.5         Image: Siehe Kapitel Siehe Kapitel 5.1.4.5       Image: Siehe Kapitel 5.1.4.5         Image: Siehe Kapitel Siehe Kapitel Siehe Kapite                                                                                                    |                        | DEEPolaritätswechsel and der Schweißgerätesteuerung (ab Werk)                                                                                                    |
| Zindung durch Werkstückberührung         im         im<         im<         im<         im<         im<         im                                                                                                    |                        | Betriebsart spotmatic > siebe Kanitel 5 1 4 5                                                                                                    |
| Image: Substitution engeschaltet (ab Werk)         Image: Substitution engeschaltet (ab Werk)         Image: Substitution engeschaltet (ab Werk)         Image: Substitution engeschaltet (ab Werk)         Image: Substitution engeschaltet (ab Werk)         Image: Substitution engeschaltet (ab Werk)         Image: Substitution engeschaltet (ab Werk)         Image: Substitution engeschaltet (ab Werk)         Image: Substitution engeschaltet (ab Werk)         Image: Substitution engeschaltet (ab Werk)         Image: Substitution engeschaltet (ab Werk)         Image: Substitution engeschaltet (ab Werk)         Image: Substitution engeschaltet (ab Werk)         Image: Substitution engeschaltet         Image: Substitution engeschaltet         Image: Su                                                                                                    | [5777]                 | Zündung durch Werkstückberührung                                                                                                    |
| Image: Construction of the second state of the second state of the second s |                        | Funktion eingeschaltet (ab Werk)                                                                                                    |
| SES       Einstellung Punktzeit > siehe Kapitel 5.1.4.5         Image: Construct and the product of the product of the p                                    |                        | <u>EFF</u> Funktion ausgeschaltet                                                                                                    |
| SES       Image: Second Second S          |                        | Einstellung Punktzeit > siehe Kapitel 5.1.4.5                                                                                                    |
|                                                                                                    |                        | anKurze Punktzeit, Einstellbereich 5 ms - 999 ms, 1 ms-Schritte (ab Werk)                                                                                                    |
| <b>55P</b> Einstellung Prozessfreigabe > siehe Kapitel 5.1.4.5         Image: Construction of the second structure of the second structure of the second st                                     |                        | Image Punktzeit, Einstellbereich 0,01 s - 20,0 s, 10 ms-Schritte                                                                                                    |
| Image: Construction of the system       Image: Construction of the system         Image: Construction of the system       Image: Construction of the system         Image: Construction of the                                                                                                    |                        | Einstellung Prozessfreigabe > siehe Kapitel 5.1.4.5                                                                                                    |
| Image: Series of the series of the series |                        | anProzessfreigabe separat (ab Werk)                                                                                                    |
| Modus Schweißbrennerkühlung         Rut      Automatikbetrieb (ab Werk)         Image: Schweißbrennerkühlung, Nachlaufzeit         Einstellung 1-60 min. (ab Werk 5min)         Schweißbrennerkühlung, Nachlaufzeit         Einstellung 1-60 min. (ab Werk 5min)         Seite Kapitel 5.4         Dauer bei Nichtbenutzung bis der Energiesparmodus aktiviert wird.         Einstellung Image: Instellung Image: Instellung Image: Instellung Image: Instellung Image: Instellung Image: Image: I                                                                                                    |                        | <u>oFF</u> Prozessfreigabe permanent                                                                                                    |
| Image: Constraint of the second system       Percent and the second system         Image: Constraint of the second system       Percent and the second system         Image: Co                                                                                                    |                        | Modus Schweißbrennerkühlung                                                                                                    |
| Image: Constraint of the system         Image: Constraint of the system         Image: Constraint of the system <th></th> <th>RueAutomatikbetrieb (ab Werk)</th>                                                                                                    |                        | RueAutomatikbetrieb (ab Werk)                                                                                                    |
| Image: Second state in the second state is a second state is second state is se |                        | enPermanent eingeschaltet                                                                                                    |
| Schweißbrennerkühlung, Nachlaufzeit         Einstellung 1-60 min. (ab Werk 5min)         Seitabhängige Energiesparfunktion > siehe Kapitel 5.4         Dauer bei Nichtbenutzung bis der Energiesparmodus aktiviert wird.         Einstellung OFF = ausgeschaltet bzw. Zahlenwert 5 Min 60 Min.         Umschaltung Betriebsart über Automatisierungsschnittstelle         ZE2-Takt         ZE2-Takt         ZE2-Takt         ZE2-Takt         ZEZ-Takt         ZEZ-Takt         ZEZ-Takt         ZEZ-Takt         ZEZ-Takt         ZEZ-Takt         ZEZ-Takt-Spezial         I E R         Wiederzündung nach Lichtbogenabriss > siehe Kapitel 5.1.3.3         I DFunktion ausgeschaltet oder Zahlenwert 0,1 s - 5,0 s.         E P L       Expertmenü                                                                                                    |                        | <u>International Action in the second second s</u> |
| Einstellung 1-60 min. (ab Werk 5min)         Zeitabhängige Energiesparfunktion > siehe Kapitel 5.4         Dauer bei Nichtbenutzung bis der Energiesparmodus aktiviert wird.         Einstellung oFF = ausgeschaltet bzw. Zahlenwert 5 Min 60 Min.         Umschaltung Betriebsart über Automatisierungsschnittstelle         CE      2-Takt         CE      2-Takt         Dauer bei JOB-abhängig (ab Werk 5 s).         oFF      Funktion ausgeschaltet oder Zahlenwert 0,1 s - 5,0 s.                                                                                                    |                        | Schweißbrennerkühlung, Nachlaufzeit                                                                                                    |
| SbR       Zeitabhängige Energiesparfunktion > siehe Kapitel 5.4         Dauer bei Nichtbenutzung bis der Energiesparmodus aktiviert wird.         Einstellung @FF = ausgeschaltet bzw. Zahlenwert 5 Min 60 Min.         Umschaltung Betriebsart über Automatisierungsschnittstelle         @FT         Umschaltung nach Lichtbogenabriss > siehe Kapitel 5.1.3.3         UobZeit JOB-abhängig (ab Werk 5 s).         @FFFunktion ausgeschaltet oder Zahlenwert 0,1 s - 5,0 s.         Expertmenü                                                                                                    |                        | Einstellung 1-60 min. (ab Werk 5min)                                                                                                    |
| Dauer bei Nichtbenutzung bis der Ehergiesparmodus aktiviert wird.         Einstellung ©FF = ausgeschaltet bzw. Zahlenwert 5 Min 60 Min.         Umschaltung Betriebsart über Automatisierungsschnittstelle         ZE2-Takt         ZE2-Takt-Spezial         Wiederzündung nach Lichtbogenabriss > siehe Kapitel 5.1.3.3         UobZeit JOB-abhängig (ab Werk 5 s).         OFFFunktion ausgeschaltet oder Zahlenwert 0,1 s - 5,0 s.         Expertmenü                                                                                                    | Sh8                    | Zeitabhängige Energiesparfunktion > siehe Kapitel 5.4                                                                                                    |
| Unschaltung Betriebsart über Automatisierungsschnittstelle         Image: State of the state of the stat                           |                        | Dauer bei Nichtbenutzung bis der Energiesparmodus aktiviert wird.                                                                                                    |
| Image: Second to be additional sterong second to be additional sterong second to be additional second to be additional second to be additionaly addition second to be additionaly additional second to be addit |                        | Linstellung Datrichaart über Automaticierungsschrittstelle                                                                                                    |
| Image: Second state         Image: Second state         Image: Second sta                                                                                                    | 0/17                   |                                                                                                    |
| Image: Provide potential         Image: Provide potential         Image: Pr                                                                                                    |                        | 2-52-Takt-Spezial                                                                                                    |
| I E H       Image: Licent bogen abilities > shere Rapiter 0.1.5.5         Image: Licent bogen abilities > shere Rapiter 0.1.5.5                                                                                                    |                        | Wiederzündung nach Lichthogenabries > siehe Kanitel 5.1.3.3                                                                                                    |
| Expertmenü                                                                                                    | I EH                   | Image: Long radii     Long radii     Long r                                                                                                    |
| Expertmenü Expertmenü                                                                                                    |                        | <i>GFF</i> Funktion ausgeschaltet oder Zahlenwert 0.1 s - 5.0 s.                                                                                                    |
|                                                                                                    |                        |                                                                                                    |
|                                                                                                    | EPE                    |                                                                                                    |

# Funktionsbeschreibung Gerätekonfigurationsmenü

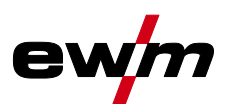

| Anzeige  | Einstellung / Anwahl                                                           |
|----------|--------------------------------------------------------------------------------|
| [-[.]    | AC-Mittelwertregler <sup>1</sup>                                               |
|          | en Funktion eingeschaltet (ab Werk)                                            |
|          | <u>EF</u> Funktion ausgeschaltet                                               |
| d c P    | Polaritätsumschaltung Schweißstrom (dc+) bei WIG-DC <sup>1</sup>               |
|          | Polaritätsumschaltung frei                                                     |
|          | Schutz vor Zeretärung der Wolfremelektrede (ab Work)                           |
|          | Schutz voi zerstorung der Wolltamelektrode (ab Werk).                          |
| HEP      | Reinigungswirkung der Kalotte zum Schweißende                                  |
|          | an Funktion eingeschaltet (ab Werk)                                            |
|          | EFF Funktion ausgeschaltet                                                     |
| [F A A   | Gasnachströmautomatik > siehe Kapitel 5.1.1.1                                  |
| üРН      | an Funktion ein                                                                |
|          | <i>□FF</i> Funktion aus (ab Werk)                                              |
| looo     | activArc Spannungsmessung                                                      |
| ппп      | an Funktion eingeschaltet (ab Werk)                                            |
|          | ©FF Funktion ausgeschaltet                                                     |
|          | Fehlerausgabe auf Automatisierungsschnittstelle, Kontakt SYN_A                 |
|          | <u>GFF</u> AC-Synchronisierung oder Heißdraht (ab Werk)                        |
|          | F5nFehlersignal, negative Logik                                                |
|          | FSP Fehlersignal, positive Logik                                               |
|          | Buc Anbindung AVC (Arc voltage control)                                        |
| 685      |                                                                                |
|          | Abhangig von der Lage des Gassensors, der Verwendung einer Gasstauduse und der |
|          | <i>GEE</i> Funktion ausgeschaltet (ab Werk)                                    |
|          | Überwacht im Schweißprozess. Gassensor zwischen Gasventil und                  |
|          | Schweißbrenner (mit Gasstaudüse).                                              |
|          | □ Überwacht vor dem Schweißprozess. Gassensor zwischen Gasventil und           |
|          | Schweißbrenner (ohne Gasstaudüse).                                             |
|          | Uberwacht ständig. Gassensor zwischen Gasflasche und Gasventil (mit            |
|          | Gassiauduse).                                                                  |
| l co     | AC-Kommutierungsoptimierung                                                    |
|          | EFE Funktion ausgeschaltet (ab Werk)                                           |
|          | Minimalstrombogronzung (WIG) > siehe Kanitel 5.1.2                             |
| [כנו]    | In Abhängigkeit des eingestellten Wolframelektrodendurchmessers                |
|          | <u>EFF</u> Funktion ausgeschaltet                                              |
|          | an Funktion eingeschaltet (ab Werk)                                            |
|          | Zugriffssteuerung - Zugriffscode                                               |
| <u> </u> | Einstellung: 000 bis 999 (ab Werk 000)                                         |
| lac      | Zugriffssteuerung > <i>siehe Kapitel 5.5</i>                                   |
|          | □□ Funktion eingeschaltet                                                      |
|          | <u>EFF</u> Funktion ausgeschaltet (ab Werk)                                    |
| RUE      | Menü Automatisierung <sup>3</sup>                                              |
|          | Schnelle Leitspannungsübernahme (Automatisierung) <sup>3</sup>                 |
| гпц      | an Funktion eingeschaltet                                                      |
|          | <u>GFF</u> Funktion ausgeschaltet (ab Werk)                                    |
| [n-h]    | Orbitalschweißen <sup>3</sup>                                                  |
|          | <i>EFF</i> Funktion ausgeschaltet (ab Werk)                                    |
|          | enFunktion eingeschaltet                                                       |

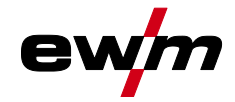

| Anzeige      | Einstellung / Anwahl                                                                                                    |
|--------------|----------------------------------------------------------------------------------------------------|
| occ          | Orbitalschweißen <sup>3</sup><br>Korrekturwert für Orbitalstrom                                                                                                    |
| <u>Sru</u>   | Servicemenü<br>Änderungen im Servicemenü sollten in Absprache mit autorisiertem Servicepersonal er-<br>folgen!                                                                                  |
| <u>r E 5</u> | Reset (Zurücksetzen auf Werkseinstellungen)                                                                                                    |
| ГС           | Betriebsart Auto / Hand <sup>3</sup><br>Wahl der Gerätebedienung / Funktionssteuerung<br><u>on</u> Bedienung mit externen Leitspannungen / Signalen<br><u>oFF</u> Bedienung mit Gerätesteuerung |
|              | Abfrage Softwarestand<br>Systembus-ID und Versionsnummer werden durch einen Punkt getrennt.<br>Beispiel: 07.0040 = 07 (Systembus-ID) 0.0.4.0 (Versionsnummer)                                   |
| r L          | Abgleich Leitungswiderstand > <i>siehe Kapitel 5.1.12</i>                                                                                                    |
| U_o          | Parameteränderungen ausschließlich durch sachkundiges Servicepersonal!                                                                                                    |
| 501          | Umschaltung WIG-HF-Zündung (hart/weich) anweiche Zündung (ab Werk). oFFharte Zündung.                                                                                                    |
| l L d        | Zündpulsbegrenzungszeit<br>Einstellung 0 ms-15 ms (1 ms-Schritte)                                                                                                    |
| rEu          | Platinenstand - ausschließlich für sachkundiges Servicepersonal!                                                                                                    |

<sup>1</sup> ausschließlich bei Geräten zum Wechselstromschweißen (AC).

<sup>2</sup> ausschließlich bei Geräten mit Zusatzdraht (AW).

<sup>3</sup> ausschließlich bei Automatisierungskomponenten (RC).

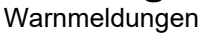

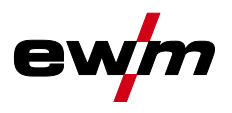

## 6 Störungsbeseitigung

Alle Produkte unterliegen strengen Fertigungs- und Endkontrollen. Sollte trotzdem einmal etwas nicht funktionieren, Produkt anhand der folgenden Aufstellung überprüfen. Führt keine der beschriebenen Fehlerbehebungen zur Funktion des Produktes, autorisierten Händler benachrichtigen.

### 6.1 Warnmeldungen

Eine Warnmeldung wird je nach Darstellungsmöglichkeiten der Geräteanzeige wie folgt dargestellt:

| Anzeigetyp - Gerätesteuerung | Darstellung |
|------------------------------|-------------|
| Grafikdisplay                | $\wedge$    |
| zwei 7-Segment Anzeigen      | REE         |
| eine 7-Segment Anzeige       | R           |

Die mögliche Ursache der Warnung wird durch eine entsprechende Warnnummer (siehe Tabelle) signalisiert.

## Die Anzeige der möglichen Warnnummer ist von der Geräteausführung (Schnittstellen / Funktionen) abhängig.

- · Treten mehrere Warnungen auf, werden diese nacheinander angezeigt.
- · Gerätewarnung dokumentieren und im Bedarfsfall dem Servicepersonal angeben.

| Warnnummer Mögliche Ursache |                                               | Abhilfe                                                                     |  |
|-----------------------------|-----------------------------------------------|-----------------------------------------------------------------------------|--|
| 1                           | Gerätetemperatur zu hoch                      | Gerät abkühlen lassen                                                       |  |
| 2                           | Halbwellenausfälle                            | Prozessparameter prüfen                                                     |  |
| 3                           | Warnung Schweißbrennerkühlung                 | Kühlmittelstand prüfen und ggf. auffüllen                                   |  |
| 4                           | Gaswarnung                                    | Gasversorgung prüfen                                                        |  |
| 5                           | siehe Warnnummer 3                            | -                                                                           |  |
| 6                           | Störung Zusatzwerkstoff (Drahtelekt-<br>rode) | Drahtförderung prüfen (bei Geräten mit Zu-<br>satzdraht)                    |  |
| 7                           | CanBus ausgefallen                            | Service benachrichtigen.                                                    |  |
| 16                          | Schutzgaswarnung                              | Gasversorgung prüfen                                                        |  |
| 17                          | Plasmagaswarnung                              | Gasversorgung prüfen                                                        |  |
| 18                          | Formiergaswarnung                             | Gasversorgung prüfen                                                        |  |
| 20                          | Kühlmitteltemperaturwarnung                   | Kühlmittelstand prüfen und ggf. auffüllen                                   |  |
| 24                          | Kühlmitteldurchflusswarnung                   | Kühlmittelversorgung prüfen; Kühlmittel-<br>stand prüfen und ggf. auffüllen |  |
| 28                          | Drahtvorratswarnung                           | Drahtförderung prüfen (bei Geräten mit Zu-<br>satzdraht)                    |  |
| 32                          | Encoder-Fehlfunktion, Antrieb                 | Service benachrichtigen.                                                    |  |
| 33                          | Antrieb wird im Überlastfall betrieben        | Mechanische Belastung anpassen                                              |  |
| 34                          | JOB unbekannt                                 | Alternativen JOB auswählen                                                  |  |

Die Meldungen können durch Betätigen einer Drucktaste (siehe Tabelle) zurückgesetzt werden:

| Gerätesteuerung | Smart | Classic | Comfort            | Smart 2<br>Comfort 2 | Synergic            |
|-----------------|-------|---------|--------------------|----------------------|---------------------|
| Drucktaste      |       | •       | AMP<br>VOLT<br>JOB | kW<br>V<br>JOB       | VOLT<br>JOB<br>PROG |

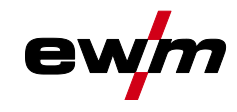

## 6.2 Fehlermeldungen

Eine Störung wird je nach Darstellungsmöglichkeiten der Geräteanzeige wie folgt dargestellt:

| Anzeigetyp - Gerätesteuerung | Darstellung |
|------------------------------|-------------|
| Grafikdisplay                | ł           |
| zwei 7-Segment Anzeigen      | Err         |
| eine 7-Segment Anzeige       | E           |

Die mögliche Ursache der Störung wird durch eine entsprechende Störnummer (siehe Tabelle) signalisiert. Bei einem Fehler wird das Leistungsteil abgeschaltet.

#### Die Anzeige der möglichen Fehlernummer ist abhängig von Geräteserie und deren Ausführung!

- · Treten mehrere Fehler auf, werden diese nacheinander angezeigt.
- · Gerätefehler dokumentieren und im Bedarfsfall dem Servicepersonal angeben.

| Fehler | Mögliche Ursache                                                                   | Abhilfe                                                                                                    |  |  |  |
|--------|------------------------------------------------------------------------------------|----------------------------------------------------------------------------------------------------|--|--|--|
| 3      | Tachofehler                                                                        | Drahtführung / Schlauchpaket prüfen.                                                                                                    |  |  |  |
|        | Drahtvorschubgerät nicht<br>angeschlossen                                          | Im Gerätekonfigurationsmenü den Kaltdrahtbetrieb<br>ausschalten (Zustand off). Drahtvorschubgerät<br>anschließen.                                               |  |  |  |
| 4      | Temperaturfehler                                                                   | Gerät abkühlen lassen.                                                                                                    |  |  |  |
|        | Fehler Not-Aus-Kreis (Automatisierungsschnittstelle)                               | Kontrolle der externen Abschalteinrichtungen. Kontrolle Steckbrücke JP 1 (Jumper) auf Platine T320/1.                                                           |  |  |  |
| 5      | Überspannung                                                                       | Gerät abschalten und Netzsnannungen prüfen                                                                                                    |  |  |  |
| 6      | Unterspannung                                                                      |                                                                                                    |  |  |  |
| 7      | Kühlmittelfehler (nur bei angeschlossenem Kühlmodul).                              | Kühlmittelstand prüfen und ggf. auffüllen.                                                                                                    |  |  |  |
| 8      | Gasfehler                                                                          | Gasversorgung prüfen.                                                                                                    |  |  |  |
| 9      | Sekundäre Überspannung                                                             | Gerät aus und wieder einschalten. Besteht der Fehler                                                                                                    |  |  |  |
| 10     | PE-Fehler                                                                          | weiterhin, Service benachrichtigen.                                                                                                    |  |  |  |
| 11     | FastStop-Stellung                                                                  | Signal "Fehler quittieren" über Roboterschnittstelle (wenn vorhanden) flanken (0 zu 1).                                                                         |  |  |  |
| 12     | VRD-Fehler                                                                         | Gerät aus und wieder einschalten. Besteht der Fehler weiterhin, Service benachrichtigen.                                                                        |  |  |  |
| 16     | Fehler Hilfslichtbogen                                                             | Schweißbrenner prüfen.                                                                                                    |  |  |  |
| 17     | Fehler Zusatzdraht<br>Überstrom bzw. Abweichung<br>zwischen Drahtsoll und Istwert. | Kontrolle Drahtvorschubsystem (Antriebe,<br>Schlauchpakete, Brenner, Prozessdrahtfördergeschw.<br>und Roboterverfahrgeschw. überprüfen und ggf.<br>korrigieren. |  |  |  |
| 18     | Plasmagasfehler<br>Sollwertvorgabe weicht erheblich<br>vom Istwert ab.             | Plasmagasversorgung überprüfen (Dichtheit,<br>Knickstellen, Führung, Verbindungen, Verschluss).                                                                 |  |  |  |
| 19     | Schutzgasfehler<br>Sollwertvorgabe weicht erheblich<br>vom Istwert ab              | Plasmagasversorgung überprüfen (Dichtheit,<br>Knickstellen, Führung, Verbindungen, Verschluss).                                                                 |  |  |  |
| 20     | Kühlmitteldurchfluss<br>Kühlmitteldurchflussmenge<br>unterschritten                | Kühlkreislauf prüfen (Kühlmittelstand, Dichtheit,<br>Knickstellen, Führung, Verbindungen, Verschluss).                                                          |  |  |  |
| 22     | Übertemperatur Kühlkreislauf                                                       | Kühlkreislauf prüfen (Kühlmittelstand,<br>Temperatursollwert).                                                                                                  |  |  |  |

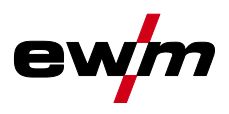

| Fehler | Mögliche Ursache                                                                                                    | Abhilfe                                                                                               |  |  |  |  |
|--------|----------------------------------------------------------------------------------------------------|----------------------------------------------------------------------------------------------------|--|--|--|--|
| 23     | Übertemperatur HF-Drossel                                                                                                    | Gerät abkühlen lassen. Bearbeitungszykluszeiten evtl.<br>anpassen.                                    |  |  |  |  |
| 24     | Hilfslichtbogen Zündfehler                                                                                                    | Verschleißteile Plasmaschweißbrenner prüfen.                                                          |  |  |  |  |
| 32     | Elektronikfehler (I>0-Fehler)                                                                                                    |                                                                                                    |  |  |  |  |
| 33     | Elektronikfehler (I>0-Fehler)         Elektronikfehler (Uist-Fehler)         Elektronikfehler (A/D-Kanalfehler)         Elektronikfehler (Flankenfehler)         Elektronikfehler (S-Zeichen)         Elektronikfehler (Temperaturfehler)            Elektronikfehler (Sekundäre<br>Überspannung)         Elektronikfehler (I>0-Fehler)         Zündfehler |                                                                                                    |  |  |  |  |
| 34     | Elektronikfehler (A/D-Kanalfehler)                                                                                                    | Gerat aus und wieder einschalten. Bestent der Fehler<br>weiterhin, Service benachrichtigen.           |  |  |  |  |
| 35     | Elektronikfehler (Flankenfehler)                                                                                                    |                                                                                                    |  |  |  |  |
| 36     | Elektronikfehler (S-Zeichen)                                                                                                    |                                                                                                    |  |  |  |  |
| 37     | Elektronikfehler (Temperaturfehler)                                                                                                    | Gerät abkühlen lassen.                                                                                |  |  |  |  |
| 38     |                                                                                                    | Geröt aus und wieder einschalten                                                                      |  |  |  |  |
| 39     | Elektronikfehler (Sekundäre<br>Überspannung)                                                                                                    | Besteht der Fehler weiterhin, Service benachrichtigen.                                                |  |  |  |  |
| 40     | Elektronikfehler (I>0-Fehler)                                                                                                    | Service benachrichtigen.                                                                              |  |  |  |  |
| 48     | Zündfehler                                                                                                    | Schweißprozess prüfen.                                                                                |  |  |  |  |
| 49     | Lichtbogenabriss                                                                                                    | Service benachrichtigen.                                                                              |  |  |  |  |
| 51     | Fehler Not-Aus-Kreis<br>(Automatisierungsschnittstelle)                                                                                                    | Kontrolle der externen Abschalteinrichtungen. Kontrolle Steckbrücke JP 1 (Jumper) auf Platine T320/1. |  |  |  |  |
| 57     | Fehler Zusatzantrieb, Tachofehler                                                                                                    | Zusatzantrieb prüfen (Tachogenerator ohne Signal, M3.51 defekt > Service).                            |  |  |  |  |
| 59     | Inkompatible Komponente                                                                                                    | Komponente austauschen.                                                                               |  |  |  |  |

## 6.3 Schweißparameter auf Werkseinstellung zurücksetzen

Alle kundenspezifisch gespeicherten Schweißparameter werden durch die Werkseinstellungen ersetzt!

Um Schweißparameter oder Geräteeinstellungen auf die Werkseinstellungen zurückzusetzen kann im Servicemenü 5ru der Parameter rE5 gewählt werden > siehe Kapitel 5.7.

### 6.4 Softwareversion der Gerätesteuerung anzeigen

Die Abfrage der Softwarestände dient ausschließlich zur Information für das autorisierte Servicepersonal und kann im Gerätekonfigurationsmenü abgefragt werden *> siehe Kapitel 5.7*!

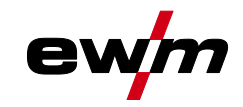

## 7 Wartung, Pflege und Entsorgung

## 7.1 Allgemein

4

4

## \land GEFAHR

Verletzungsgefahr durch elektrische Spannung nach dem Ausschalten! Arbeiten am offenen Gerät können zu Verletzungen mit Todesfolge führen! Während des Betriebs werden im Gerät Kondensatoren mit elektrischer Spannung aufgeladen. Diese Spannung steht noch bis zu 4 Minuten nach dem Ziehen des Netzsteckers an.

- 1. Gerät ausschalten.
- 2. Netzstecker ziehen.
- 3. Mindestens 4 Minuten warten, bis die Kondensatoren entladen sind!

## **MARNUNG**

Unsachgemäße Wartung, Prüfung und Reparatur!

Die Wartung, die Prüfung und das Reparieren des Produktes darf nur von sachkundigen, befähigten Personen durchgeführt werden. Befähigte Person ist, wer aufgrund seiner Ausbildung, Kenntnisse und Erfahrung die bei der Prüfung von Schweißstromquellen auftretenden Gefährdungen und mögliche Folgeschäden erkennen und die erforderlichen Sicherheitsmaßnahmen treffen kann.

- Wartungsvorschriften einhalten.
- Wird eine der untenstehenden Prüfungen nicht erfüllt, darf das Gerät erst nach Instandsetzung und erneuter Prüfung wieder in Betrieb genommen werden.

Reparatur- und Wartungsarbeiten dürfen nur von ausgebildetem autorisiertem Fachpersonal durchgeführt werden, ansonsten erlischt der Garantieanspruch. Wenden Sie sich in allen Service-Angelegenheiten grundsätzlich an ihren Fachhändler, den Lieferant des Gerätes. Rücklieferungen von Garantiefällen können nur über Ihren Fachhändler erfolgen. Verwenden Sie beim Austausch von Teilen nur Originalersatzteile. Bei der Bestellung von Ersatzteilen sind der Gerätetyp, Seriennummer und Artikelnummer des Gerätes, Typenbezeichnung und Artikelnummer des Ersatzteiles anzugeben.

Dieses Gerät ist unter den angegebenen Umgebungsbedingungen und den normalen Arbeitsbedingungen weitgehend wartungsfrei und benötigt ein Minimum an Pflege.

Durch ein verschmutztes Gerät werden Lebens- und Einschaltdauer reduziert. Die Reinigungsintervalle richten sich maßgeblich nach den Umgebungsbedingungen und der damit verbundenen Verunreinigung des Gerätes (mindestens jedoch halbjährlich).

Entsorgung des Gerätes

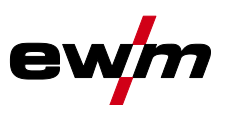

## 7.2 Entsorgung des Gerätes

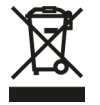

#### Sachgerechte Entsorgung!

Das Gerät enthält wertvolle Rohstoffe die dem Recycling zugeführt werden sollten und elektronische Bauteile die entsorgt werden müssen.

- Nicht über den Hausmüll entsorgen!
- Behördliche Vorschriften zur Entsorgung beachten!

Gebrauchte Elektro- und Elektronikgeräte dürfen gemäß europäischen Vorgaben (Richtlinie 2012/19/EU über Elektro- und Elektronik-Altgeräte) nicht mehr zum unsortierten Siedlungsabfall gegeben werden. Sie müssen getrennt erfasst werden. Das Symbol der Abfalltonne auf Rädern weist auf die Notwendigkeit der getrennten Sammlung hin.

Dieses Gerät ist zur Entsorgung, bzw. zum Recycling, in die hierfür vorgesehenen Systeme der Getrenntsammlung zu geben.

In Deutschland ist laut Gesetz (Gesetz über das Inverkehrbringen, die Rücknahme und die umweltverträgliche Entsorgung von Elektro- und Elektronikgeräten (ElektroG) ein Altgerät einer vom unsortierten Siedlungsabfall getrennten Erfassung zuzuführen. Die öffentlich-rechtlichen Entsorgungsträger (Kommunen) haben hierzu Sammelstellen eingerichtet, an denen Altgeräte aus privaten Haushalten kostenfrei entgegengenommen werden.

Die Löschung von personenbezogenen Daten obliegt der Eigenverantwortung des Endnutzers.

Lampen, Batterien oder Akkumulatoren müssen vor dem Entsorgen des Gerätes entnommen und getrennt entsorgt werden. Der Batterie- bzw. Akku-Typ und deren Zusammensetzung ist auf deren Oberseite gekennzeichnet (Typ CR2032 oder SR44). In folgenden EWM-Produkten können Batterien oder Akkumulatoren enthalten sein:

- Schweißhelme
  Batterien oder Akkumulatoren können einfach aus der LED-Kassette entnommen werden.
- Gerätesteuerungen

Batterien oder Akkumulatoren befinden sich auf deren Rückseite in entsprechenden Sockeln auf der Leiterkarte und können einfach entnommen werden. Die Steuerungen können mit handelsüblichem Werkzeug demontiert werden.

Informationen zur Rückgabe oder Sammlung von Altgeräten erteilt die zuständige Stadt-, bzw. Gemeindeverwaltung. Darüber hinaus ist die Rückgabe europaweit auch bei EWM-Vertriebspartnern möglich. Weiterführende Informationen zum Thema ElektroG finden Sie auf unserer Webseite unter: https://www.ewm-group.com/de/nachhaltigkeit.html.

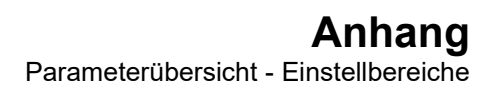

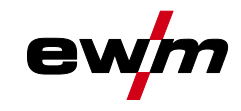

## 8 Anhang

## 8.1 Parameterübersicht - Einstellbereiche

## 8.1.1 WIG-Schweißen

| Name                                                      | Darstellung  |          | Einstellbereich |      |   |      |
|-----------------------------------------------------------|--------------|----------|-----------------|------|---|------|
|                                                           | Code         | Standard | Einheit         | min. |   | max. |
| Hauptstrom AMP, stromquellenabhängig                      | 1 1          | -        | А               | -    | - | -    |
| Gasvorströmzeit                                           | [Pr          | 0,5      | s               | 0    | - | 20   |
| Startstrom, prozentual von AMP                            | I 5E         | 20       | %               | 1    | - | 200  |
| Startstrom, absolut, stromquellenabhängig                 | l SE         | -        | А               | -    | - | -    |
| Startzeit                                                 | <u> </u>     | 0,01     | s               | 0,01 | - | 20,0 |
| Upslope-Zeit                                              | EUP          | 1,0      | s               | 0,0  | - | 20,0 |
| Pulsstrom                                                 | I PL         | 140      | %               | 1    |   | 200  |
| Pulszeit <sup>[1]</sup>                                   | ΕI           | 0,01     | s               | 0,00 | - | 20,0 |
| Slope-Zeit (Zeit von Hauptstrom AMP auf Absenkstrom AMP%) | <u>E5 1</u>  | 0,00     | s               | 0,00 | - | 20,0 |
| Absenkstrom, prozentual von AMP                           | 12           | 50       | %               | 1    |   | 200  |
| Absenkstrom, absolut, stromquellenabhängig                | 12           | -        | А               | -    |   | -    |
| Pulspausezeit <sup>[1]</sup>                              | 62           | 0,01     | s               | 0,00 | - | 20,0 |
| Slope-Zeit (Zeit von Hauptstrom AMP auf Absenkstrom AMP%) | <u> </u>     | 0,00     | s               | 0,00 | - | 20,0 |
| Downslope-Zeit                                            | Edn          | 1,0      | s               | 0,0  | - | 20,0 |
| Endstrom, prozentual von AMP                              | I E d        | 20       | %               | 1    | - | 200  |
| Endstrom, absolut, stromquellenabhängig                   | I E d        | -        | А               | -    | - | -    |
| Endstromzeit                                              | EEd          | 0,01     | S               | 0,01 | - | 20,0 |
| Gasnachströmzeit                                          | <u>GP</u> E  | 8        | S               | 0,0  | - | 40,0 |
| Elektrodendurchmesser, metrisch                           | ndR          | 2,4      | mm              | 1,0  | - | 4,0  |
| Elektrodendurchmesser, imperial                           | ndR          | 92       | mil             | 40   | - | 160  |
| spotArc-Zeit                                              | ĿΡ           | 2        | s               | 0,01 | - | 20,0 |
| spotmatic Zeit (525 > on)                                 | ĿΡ           | 200      | ms              | 5    | - | 999  |
| spotmatic Zeit ( <u>5£5</u> > <u>6FF</u> )                | ĿΡ           | 2        | S               | 0,01 | - | 20,0 |
| AC-Kommutierungsoptimierung <sup>[1], [2], [3]</sup>      | 100          | 250      |                 | 5    | - | 375  |
| AC-Balance (JOB 0) <sup>[1], [2]</sup>                    | ЪRL          |          | %               | -30  | - | +30  |
| AC-Balance (JOB 1-100) <sup>[2]</sup>                     | ЪЯL          | 65       | %               | 40   | - | 90   |
| Stromsprung <sup>[3]</sup>                                | di           | 1        | А               | 1    | - | 20   |
| Stromsprung <sup>[4]</sup>                                | di           | 1        | А               | 1    | - | 10   |
| Wiederzünden nach Lichtbogenabriss <sup>[3]</sup>         | 1 <i>E R</i> | 5        | s               | 0,1  |   | 5    |
| AC-Frequenz <sup>[2][4]</sup>                             | FrE          | -        | Hz              | 50   | - | 200  |
| AC-Frequenz (JOB 0) <sup>[1], [2], [3]</sup>              | FrE          | -        | Hz              | 30   | - | 300  |

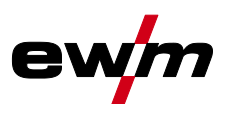

| Name                                                            | Darstellung E |          | Einstellbereich |      |   |       |
|-----------------------------------------------------------------|---------------|----------|-----------------|------|---|-------|
|                                                                 | Code          | Standard | Einheit         | min. |   | max.  |
| AC-Frequenz (JOB 1-100) <sup>[1], [2]</sup>                     | FrE           | 50       | Hz              | 30   | - | 300   |
| Pulsbalance                                                     | ЬЯL           | 50       | %               | 1    | - | 99    |
| Pulsfrequenz (Mittelwertpulsen, Gleichspannung)                 | FrE           | 2,8      | Hz              | 0,2  | - | 2000  |
| Pulsfrequenz (Mittelwertpulsen, Wechselspannung) <sup>[1]</sup> | FrE           | 2,8      | Hz              | 0,2  | - | 5     |
| Pulsfrequenz (Metallurgisches Pulsen) <sup>[3]</sup>            | FrE           | 50       | Hz              | 50   | - | 15000 |
| Pulsfrequenz (Metallurgisches Pulsen) <sup>[4]</sup>            | FrE           | 50       | Hz              | 5    | - | 15000 |
| activArc, hauptstromabhängig                                    | RRP           |          |                 | 0    | - | 100   |
| Amplitudenbalance <sup>[1], [2], [3]</sup>                      | ЯЬЯ           |          |                 | 70   | - | 130   |
| Dynamische Leistungsanpassung <sup>[4]</sup>                    | FUS           | 16       | Α               | 10   | / | 16    |

[1] Geräte mit Steuerung Comfort 2.0.

[2] Geräten zum Wechselstromschweißen (AC).

- [3] Geräteserie Tetrix 300.
- Geräteserie Tetrix 230. [4]

#### 8.1.2 E-Hand-Schweißen

#### Name

| Name                                              | Darstellung |          |         | Einstellbereich |   |      |  |
|---------------------------------------------------|-------------|----------|---------|-----------------|---|------|--|
|                                                   | Code        | Standard | Einheit | min.            |   | max. |  |
| Hauptstrom AMP, stromquellenabhängig              |             | -        | Α       | -               | - | -    |  |
| Hotstart-Strom, prozentual von AMP                | I hE        | 120      | %       | 1               | - | 200  |  |
| Hotstart-Strom, prozentual von AMP <sup>[1]</sup> | l hE        | 150      | %       | 1               | - | 150  |  |
| Hotstart-Strom, absolut, stromquellenabhängig     | l hE        | -        | Α       | -               | - | -    |  |
| Hotstart-Zeit                                     | EhE         | 0,5      | s       | 0,0             | - | 10,0 |  |
| Hotstart-Zeit <sup>[1]</sup>                      | EhE         | 0,1      | s       | 0,0             | - | 5,0  |  |
| Arcforce <sup>[2]</sup>                           | Rrc         | 0        |         | -40             | - | 40   |  |
| AC-Frequenz <sup>[2][3]</sup>                     | FrE         | 100      | Hz      | 30              | - | 300  |  |
| AC-Balance <sup>[2] [3]</sup>                     | ЬЯL         | 60       | %       | 40              | - | 90   |  |
| Pulsstrom                                         | I PL        | 142      | -       | 1               | - | 200  |  |
| Pulsfrequenz                                      | FrE         | 1,2      | Hz      | 0,2             | - | 50   |  |
| Pulsfrequenz (DC)                                 | FrE         | 1,2      | Hz      | 0,2             | - | 500  |  |
| Pulsfrequenz (AC) <sup>[2] [3]</sup>              | FrE         | 1,2      | Hz      | 0,2             | - | 5    |  |
| Pulsbalance                                       | ЬЯL         | 30       | -       | 1               | - | 99   |  |
| Dynamische Leistungsanpassung <sup>[1]</sup>      | FUS         | 16       | А       | 10              | / | 16   |  |

[1] Geräteserie Tetrix 230.

[2] Geräteserie Tetrix 300.

[3] Geräte zum Wechselstromschweißen (AC).

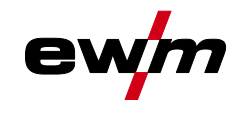

## 8.2 Händlersuche

Sales & service partners www.ewm-group.com/en/specialist-dealers

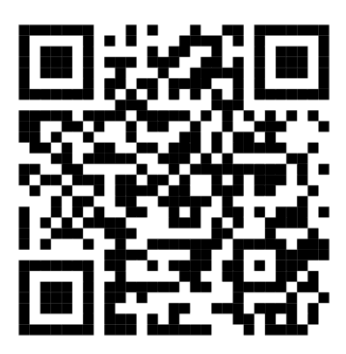

"More than 400 EWM sales partners worldwide"